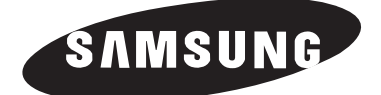

# ТЕЛЕВИЗОР С ПД (плазменным дисплеем) PS-50P5H PS-63P5H

# Руководство пользователя

До начала работы с аппаратом внимательно прочитайте данное руководство и сохраните его для обращения в будущем.

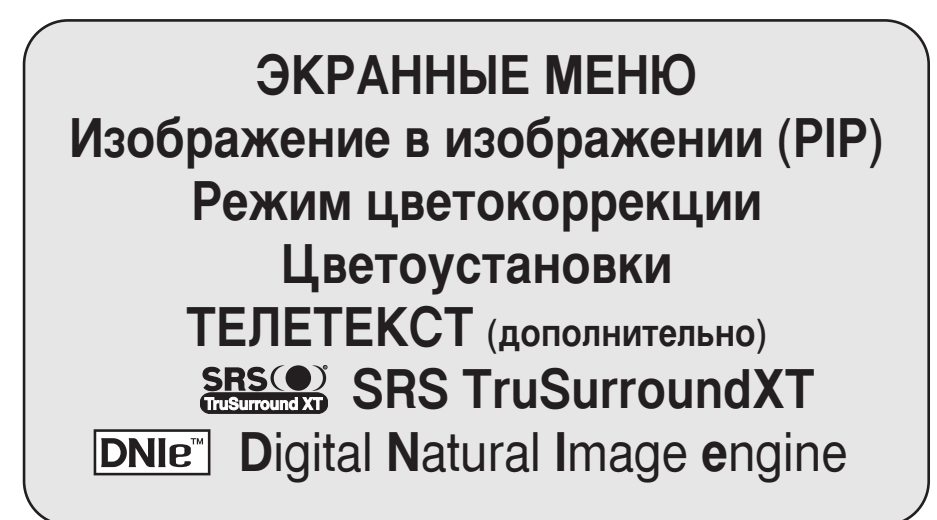

Данное устройство является цифровым устройством класса В.

Зарегистрируйтесь в клубе Samsung на сайте www.samsung.com/global/register

# Инструкции для пользователя

#### • Неподвижное изображение

Неподвижное изображение, которое может выводиться на экран дисплея, если к нему подключена игровая приставка или ПК, не должно отображаться более 2-х часов. Длительное отображение неподвижного изображения может привести к повреждению экрана, известному как "выгорание экрана". Чтобы сохранить экран от выгорания при отображении неподвижного изображения, уменьшите яркость и контрастность экрана.

#### Высота

Стабильная работа плазменного дисплея возможна только на высотах, не превышающих 2000 м. Не устанавливайте и не эксплуатируйте дисплей на высоте, превышающей 2000 м.

#### Нагрев корпуса телевизора с ПД

При длительном использовании верхняя часть изделия может нагреваться, так как тепловое излучение панели выходит через вентиляционные отверстия в верхней части изделия. Это нормально и не указывает на какие-то дефекты или функциональные неисправности продукта. Однако детям не следует дотрагиваться до верхней части изделия.

#### Изделие издаёт звук в виде потрескивания.

Звук в виде потрескивания может появиться, когда ПД сужается или расширяется из за изменений окружающей среды, таких как температура или влажность. Это нормально и не является дефектом устройства.

#### • Неработающие ячейки

В плазменных дисплеях могут использоваться панели, содержащие от 1230000 (SD-уровень) до 3150000 (HD-уровень) точек, для ее производства используются новейшие сложные технологии. Однако на экране может быть несколько ярких или тёмных точек. Эти точки не оказывают влияния на рабочие характеристики продукта.

- Избегайте использования телевизора при температуре ниже 5°С (41°F)
- Слишком долгое воспроизведение неподвижного изображения может привести к неустранимому повреждению панели ПД.

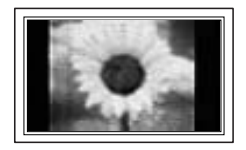

При длительном просмотре ПД с форматом 4:3 в центре и по краям экрана могут оставаться полосы и углы, это происходит из-за разницы в распределении света на экране. При воспроизведении DVD или при использовании игровой приставки может появится схожий эффект.

На повреждения, возникшие из-за указанных выше эффектов, не распространяется гарантия.

#### • Остаточное изображение на экране.

Отображение неподвижных изображений видеоигр и компьютера дольше определённого периода времени может привести к появлению остаточного изображения на экране.

Для предотвращения этого эффекта при воспроизведении неподвижных изображений уменьшите значения яркости и контраста.

#### Гарантия

- Гарантия не распространяется на повреждения дисплея, вызванные длительным отображением неподвижного изображения.
- Гарантия не распространяется на повреждения дисплея, связанные с выгоранием экрана.

#### Русский - 2

### Комплект поставки

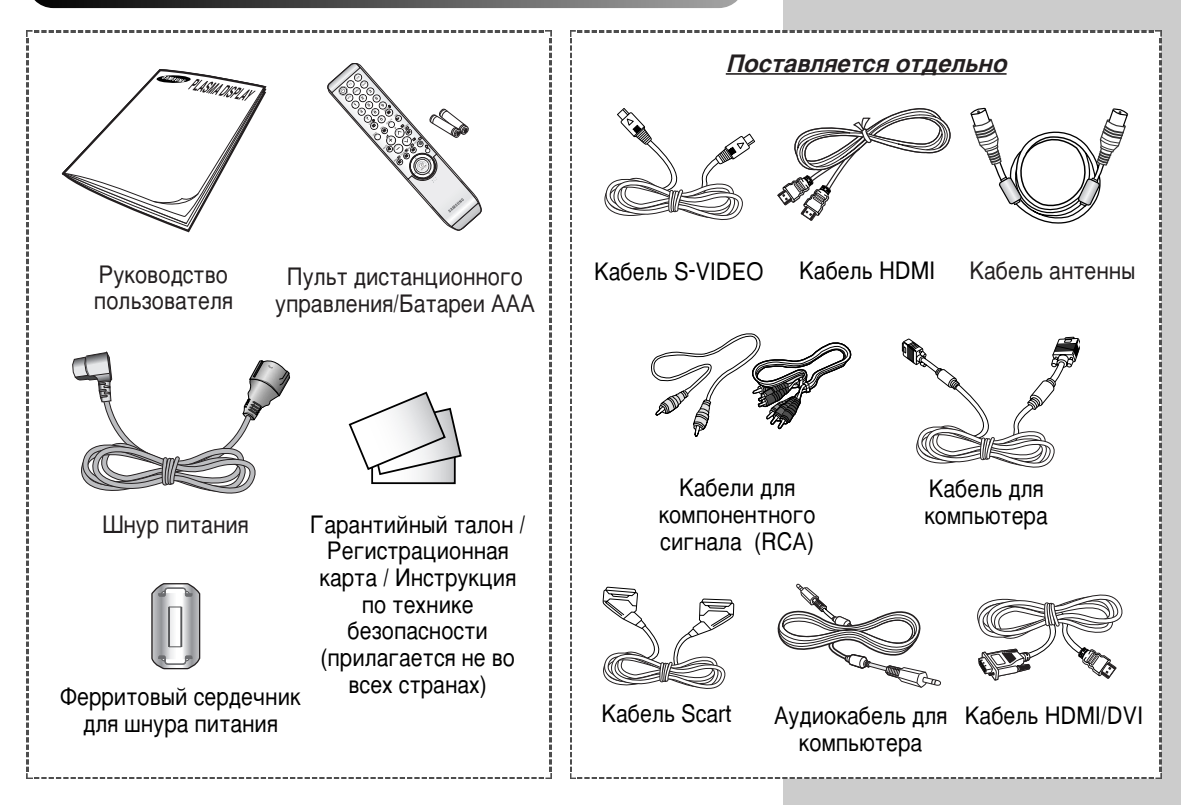

#### > Ферритовый сердечник

Ферритовые сердечники используются для увеличения помехозащищенности. При подсоединении кабеля откройте ферритовый сердечник и закрепите его вокруг кабеля.

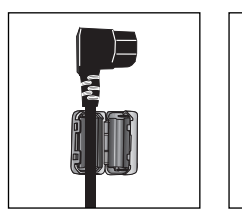

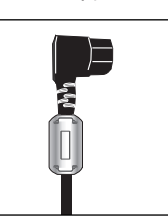

# Содержание

| • | Введение                                                                                                    |
|---|----------------------------------------------------------------------------------------------------|
|   | <ul> <li>инструкции для пользователя</li> </ul>                                                                    |
| • | Подключение и подготовка дисплея к работе                                                                          |
|   | ■ Панель управления                                                                                                |
|   | <ul> <li>инфракрасный пульт дистанционного управления</li> </ul>                                                   |
|   | Установка оатареи в пульт ду                                                                                       |
|   | • Соорка основания стоики                                                                                          |
|   | <ul> <li>Монтаж дисплея на настеннои панели</li> </ul>                                                             |
|   | <ul> <li>Подсоединение к антенне или кабельной телевизионной сети</li></ul>                                        |
|   | <ul> <li>Подсоединение спутникового приемника или декодера</li> </ul>                                              |
|   | <ul> <li>Включение и выключение питания телевизора</li> </ul>                                                      |
|   | <ul> <li>Знакомство с пультом ДУ</li> </ul>                                                                        |
|   | ∎ Функция "Plug & Play"                                                                                            |
|   | <ul> <li>Выбор языка</li> </ul>                                                                                    |
|   | Настройка каналов                                                                                                  |
|   | <ul> <li>Автоматическое сохранение каналов</li> </ul>                                                              |
|   | <ul> <li>Сохранение каналов вручную</li> </ul>                                                                     |
|   | <ul> <li>Исключение ненужных каналов</li> </ul>                                                                    |
|   | <ul> <li>Сортировка настроенных каналов</li> </ul>                                                                 |
|   | <ul> <li>Присвоение каналам названий</li> </ul>                                                                    |
|   | <ul> <li>Блокирование доступа к каналу</li> </ul>                                                                  |
|   | <ul> <li>Использование функции УСС (Усилитель слабого сигнала)</li> </ul>                                          |
|   | <ul> <li>Точная настройка на принимаемый сигнал канала</li> </ul>                                                  |
|   | Эксплуатация дисплея                                                                                               |
|   | • Отображение информации                                                                                           |
|   | <ul> <li>Изменение стандарта изображения</li> </ul>                                                                |
|   | <ul> <li>Настройка изображения пользователем</li> </ul>                                                            |
|   | <ul> <li>Настройка изображения (режим работы с ПК)</li> </ul>                                                      |
|   |                                                                                                    |
|   |                                                                                                    |
|   |                                                                                                    |
|   |                                                                                                    |
|   | <ul> <li>Установка режима Цветоустановки (Простое управление)</li> </ul>                                           |
|   | <ul> <li>Установка режима цветоустановки (детальное управление)</li> <li>Цертвейка режима симета скраща</li> </ul> |
|   | Пастроика режима синего экрана                                                                                     |
|   | <ul> <li>использование функции цветокоррекция</li> </ul>                                                           |
|   | <ul> <li>использование функции экономии энергии</li> </ul>                                                         |
|   | Просмотр изооражении в режиме "Картинка в картинке" (PIP)                                                          |
|   | <ul> <li>Использование функции Digital NR (Цифровое шумоподавление)</li> </ul>                                     |
|   | <ul> <li>Меры для предотвращения выгорания экрана</li> </ul>                                                       |
|   | <ul> <li>Уменьшение эффекта выгорания экрана</li> </ul>                                                            |
|   | <ul> <li>Изменение стандарта звучания</li> </ul>                                                                   |

# Содержание

| ٠ |                                                                                             |    |
|---|---------------------------------------------------------------------------------------------|----|
| • |                                                                                             | 11 |
|   | <ul> <li>Настройка звука пользователем</li> <li>Настройка функции TruSurround YT</li> </ul> | 44 |
|   |                                                                                             | 45 |
|   |                                                                                             | 40 |
|   | Отключение звука телевизора     Вибор мололичи                                              | 40 |
|   |                                                                                             | 40 |
|   |                                                                                             | 47 |
|   | <ul> <li>Установка и отооражение текущего времени</li> </ul>                                | 40 |
|   | <ul> <li>Установка таимера переключения в режим ожидания</li></ul>                          | 49 |
|   | Автоматическое включение и выключение телевизора                                            | 50 |
|   | Просмотр сигнала от внешнего источника                                                      | 52 |
|   | <ul> <li>Перенаправление входного сигнала на выходы для внешних устроиств</li> </ul>        | 53 |
| ٠ | Использование функции телетекста                                                            |    |
|   | <ul> <li>Функция телетекста</li> </ul>                                                      | 54 |
|   | <ul> <li>Отображение информации телетекста</li> </ul>                                       | 55 |
|   | <ul> <li>Выбор параметров отображения телетекста</li> </ul>                                 | 56 |
|   | <ul> <li>Выбор страницы телетекста</li> </ul>                                               | 57 |
| ٠ | Дополнительная информация и соединения                                                      |    |
| • | Полсоелинение к внешним источникам и приемникам сигнала                                     | 58 |
|   | <ul> <li>Полключение к аудио и видео выходам</li> </ul>                                     | 59 |
|   | <ul> <li>Полсоелинение к вхолным разъемам ВСА</li> </ul>                                    | 60 |
|   | <ul> <li>Полсоединение к входному разъему S-Video</li> </ul>                                | 60 |
|   | Подосодинение к разъемам компонентного входа                                                | 61 |
|   | Подосодинение крастера     Полключение компьютера                                           | 61 |
|   | <ul> <li>Подсоелинение к вхолному разъему HDMI</li> </ul>                                   | 62 |
|   | <ul> <li>Полключение к устройствам, совместимым с разъемом HDMI/DVI</li> </ul>              | 62 |
|   | Подключение системы помашнего кинотеатра                                                    | 63 |
|   | <ul> <li>Настройка свойств экрана (только пля ОС Windows)</li> </ul>                        | 64 |
|   |                                                                                             | 65 |
|   |                                                                                             | 05 |
| ٠ | Рекомендации по эксплуатации                                                                |    |
|   | <ul> <li>Программирование пульта ДУ для других компонентов</li> </ul>                       | 66 |
|   | - Коды дистанционного управления для видеомагнитофонов                                      | 67 |
|   | - Коды дистанционного управления для декодеров кабельного ТВ (CATV)                         | 68 |
|   | - Коды дистанционного управления для видеоприставки (STB)                                   | 68 |
|   | - Коды дистанционного управления для DVD-проигрывателей                                     | 69 |
|   | <ul> <li>Устранение неисправностей</li> </ul>                                               |    |
|   | : Прежде чем обратиться в службу технической поддержки                                      | 70 |
|   | Технические характеристики                                                                  | 71 |
|   |                                                                                             |    |
|   | Орозначения                                                                                 |    |

Нажмите...

Важно

Примечание

### Панель управления

Фактическая конфигурация телевизора может отличаться от описания в данном руководстве (в зависимости от модели).

#### Передняя панель телевизора

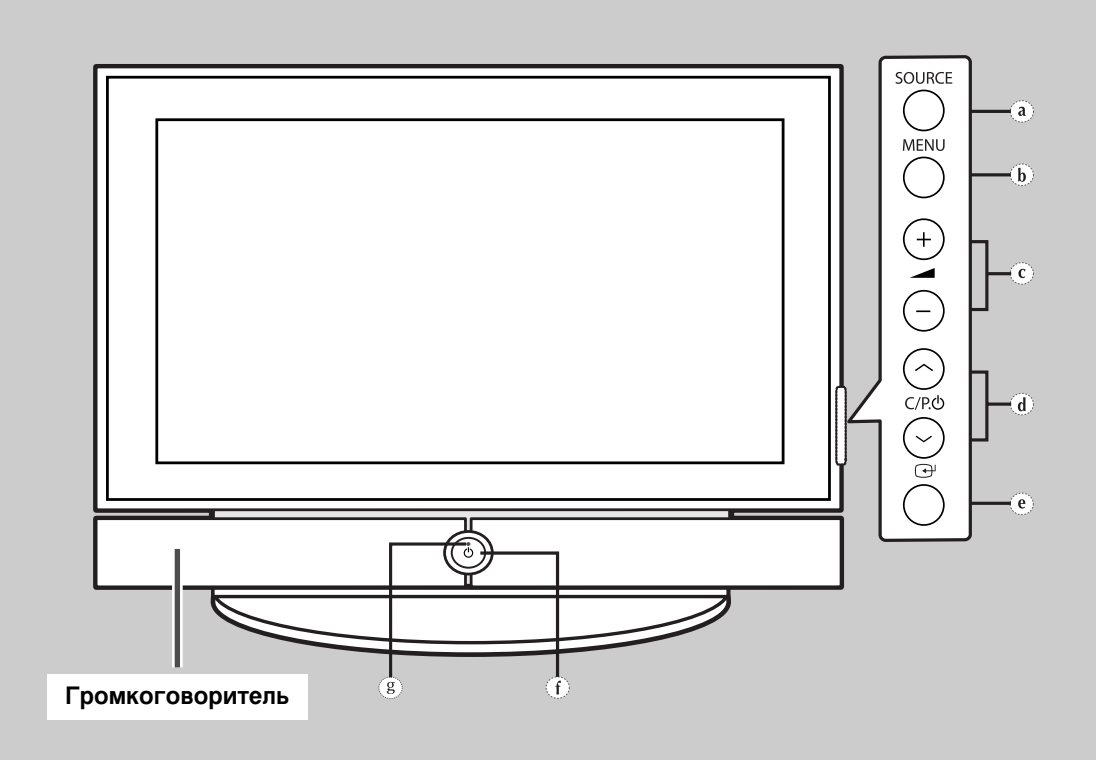

- a) Кнопка SOURCE Выбор источника входного сигнала.
- b) Кнопка MENU Отображение экранного меню.
- с) Кнопки (+, –) Для регулировки громкости.
- d) Кнопки С/Р.⊕ (∧, ∨) Выбор каналов.

- в) Кнопка (ENTER)
   Подтверждение выбора (Сохранить или Ввести).
- f) Кнопка () (ПИТАНИЕ) Используется для включения и выключения питания.

#### Индикатор питания

- Питание отключено: Голубой
- Питание включено: Выкл.
- g) Приемник дистанционного управления Направляйте пульт дистанционного управления на этот датчик в телевизоре.
- С помощью кнопок С/Р. (^, ~) можно включить телевизор из режима ожидания (в зависимости от модели).
  - Функциональное назначение кнопок → (+, -) и C/P. (^, ~) точно такое же, как и у кнопок ▲/▼/◀/▶ на пульте ДУ.
  - Если пульт ДУ не работает или где-то потерялся, можно использовать элементы управления на панели телевизора.

### Боковая панель телевизора

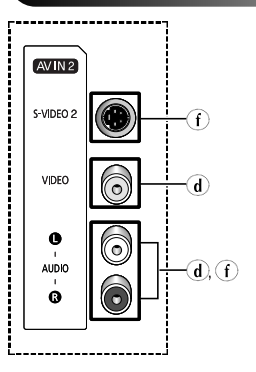

PS-63P5H

#### Задняя панель телевизора

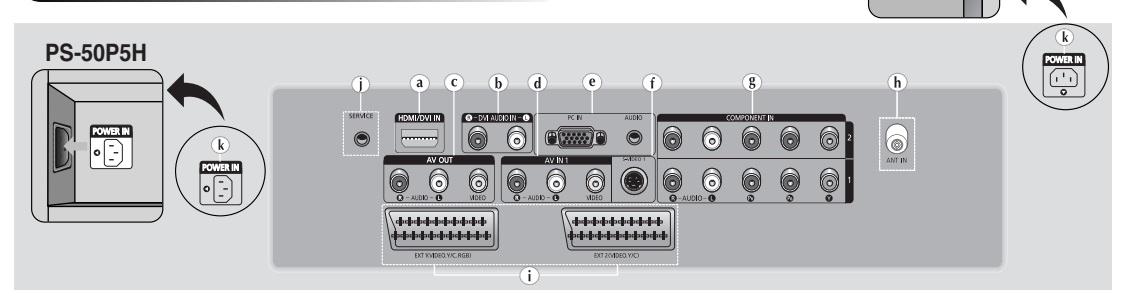

#### a) HDMI/DVI IN

Подключите к разъему HDMI устройства с выходом HDMI. Этот входной разъем также можно использовать для подключения к устройству с выходом DVI, используя кроме того раздельные аналоговые аудио входы. Для такого соединения необходим покупаемый отдельно кабель HDMI/DVI. При использовании дополнительного адаптера HDMI/DVI аналоговые аудио входы на телевизоре, предназначенные для устройства с интерфейсом DVI, могут принимать входные аудиосигналы левого и правого канала от устройства с выходом DVI (не совместим с компьютером).

#### b) DVI AUDIO IN L/R

Аудио (л/п) входы для подключения внешних устройств с выходом DVI.

- с) AV OUT (VIDEO / AUDIO L/R) Выходы для подключения внешних устройств (видео / аудио л/п).
- d) AV IN 1, 2 (VIDEO / AUDIO L/R) Видео и аудио (л/п) входы для подключения внешних устройств, таких как видеокамеры или видеомагнитофоны.

#### e) PC IN / AUDIO

Подсоединение к разъемам видео и аудио выхода ПК.

#### f) S-VIDEO 1, 2 Видео вход для подсоединения внешних устоойств с выходом S-Video. таких как

устройств с выходом S-Video, таких как видеокамеры или видеомагнитофоны.

g) COMPONENT IN 1, 2 Входные разъемы видео (Y/Pв/Pв) И аудио (AUDIO L/R) для устройств с компонентным выходом.

#### h) ANT IN (75Ω)

Разъем для 75-Ом коаксиального кабеля антенны/кабельной сети.

#### i) EXT 1, EXT 2

Входные и выходные разъемы для внешних устройств, таких как видеомагнитофон, DVD-проигрыватель, игровая приставка или проигрыватели видеодисков.

### j) SERVICE

Разъем используется только для техобслуживания.

#### k) POWER IN Подсоединение шнура питания, входящего в

комплект поставки.

- Более подробно о подсоединениях читайте на стр. 58-63.
- При подключении аудио или видео системы к телевизору следите за тем, чтобы все компоненты были выключены. Дополнительные инструкции по подсоединению и правилам безопасности смотрите в руководствах по эксплуатации соответствующего оборудования.

### Инфракрасный пульт дистанционного управления

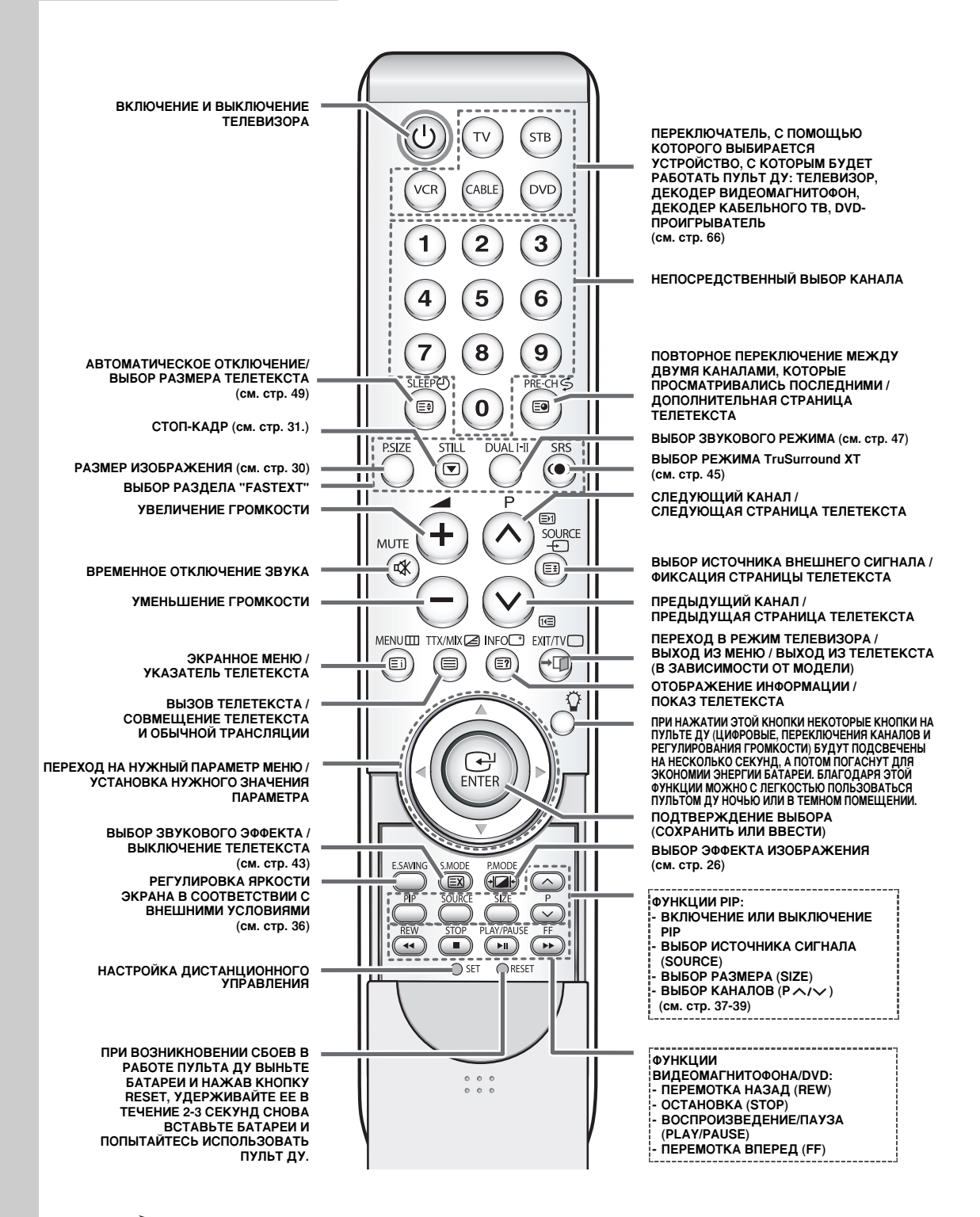

На качество работы пульта дистанционного управления может повлиять яркий свет.

# Установка батарей в пульт ДУ

Необходимо вставить или заменить батареи в пульте ДУ:

- при покупке телевизора;
- если пульт ДУ не работает надлежащим образом.
- Снимите крышку, которая находится на задней панели пульта ДУ, нажав на нее в месте, обозначенном соответствующим символом (—), и передвинув ее с некоторым усилием в указанном направлении.
- **2** Вставьте две батареи R03, UM4, "ААА" 1,5 В (или аналогичные) с соблюдением полярности:
  - Полюс "-" батареи соответствует контакту "-" пульта ДУ
  - Полюс "+" батареи соответствует контакту "+" пульта ДУ
- **3** Установите крышку на место, вставив ее в соответствующие пазы в корпусе пульта ДУ и вдвинув до упора.
  - Не устанавливайте одновременно батареи разных типов, например, щелочные и марганцевые.
  - Подсветка кнопок пульта ДУ требует существенных затрат энергии батареи. Частое использование данной функции значительно снизит срок эксплуатации батареи.

# Сборка основания стойки

- Установите монитор на стойку и прочно закрепите его с помощью 4 винтов, входящих в комплект.
  - ПД должны переносить два или более человека. Ни в коем случае не кладите ПД на пол; это может привести к повреждению экрана. Всегда храните ПД только в вертикальном положении.

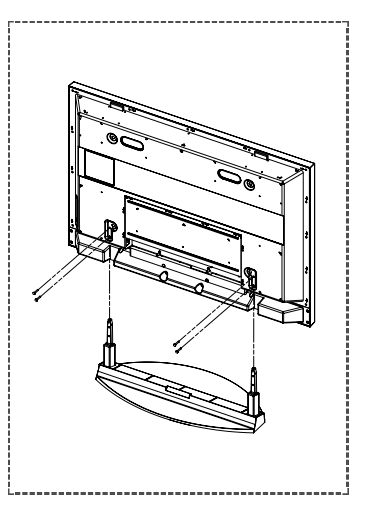

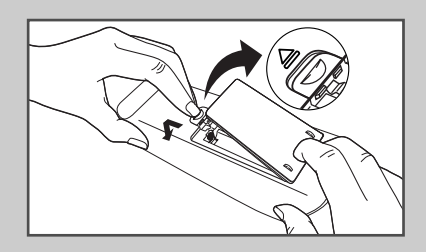

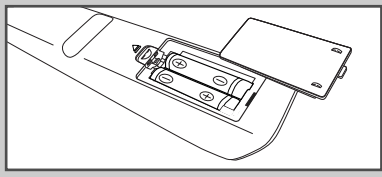

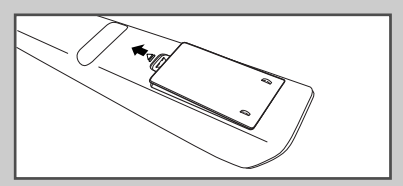

### Монтаж дисплея на настенной панели

Обратитесь к инструкции по установке, соответствующей имеющемуся у вас настенному кронштейну.

#### Правила установки дисплея

- Для установки настенного кронштейна обратитесь к специалисту.
- Samsung Electronics не несет ответственности за повреждения изделия или ущерб потребителю при установке изделия потребителем.
- Изделие предназначено для установки на бетонных стенах. При установке на отштукатуренные или деревянные поверхности изделие может держаться не надежно.
- Перед установкой настенного кронштейна подключите все внешние устройства.
- Набор деталей и материалов, поставляемых с настенным кронштейном, может быть изменен без предварительного уведомления.

### Компоненты

Используйте только те компоненты и принадлежности, которые поставляются вместе с изделием.

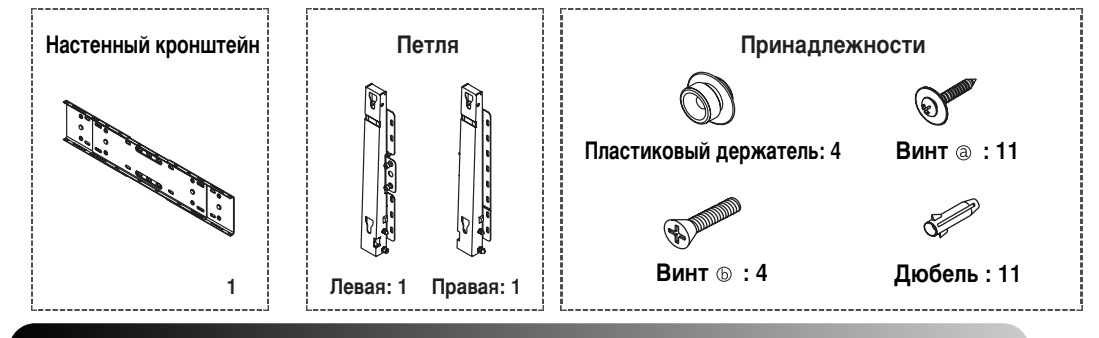

#### Сборка настенного кронштейна

 Вставьте и затяните невыпадающий винт 2 по направлению стрелки. После этого закрепите кронштейн на стене.

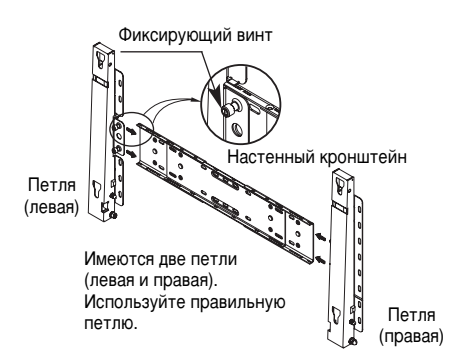

Прежде чем сверлить стену, проверьте расстояние между двумя отверстиями на задней стороне кронштейна, предназначенными для фиксации ПД. Если расстояние слишком мало или велико, чтобы его отрегулировать, ослабьте все или некоторые из 4 винтов на стенном кронштейне.

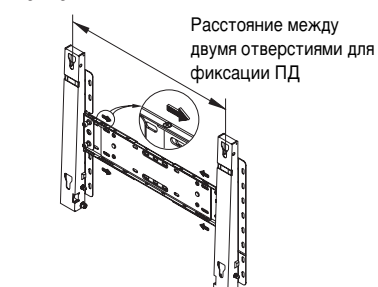

3 Проверьте схему установки и отметьте места сверления на стене. Для сверления отверстий глубиной не менее 35 мм используйте сверло диаметром 5,0 мм.

Вставьте каждый дюбель в соответствующее отверстие. Совместите каждое отверстие кронштейна и петель с соответствующими отверстиями дюбелей, вставьте и затяните 11 винтов @.

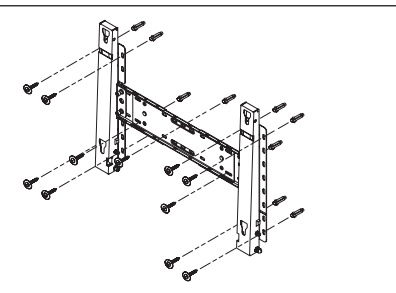

### Для крепления изделия на настенном кронштейне

- Внешний вид изделия может варьироваться в зависимости от модели. (Сборка пластикового держателя и винта происходит так же.)
- 1 Отвинтите 4 винта на задней стороне изделия. 2

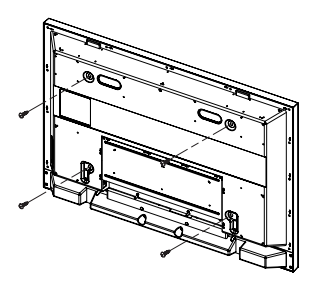

Затяните 4 винта, собранные в шаге 2 (пластиковый держатель + винт (b)) в отверстиях на задней стороне изделия.

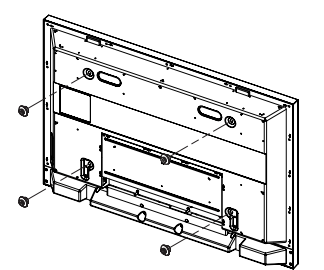

Вставьте винт ⓑ в пластиковый держатель. (См. рисунок ниже.)

- Закрепив изделие на настенном кронштейне, убедитесь, что оно правильно зафиксировано на левом и правом пластиковых держателях.
  - При установке изделия на кронштейн следите, чтобы пальцы не попали в отверстия.
  - Убедитесь, что настенный кронштейн надежно прикреплен к стене, в противном случае после установки изделие может не держаться на месте.
- 4 Удалите стопорный штифт (③) и вставьте 4 держателя изделия в соответствующие отверстия кронштейна (①). Затем прочно закрепите изделие (②) на кронштейне. Не забудьте заново вставить и зафиксировать стопорный штифт, (③) чтобы изделие прочно держалось на кронштейне.

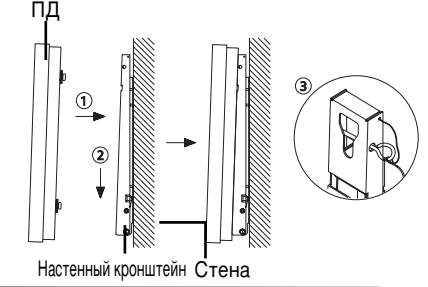

### Регулировка угла настенного кронштейна

Перед установкой на стену установите угол наклона кронштейна до -2°.

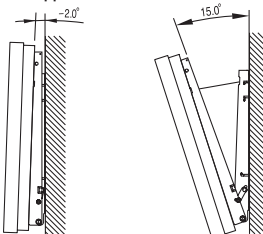

- 1 Закрепите изделие на настенном кронштейне.
- 2 Для регулировки угла держите изделие за середину верхней части и тяните вперед (по направлению стрелки). (См. рисунок справа).
- 3 Можно установить угол наклона кронштейна между -2° и 15°.

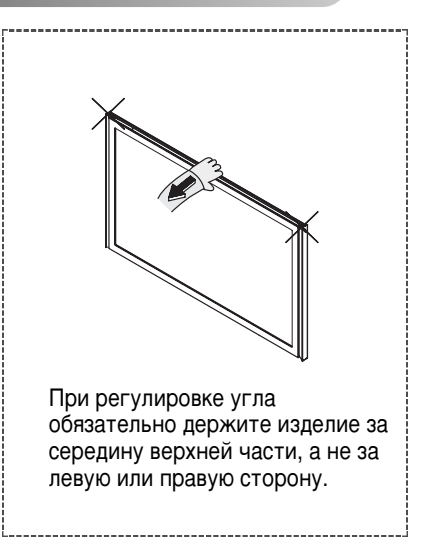

# Подсоединение к антенне или кабельной телевизионной сети

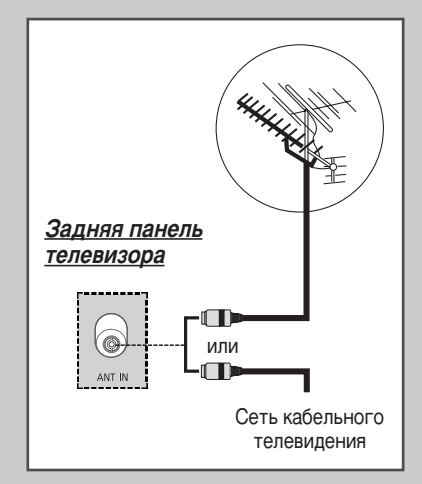

Для просмотра телевизионных каналов необходимо, чтобы сигнал поступал от одного из следующих источников:

- Внешняя антенна
- Телевизионная кабельная сеть
- Спутниковая сеть
- 1 В таких случаях следует подсоединить входной кабель антенны или сети к разъему ANT IN на задней панели телевизора.
- 2 В тех случаях, когда используется комнатная антенна, при настройке телевизора ее, возможно, придется повернуть, чтобы получить четкое изображение без помех. Дополнительную информацию можно найти в разделах:
  - "Автоматическое сохранение каналов" на стр. 17
  - "Сохранение каналов вручную" на стр. 18
  - При установке или переустановке ПД обязательно используйте входящий в комплект коаксиальный кабель антенны. В случае подсоединения другого коаксиального кабеля на экране возможны шумы и помехи. (Какой-либо иной универсальный кабель использовать не следует. Используйте кабель 3М/5М/7М, предоставляемый компанией Samsung.)

# Подсоединение спутникового приемника или декодера

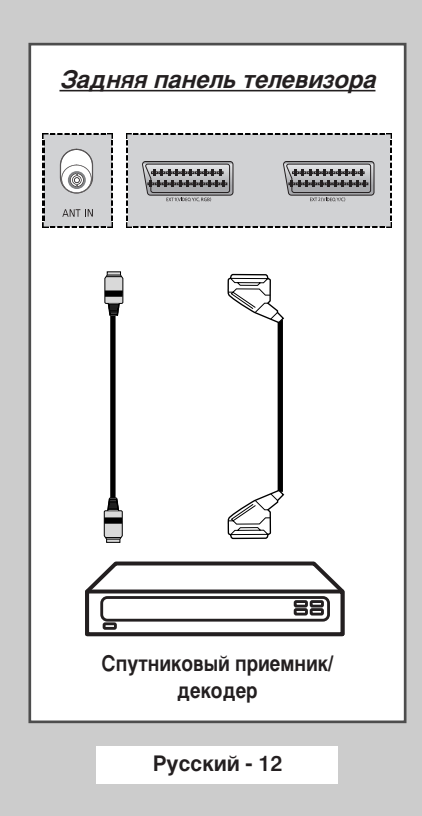

Для просмотра телевизионных программ, которые транслируются через спутниковую сеть, необходимо подключить спутниковый приемник к соответствующим разъемам на задней панели телевизора. Кроме того, необходимо подключить декодер для приема кодированного сигнала транслируемых программ.

#### С помощью кабеля SCART

Подсоедините кабель SCART приемника (или декодера) к одному из разъемов SCART на задней панели телевизора.

#### С помощью коаксиального кабеля

Подсоедините коаксиальный кабель к:

- Выходному разъему приемника (или декодера)
- Входу антенны на телевизоре.

Если вы хотите подключить к ПД одновременно и видеомагнитофон, и спутниковый приемник (или декодер), следует подсоединить:

- приемник (или декодер) к видеомагнитофону;
- видеомагнитофон к телевизору.

В противном случае подсоединяйте приемник (или декодер) непосредственно к телевизору.

### Включение и выключение питания телевизора

# Шнур питания подсоединен к соответствующему гнезду на задней панели телевизора.

- 1 Вставьте вилку шнура питания в соответствующую розетку.
  - <u>Результат</u>: На передней панели телевизора загорается лампа индикатора питания.
  - Напряжение питания указано на задней панели телевизора, частота сети 50 или 60 Гц.
- Чтобы включить телевизор, нажмите кнопку ((()) (Питание) на передней панели телевизора или кнопку питания (()) на пульте ДУ.
  - <u>Результат</u>: Автоматически выбирается программа, которая просматривалась последней.
  - Если на данный момент сохраненных каналов еще нет, то на экране не появится четкое изображение. Обратитесь к разделам "Автоматическое сохранение каналов" на стр. 17 или "Сохранение каналов вручную" на стр. 18.
- 3 Чтобы выключить телевизор, еще раз нажмите кнопку питания ((@).

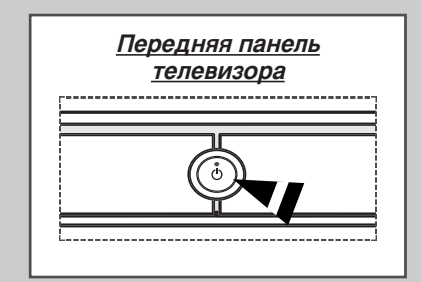

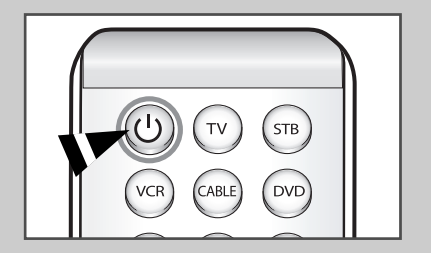

# Знакомство с пультом ДУ

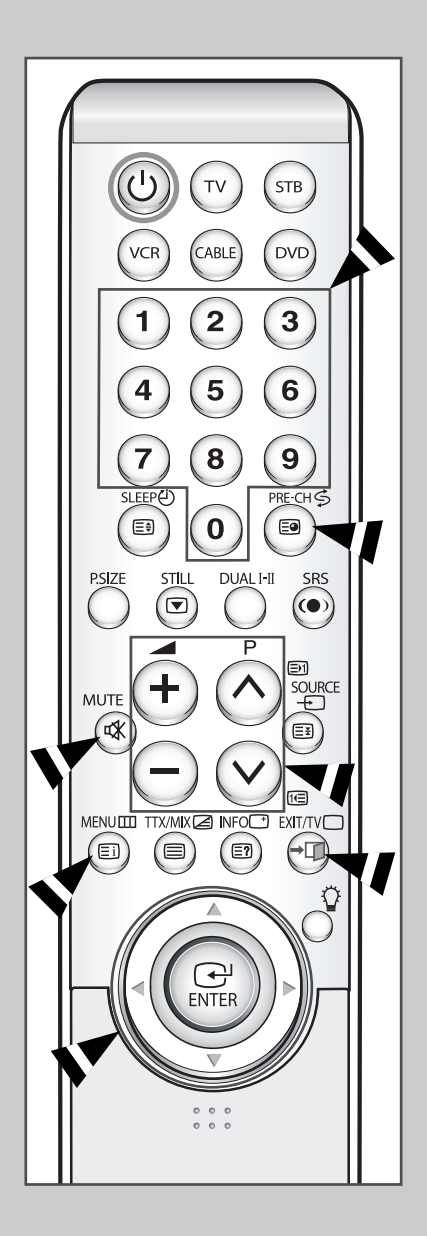

#### Пульт дистанционного управления используется для:

- выбора каналов и регулировки громкости;
   выбора параметров телевизора при помощи
  - выбора параметров телевизора при помощи системы экранных меню.

В приведенной ниже таблице указаны наиболее часто используемые кнопки и их функции.

| Кнопка                                                                                                    | При просмотре                                                                                                    | При работе с меню                                                                                                    |  |  |
|----------------------------------------------------------------------------------------------------|----------------------------------------------------------------------------------------------------|----------------------------------------------------------------------------------------------------|--|--|
| $\odot$                                                                                                    | Используется для<br>выбора следующего<br>сохраненного канала.<br>Используется для<br>выбора предыдущего<br>сохраненного канала.             | -                                                                                                    |  |  |
| 0 - 9                                                                                                    | Используются для выбо<br>Для выбора двузна<br>нажать вторую цис<br>нажатия первой ци<br>будет выбран кана                                   | пользуются для выбора соответствующих каналов.<br><sup>•</sup> Для выбора двузначного номера канала следует<br>нажать вторую цифру номера сразу после<br>нажатия первой цифры. В противном случае<br>будет выбран канал с однозначным номером. |  |  |
| $(\div)$                                                                                                    | Используется для увели<br>Используется для умень                                                                                            | ичения громкости звука.<br>ьшения громкости звука.                                                                                                    |  |  |
| <b>MUTE</b><br>(⊛)                                                                                                    | МUTE<br>((④) Используется для временного выключения звук<br>> Чтобы снова включить звук, нажмите эту<br>еще раз или нажмите кнопку ⊕ или ⊝. |                                                                                                    |  |  |
| <b>MENU</b><br>(Ⅲ)                                                                                                    | Используется для<br>вызова системы<br>экранных меню.                                                                                        | Используется для<br>возвращения в предыдущее<br>меню или обычный режим<br>просмотра.                                                                                                    |  |  |
|                                                                                                    | -                                                                                                    | <ul> <li>Используется для:</li> <li>отображения подменю,<br/>содержащих варианты<br/>для текущего пункта<br/>меню;</li> <li>увеличения/уменьшения<br/>значения параметра,<br/>выбранного в меню.</li> </ul>                                    |  |  |
| ENTER                                                                                                    | -                                                                                                    | Используется для<br>подтверждения выбора.                                                                                                    |  |  |
| EXIT/TV⊡<br>( →I])                                                                                                    |                                                                                                    | Используется для выхода из<br>системы экранных меню и<br>возвращения в режим<br>обычного просмотра.                                                                                                    |  |  |
| PRE-CH Нажмите кнопку PRE-CH.<br>канал, который просматр<br>быстро переключаться ме<br>несмежными номерами, н<br>затем выберите другой ка<br>кнопки. Затем для перекл<br>используйте кнопку PRE- |                                                                                                    | Н. Телевизор переключится на<br>гривался последним. Чтобы<br>между двумя каналами с<br>, настройтесь на один канал, а<br>канал с помощью цифровой<br>ключения между ними<br>E-CH.                                                              |  |  |

# Функция "Plug & Play"

### При первом включении телевизора автоматически и последовательно будут выведены несколько основных параметров для настройки пользователем. Для настройки доступны параметры, описанные ниже.

- Если телевизор находится в режиме ожидания, нажмите кнопку питания ((()) на пульте ДУ.
   <u>Результат</u>: На экране отобразится сообщение о запуске Plug & Play.
- 2 Для запуска функции Plug & Play нажмите кнопку ENTER ( ↔). <u>Результат</u>: Появится меню Язык.
  - Меню Язык появится автоматически через несколько секунд, даже если кнопка ENTER ( ) не будет нажата.
- 3 Выберите нужный язык с помощью кнопок ▲ и ▼. Нажмите кнопку ENTER ( ⊡).
  - <u>Результат</u>: Появится подсказка о необходимости проверить подключение антенны.
- Убедитесь, что антенна подсоединена к телевизору. Нажмите кнопку ENTER (⊡).
   <u>Результат</u>: Отобразится меню Страна.

- Если не нажать кнопку ENTER ( ), через несколько секунд появится меню установки времени.
- 5 Нажимая кнопку ▲ и ▼, выберите страну (или регион), в которой вы находитесь. Нажмите кнопку ENTER ( .). <u>Результат</u>: Отобразится меню настройки каналов.
- 6 Для запуска настройки и сохранения каналов нажмите кнопку ENTER ( ).
  - Результат: Поиск закончится автоматически. Каналы сортируются и запоминаются в том же порядке, в котором они расположены в диапазоне частот (первым сохраняется канал с самой низкой частотой, последним - с самой высокой). По завершении настройки появится меню установки времени.
  - Чтобы прекратить поиск раньше, чем он закончится, или вернуться в режим обычного просмотра, нажмите кнопку MENU (Ш) или кнопку ENTER ( ).
  - Чтобы установить часы, нажмите кнопку ENTER ( :).
- 7 Нажимая кнопку ◄ или ►, перейдите к часам или минутам. Установите значение с помощью кнопки ▲ и ▼. Нажмите кнопку ENTER ( ⊡ ).
  - Значения параметра часов и минут можно ввести непосредственно, используя цифровые кнопки на пульте ДУ.
- 8 Настройка окончена, будет включен первый из сохраненных каналов.

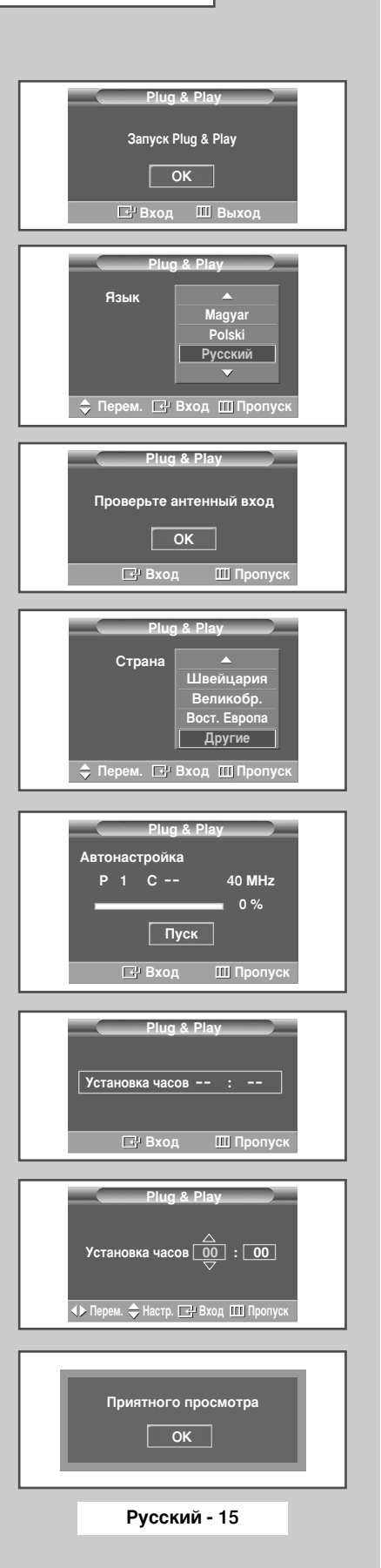

продолжение...

| τν |               | ′становка  |                  |
|----|---------------|------------|------------------|
| -  | Plug & Play   |            | $\triangleright$ |
|    | Язык          | : Русский  | $\triangleright$ |
|    | Время         |            | $\triangleright$ |
|    | Замок         |            | $\triangleright$ |
|    | Синий экран   | : Выкл.    | $\triangleright$ |
|    | Мелодия       | : Выкл.    | $\triangleright$ |
|    | Цветокоррекци | ıя : Выкл. | $\triangleright$ |
| 22 | ▽Еще          |            |                  |
|    | 🗢 Перем. [    | ⊒ Вход ШВ  | озврат           |

#### Если нужно сбросить настройки этой функции?

| 1 | Нажмите кнопку <b>MENU</b> (Ш).                                 |                                           |  |
|---|-----------------------------------------------------------------|-------------------------------------------|--|
|   | <u>Результат</u> :                                              | Отобразится главное меню.                 |  |
| 2 | Выберите пункт Установка, нажимая кнопку ▲ или ▼.               |                                           |  |
|   | Результат:                                                      | Отобразится меню Установка.               |  |
| 3 | Нажмите кнопку ENTER ( 🔁 ).                                     |                                           |  |
| 4 | Нажмите ENTER (—), еще раз, чтобы выбрать пункт Plug &<br>Play. |                                           |  |
|   | <u>Результат</u> :                                              | На экране отобразится сообщение о запуске |  |

5 Дальнейшие инструкции по настройке см. на предыдущей странице.

# Выбор языка

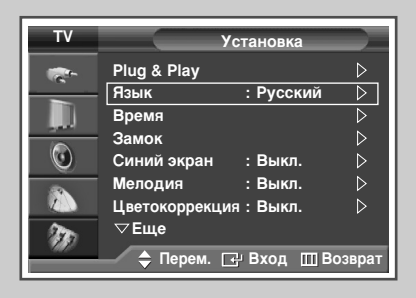

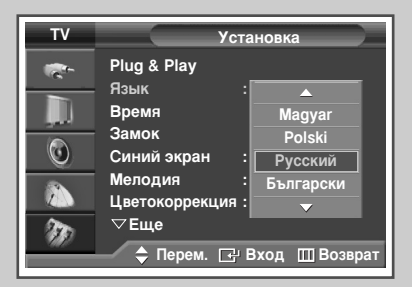

При включении телевизора в первый раз необходимо выбрать язык, который будет использоваться при отображении названий меню, пунктов меню и другой информации.

| 1 | Нажмите кнопку <b>MENU</b> (Ш).                                                       |  |  |
|---|---------------------------------------------------------------------------------------|--|--|
|   | <u>Результат</u> : Отобразится главное меню.                                          |  |  |
| 2 | Выберите пункт Установка, нажимая кнопку ▲ или ▼.                                     |  |  |
|   | Результат: Отобразится меню Установка.                                                |  |  |
| 3 | Нажмите кнопку ENTER ( 🗗 ).                                                           |  |  |
| 4 | Выберите пункт Язык с помощью кнопок ▲ или ▼.<br>Нажмите кнопку ENTER (근).            |  |  |
|   | <u>Результат</u> : Отобразится список имеющихся языков.                               |  |  |
| 5 | Выберите нужный язык с помощью кнопок ▲ или ▼ .<br>Нажмите кнопку <b>ENTER</b> ( ⊡ ). |  |  |
| 6 | Чтобы выйти, нажмите кнопку <b>EXIT</b> .                                             |  |  |

Русский - 16

### Автоматическое сохранение каналов

Можно произвести поиск каналов в доступных частотных диапазонах (диапазоны частот зависят от страны, в которой вы находитесь). Автоматически распределенные номера программ могут не соответствовать фактическим или желаемым номерам программ. Однако вы можете отсортировать номера вручную и удалить ненужные каналы.

| 1 | Нажмите кнопку <b>MENU</b> (Ш). |                           |  |
|---|---------------------------------|---------------------------|--|
|   | <u>Результат</u> :              | Отобразится главное меню. |  |
|   |                                 |                           |  |

- Выберите пункт Канал, нажимая кнопки ▲ или ▼.
   <u>Результат</u>: Отобразится меню Канал.
- 3 Нажмите кнопку ENTER ( → ). <u>Результат</u>: Выбран пункт Страна.
- 4 Снова нажмите кнопку ENTER ( —).
- <u>Результат</u>: Появится список имеющихся стран.
- 5 Нажимая кнопки ▲ или ▼, выберите страну, в которой вы находитесь, из меню Страна.
  - Если вы выбрали пункт меню Другие, но при этом не хотите выполнять поиск в диапазоне частот системы PAL, сохраните каналы в памяти вручную (см. «Сохранение каналов вручную» на стр. 18).
- 6 Нажмите кнопку ENTER ( -).
- 7 Выберите пункт Автонастройка, нажимая кнопки ▲ или ▼. Нажмите кнопку ENTER ( ⊡ ).
  - <u>Результат</u>: Появится меню Автонастройка.
- 8 Для начала поиска еще раз нажмите кнопку ENTER ( 🗗 ).
  - <u>Результат</u>: Поиск закончится автоматически. Каналы сортируются и запоминаются в том же порядке, в котором они расположены в диапазоне частот (первым сохраняется канал с самой низкой частотой, последним - с самой высокой). Затем выбирается программа, которая просматривалась до начала настройки.
    - Чтобы прекратить поиск до его завершения, нажмите кнопку MENU (Ш) или кнопку ENTER ( ).
- 9 После завершения сохранения каналов вы можете:
  - Сортировать их в нужном порядке (см. «Сортировка настроенных каналов» на стр. 21).
  - Удалить канал (см. «Исключение ненужных каналов» на стр. 20).
  - При необходимости произвести точную подстройку приема (см. «Точная настройка на принимаемый сигнал канала» на стр. 25).
  - Назначить названия сохраненным каналам (см. "Присвоение каналам названий" на стр. 22).
  - Включить/выключить функцию Digital NR (цифровое шумоподавление) (см. «Использование функции Digital NR (Цифровое шумоподавление)» на стр. 40).
  - Включить/выключить функцию УСС (Усилитель слабого сигнала) (см. «Использование функции УСС (Усилитель слабого сигнала)» на стр. 24).

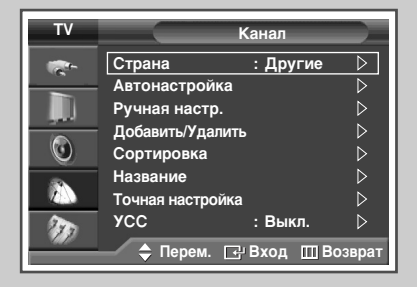

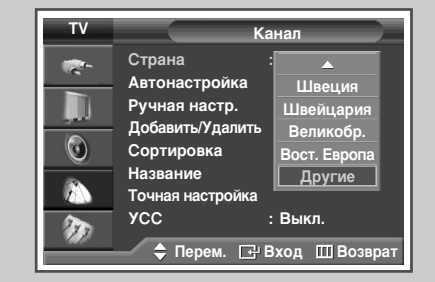

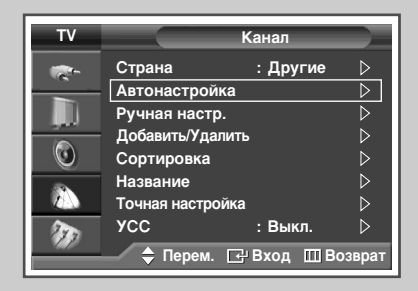

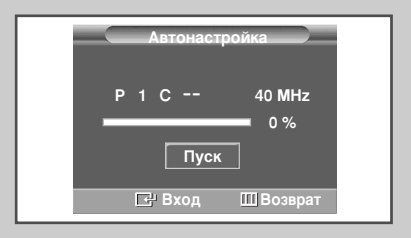

### Сохранение каналов вручную

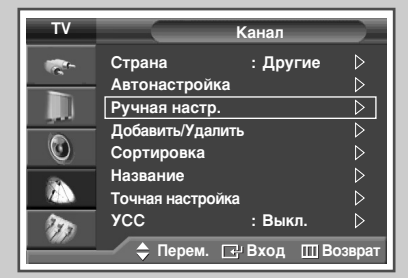

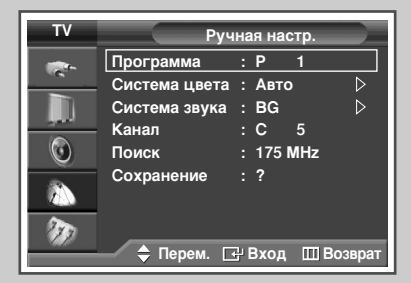

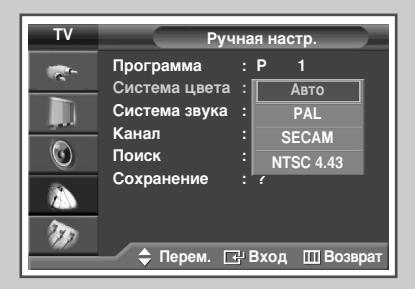

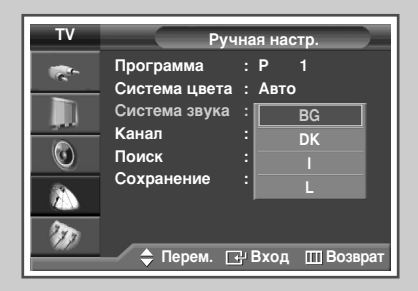

Телевизор может запоминать каналы, в том числе принимаемые по кабельным сетям.

При сохранении каналов в памяти вручную можно выбирать:

- сохранять или не сохранять все найденные каналы;
- номер программы для каждого настроенного канала, с которым вы хотите его отождествлять.
- Нажмите кнопку MENU (□□).
   Результат: Отобразится главное меню.
- 2 Выберите пункт Канал, нажимая кнопки ▲ или ▼.
- <u>Результат</u>: Отобразится меню Канал.
- 3 Нажмите кнопку ENTER ( . . . ).
- 4 Выберите пункт Ручная настр., нажимая кнопки ▲ или ▼. Нажмите кнопку ENTER (⊡).
- 5 При необходимости выберите соответствующий стандарт телевещания. Выберите пункт Система цвета, нажимая кнопки ▲ или ▼. Нажмите кнопку ENTER (↔).
- 6 Выберите соответствующий стандарт цвета, нажимая кнопки ▲ или ▼. Нажмите кнопку ENTER (⊡).
  - <u>Результат</u>: Можно выбрать один из следующих вариантов: (в зависимости от модели)
    - Abto PAL SECAM NTSC 4.43
- 7 Нажимая кнопки ▲ или ▼, выберите пункт Система звука. Нажмите кнопку ENTER ( ⊡).
- 8 Выберите нужный стандарт звука, нажимая кнопку ▲ или ▼. Нажмите кнопку ENTER (⊡).
  - <u>Результат</u>: Можно выбрать один из следующих вариантов:

BG - DK - I - L

- 9 Если известен номер канала, который нужно запомнить, следуйте указаниям, приведенным ниже.
  - Выберите пункт Канал, нажимая кнопки ▲ или ▼.
     Нажмите кнопку ENTER ( ⊡).
  - Нажимая кнопки ▲ или ▼, выберите пункт С (Канал антенны) или S (Кабельный канал).
  - Нажмите кнопку
  - Чтобы выбрать нужное число, нажимайте кнопку ▲ или
     ▼. Нажмите кнопку ENTER (⊡).
  - Если звук отсутствует или раздается измененный звук, выберите правильную систему звука.
- 10 Если вы не знаете номера каналов, то при помощи кнопок ▲ или ▼ выберите пункт Поиск. Нажмите кнопку ENTER ( ). Чтобы начать поиск, нажмите кнопку ▲ или ▼. Нажмите кнопку ENTER ( ).
  - <u>Результат</u>: тюнер будет осуществлять поиск в диапазоне частот, пока изображение первого найденного канала или выбранного вами канала не отобразится на экране.
- 11 Чтобы назначить каналу номер программы, при помощи кнопок ▲ или ▼ выберите Программа. Нажмите кнопку ENTER (⊡).
- 12 Нажимайте кнопки ▲ или ▼, пока не найдете нужный номер. Нажмите кнопку ENTER (↔).
- 13 Чтобы запомнить канал и соответствующий номер программы, при помощи кнопки ▲ или ▼ выберите Сохранение. Выберите ОК нажатием кнопки ENTER (⊡).
- 14 Повторяйте шаги 9 13 для всех каналов, которые нужно сохранить.
- 15 Чтобы выйти, нажмите кнопку EXIT.

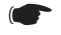

#### Режимы каналов

- Р (Режим программы): При окончании настройки всем телевизионным вещательным станциям в вашем регионе были присвоены номера программ от Р00 до Р99. В этом режиме можно выбрать канал, введя номер его позиции.
- С (Режим реальных каналов): В этом режиме можно выбрать канал, если ввести номер, назначенный станции телевещания.
- S (Режим кабельных каналов): В этом режиме можно выбрать канал, введя номер, присвоенный каналу кабельного телевидения.

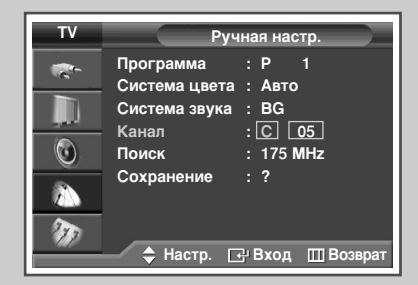

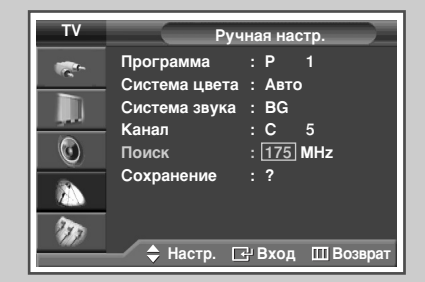

| ΤV       | Ручная настр.              |                    |  |
|----------|----------------------------|--------------------|--|
| <b>*</b> | Программа<br>Система цвета | :Р 1<br>: Авто ▷   |  |
|          | Система звука              | :BG ▷              |  |
| 0        | Канал<br>Поиск             | : C 5<br>: 175 MHz |  |
|          | Сохранение                 | : ОК               |  |
| Ŵ        | 🔷 Перем. 🗖                 | РВход ШВозвра      |  |

### Исключение ненужных каналов

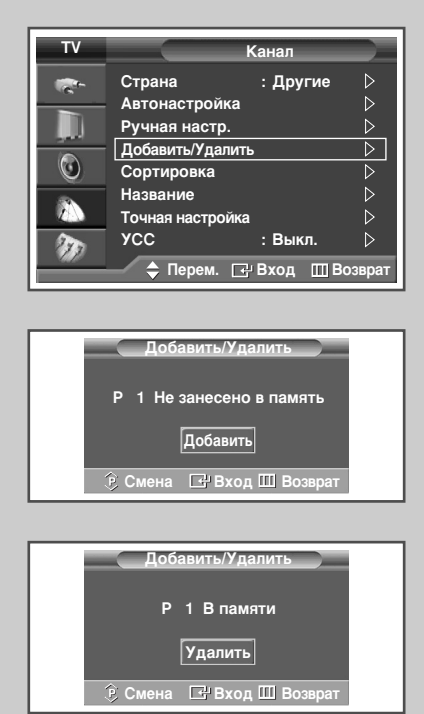

Из операции просмотра каналов можно исключить выбранные вами каналы. При переключении настроенных каналов исключенные каналы не отображаются.

Все каналы, которые не были явно исключены из списка каналов, отображаются при переключении между каналами.

- Нажмите кнопку MENU (Ⅲ).
   <u>Результат</u>: Отобразится главное меню.
- 2 Выберите пункт Канал, нажимая кнопки ▲ или ▼. <u>Результат</u>: Отобразится меню Канал.
- 3 Нажмите кнопку ENTER ( -).
- 4 Выберите пункт Добавить/Удалить, нажимая кнопку ▲ или ▼. Нажмите кнопку ENTER ( ←).

- 5 Чтобы удалить или добавить необходимый канал, нажмите кнопку Р ⊙ или ⊙ на пульте дистанционного управления. Нажмите кнопку ENTER (⊡).
- 6 Повторяйте шаг 5 для всех каналов, которые необходимо добавить или удалить.
- 7 Чтобы выйти, нажмите кнопку EXIT.

<sup>&</sup>lt;u>Результат</u>: Отобразится меню Добавить/Удалить, в котором будет автоматически выбран текущий канал.

# Сортировка настроенных каналов

Эта функция позволяет изменять номера программ сохраненных каналов. Необходимость в использовании этой функции может возникнуть после применения автоматического сохранения каналов в памяти.

- Нажмите кнопку MENU (Ⅲ).
   <u>Результат</u>: Отобразится главное меню.
- 2 Выберите пункт Канал, нажимая кнопки ▲ или ▼. <u>Результат</u>: Отобразится меню Канал.
- 3 Нажмите кнопку ENTER ( -).
- 4 Выберите пункт Сортировка, нажимая кнопку ▲ или ▼. Нажмите кнопку ENTER (⊡).
- 5 Нажимая кнопку ▲ или ▼, выберите канал, который требуется переместить. Нажмите кнопку ENTER ( ⊡ ).
- 6 Нажимая кнопку ▲ или ▼, выберите номер программы, на которую нужно переместить данный канал. Нажмите кнопку ENTER ( ⊡).

<u>Результат</u>: Канал переместится в новую позицию, а все другие каналы будут смещены соответствующим образом.

- 7 Повторяйте шаги 5 6, пока все каналы не будут перемещены на нужные номера программ.
- 8 Чтобы выйти, нажмите кнопку EXIT.

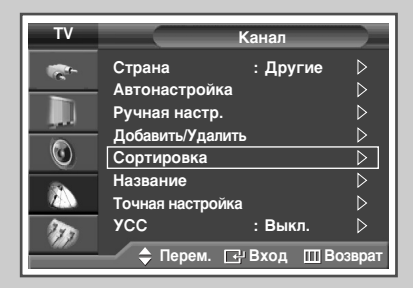

| TV | Сортировка |         |                    |       |
|----|------------|---------|--------------------|-------|
| R. | Прог.      | Канал   | Название           |       |
|    | 0          | C       |                    |       |
|    | 1          | C 7     | ⊳                  |       |
|    | 2          | C 19    |                    |       |
|    | 3          | C 25    |                    |       |
|    | 4          | C 26    |                    |       |
|    |            |         | $\bigtriangledown$ |       |
|    | <b>_</b> п | ерем. 🕞 | РВход ШВоз         | врат  |
|    |            |         |                    | -prai |

| Сортировка |                           |                                                                       |
|------------|---------------------------|-----------------------------------------------------------------------|
| Прог.      | Канал                     | Название                                                              |
| 0          | c                         |                                                                       |
| 2          | C 19                      |                                                                       |
| 3          | C 25                      |                                                                       |
| 4          | C 26                      | $\overline{\nabla}$                                                   |
| <u></u>    | Іерем. 🗔                  | у<br>Вход ШВозврат                                                    |
|            | Прог.<br>0<br>2<br>3<br>4 | Со<br>Прог. Канал<br>0 С<br>2 С 19<br>3 С 25<br>4 С 26<br>↓ Перем. [Ξ |

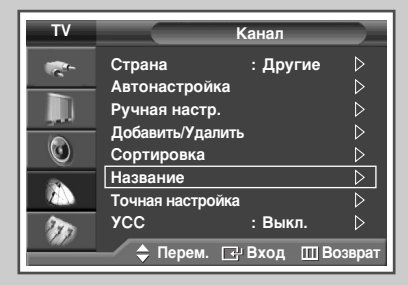

| ΤV        | Название |           |                    |
|-----------|----------|-----------|--------------------|
| <b>*</b>  | Прог.    | Канал     | Название           |
|           | 0        | C         |                    |
| -         | 1        | C 7       |                    |
|           | 2        | C 19      |                    |
|           | 3        | C 25      |                    |
|           | 4        | C 26      |                    |
| <b>NO</b> |          |           | $\bigtriangledown$ |
|           | — 🔶 п    | ерем. 🗗 Е | Вход 🔟 Возврат     |

| τv  | Название |           |                    |
|-----|----------|-----------|--------------------|
| ÷   | Прог.    | Канал     | Название           |
|     | 0        | c         |                    |
|     |          | C 7       | A                  |
|     | 2        | C 19      |                    |
|     | 3        | C 25      |                    |
|     | 4        | C 26      |                    |
| 200 |          |           | $\bigtriangledown$ |
|     |          | ерем. 💠 Н | астр. 🎹 Возврат    |

Названия каналов будут присвоены автоматически, если вместе с сигналом телевещания передается информация о канале. Эти названия можно изменить по собственному желанию.

1 Нажмите кнопку **MENU** (ПП). Результат: Отобразится главное меню. 2 Выберите пункт Канал, нажимая кнопки ▲ или ▼. Результат: Отобразится меню Канал. 3 Нажмите кнопку ENTER ( -). 4 Выберите пункт Название, нажимая кнопку 🛦 или 🔻. Нажмите кнопку ENTER ( ]). Отобразится меню Название, в котором будет <u>Результат</u>: выбран текущий канал. 5 Выберите канал, название которого нужно изменить, с помощью кнопок ▲ или ▼. Нажмите кнопку ENTER ( ⊡). <u>Результат</u>: рядом с полем названия отображаются стрелки. 6 Нажимайте кнопку ▲ или ▼, чтобы выбрать букву (А-Z), цифру (0-9) или символ. При помощи кнопок ◀ или ► можно переместиться к предыдущей или следующей букве. 7 Нажмите кнопку ENTER ( . . . 8 Повторяйте шаги 5 - 7, чтобы присвоить названия всем каналам. 9 Чтобы выйти, нажмите кнопку EXIT.

Русский - 22

### Блокирование доступа к каналу

С помощью этой функции можно ограничить доступ определенных пользователей (например, детей) к неподходящим программам посредством отключения звука и изображения. Блокировку нельзя снять с помощью кнопок на передней панели. Это можно сделать только с помощью пульта ДУ, поэтому пульт рекомендуется хранить в местах, недоступных для детей.

- Нажмите кнопку MENU (□□).
   Результат: Отобразится главное меню.
- 2 Выберите пункт Установка, нажимая кнопку ▲ или ▼. <u>Результат</u>: Отобразится меню Установка.
- 3 Нажмите кнопку ENTER ( 🖃 ).
- 4 Выберите пункт Замок, нажимая кнопку ▲ или ▼. Нажмите кнопку ENTER (⊡).
- 5 Снова нажмите кнопку ENTER ( ). Выберите Вкл. с помощью кнопки ▲ или ▼. Нажмите кнопку ENTER ( ).
- 6 Нажимая кнопку ▲ или ▼, выберите пункт Программа. Нажмите кнопку ENTER (⊡).
- 7 Нажимая кнопку ▲ или ▼, выберите номер программы, на которую нужно установить блок. Нажмите кнопку ENTER (⊡).
- Нажмите ▲ или ▼ для выбора Блокировка.
   Выберите Заблок., нажав кнопку ENTER ( .).
   Результат: Выбранный канал заблокирован и помечен

ультат: Выоранный канал заблокирован и помече: символом 🖬.

- 9 Чтобы выйти, нажмите кнопку EXIT.
  - При активизации функции Замок отображается синий экран.
    - Чтобы разблокировать канал, еще раз нажмите кнопку ENTER ( —). Блокировка канала снята.
    - Заблокированный канал помечен символом в левой части экранного меню.

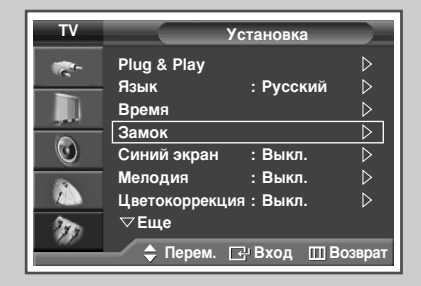

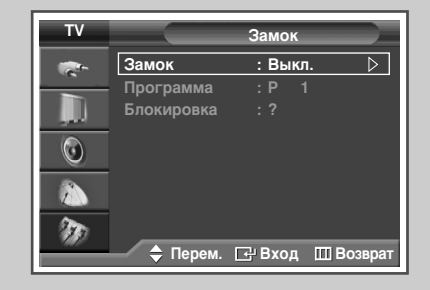

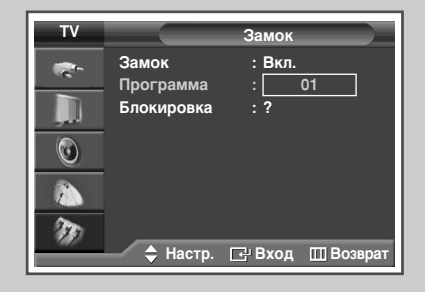

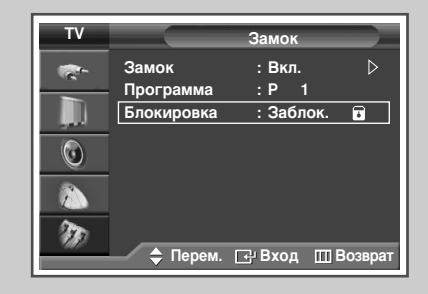

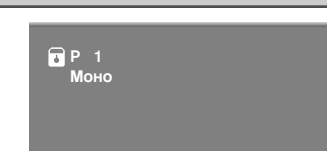

# Использование функции УСС (Усилитель слабого сигнала)

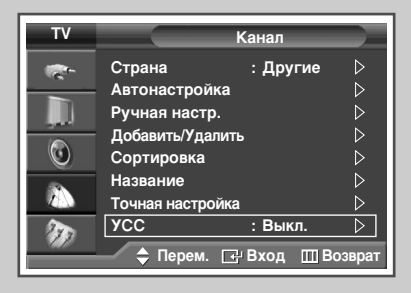

| τv        |                                                                                                    | Канал                            |
|-----------|----------------------------------------------------------------------------------------------------|----------------------------------|
| 1 🐑 💿 📰 🐴 | Страна<br>Автонастройка<br>Ручная настр.<br>Добавить/Удалит<br>Сортировка<br>Название<br>Точная настройка<br>УСС | : Другие<br>ъ<br>а Выкл.<br>В Кл |
| 949)<br>  | 🔷 Перем. 🗔                                                                                                    | Вход ШВозврат                    |

Эта функция очень полезна в тех случаях, когда телевизором принимается слабый сигнал. УСС усиливает телевизионный сигнал в областях со слабым приемом, усилитель слабого сигнала усиливает входящий сигнал.

- Нажмите кнопку MENU (□□).
   Результат: Отобразится главное меню.
- 2 Выберите пункт Канал, нажимая кнопки ▲ или ▼. <u>Результат</u>: Отобразится меню Канал.
- 3 Нажмите кнопку ENTER ( ).
- 4 Выберите пункт УСС, нажимая кнопку ▲ или ▼. Нажмите кнопку ENTER (↔).
- 5 Выберите Вкл. или Выкл., нажимая кнопку ▲ или ▼. Нажмите кнопку ENTER (⊡).
- 6 Чтобы выйти, нажмите кнопку EXIT.
  - Если при установке параметра УСС на Вкл. изображение идет с помехами, выберите Выкл..
    - Параметр УСС устанавливается отдельно для каждого канала.

# Точная настройка на принимаемый сигнал канала

Если принимается четкий сигнал без помех, то производить точную подстройку приема нет необходимости, так как это уже было выполнено автоматически во время поиска и запоминания каналов. Если сигнал слабый или искаженный, то может понадобиться произвести вручную точную подстройку приема канала.

| 1 | Нажмите кнопку <b>MENU</b> (Ш).               |  |  |  |
|---|-----------------------------------------------|--|--|--|
|   | <u>Результат</u> : Отобразится главное меню.  |  |  |  |
| 2 | Выберите пункт Канал, нажимая кнопки ▲ или ▼. |  |  |  |

Результат: Отобразится меню Канал.

- 3 Нажмите кнопку ENTER ( -).
- 4 Нажимайте кнопку ▲ или ▼, чтобы выбрать Точная настройка. Нажмите кнопку ENTER ( ↔).
  <u>Результат</u>: отобразится индикатор состояния параметра (горизонтальная полоса).
- 5 Чтобы добиться четкого изображения без помех и хорошего качества звука, нажимайте кнопку ◄ или ► до достижения оптимального результата.
- 6 Для того, чтобы сохранить точную настройку в памяти телевизора, нажмите кнопку ENTER ( ⊡).
  Результат: Номер программы высвечивается красным и помечен значком "\*".
- 7 Для возвращения к настройкам по умолчанию (0) нажмите кнопку ▲ или ▼, чтобы выбрать Сброс. Нажмите кнопку ENTER (↔).
- 8 Чтобы выйти, нажмите кнопку EXIT.
  - Если выполнить точную настройку канала не удается, проверьте правильность установленных параметров Система цвета и Система звука.
  - Применение функции Точная настройка изменит цвет канала в экранном меню с белого на красный и пометит его значком "\*".

# Отображение информации

Доступ к информации о каналах и состоянии выполненных настроек можно получить, нажав кнопку "INFO (())" на пульте дистанционного управления. Отображаемая информация изменяется в зависимости от выбранного источника.

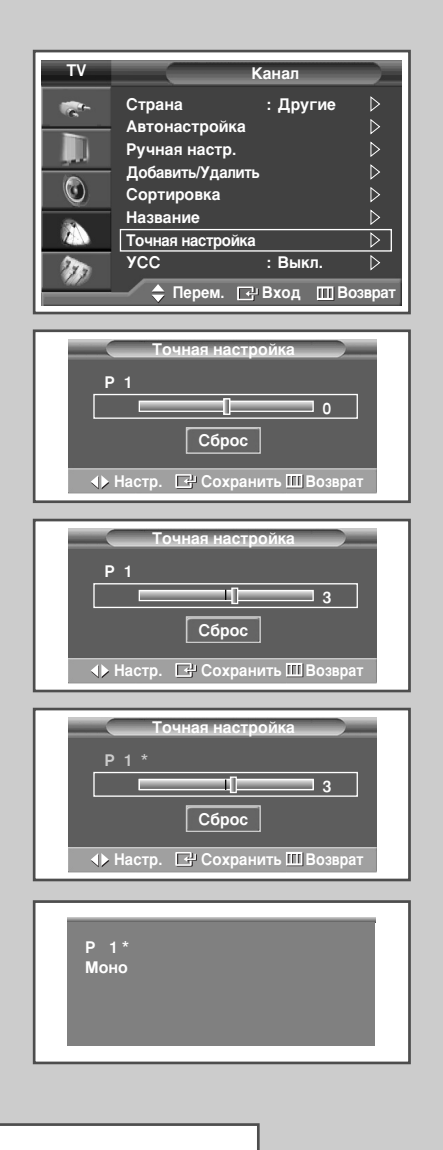

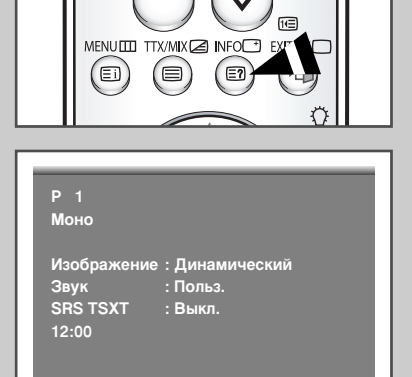

#### Русский - 25

# Изменение стандарта изображения

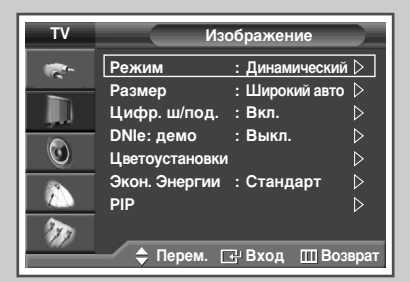

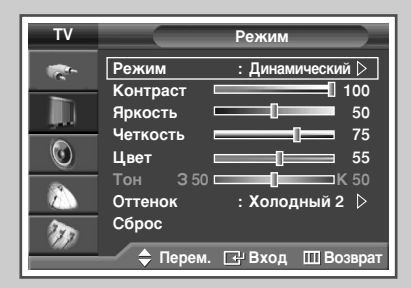

| тν          | Режим                                                                                             |
|-------------|---------------------------------------------------------------------------------------------------|
|             | Режим : Динамический<br>Контраст Стандартный о<br>Аркость Кино о<br>Четкость Польз. '5<br>Цвет 55 |
| 800<br>1970 | Тон 3 50 — К 50<br>Оттенок : Холодный 2<br>Сброс                                                  |

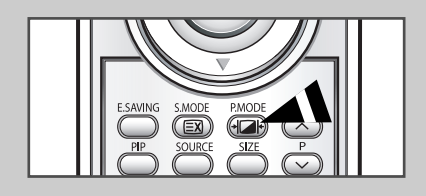

Существует возможность выбрать режим изображения на свой вкус.

| 1 | Нажмите кнопку <b>MENU</b> (Ш).                                                                                                    |  |  |  |  |  |
|---|----------------------------------------------------------------------------------------------------|--|--|--|--|--|
|   | Результат: Отобразится главное меню.                                                                                                    |  |  |  |  |  |
| 2 | Выберите пункт Изображение, нажимая кнопку ▲ или ▼.                                                                                                    |  |  |  |  |  |
|   | <u>Результат</u> : Отобразится меню Изображение.                                                                                                    |  |  |  |  |  |
| 3 | Нажмите кнопку ENTER ( 🕑 ).                                                                                                    |  |  |  |  |  |
|   | <u>Результат</u> : будет выбран пункт <b>Режи</b> м.                                                                                                    |  |  |  |  |  |
| 4 | Снова нажмите кнопку ENTER ( 🕞 ).                                                                                                    |  |  |  |  |  |
|   | <u>Результат</u> : Отобразится меню Режим.                                                                                                    |  |  |  |  |  |
| 5 | Нажмите кнопку ENTER (                                                                                                    |  |  |  |  |  |
|   |                                                                                                    |  |  |  |  |  |
|   |                                                                                                    |  |  |  |  |  |
|   | Для просмотра телепрограмм в дневное время или<br>ярко освещенной комнате выберите Динамический<br>режим.                                                                            |  |  |  |  |  |
|   | <ul> <li>Выберите Стандартный режим для применения<br/>стандартных заводских установок.</li> </ul>                                                                                   |  |  |  |  |  |
|   | • При просмотре фильмов выберите режим Кино.                                                                                                    |  |  |  |  |  |
|   | <ul> <li>Чтобы настроить изображение согласно Вашим<br/>личным предпочтениям, выберите режим Польз.<br/>(см. раздел "Настройка изображения пользователем<br/>на стр. 27).</li> </ul> |  |  |  |  |  |
| 6 | Выберите параметр, нажимая кнопку ▲ или ▼.<br>Нажмите кнопку <b>ENTER</b> ( ↔ ).                                                                                                    |  |  |  |  |  |

7 Чтобы выйти, нажмите кнопку **EXIT**.

Эти параметры также можно установить с помощью кнопки **Р.МОDE** ( - Режим изображения) на пульте ДУ.

# Настройка изображения пользователем

Изображение, отображаемое на экране телевизора, можно настроить, используя приведенные ниже параметры.

| 1  | Нажмите кнопку <b>MENU</b> (Ш).<br><u>Результат</u> : Отобразится главное меню.                                                                                                    |
|----|----------------------------------------------------------------------------------------------------|
| 2  | Выберите пункт Изображение, нажимая кнопку ▲ или ▼.<br><u>Результат</u> : Отобразится меню Изображение.                                                                                                    |
| 3  | Нажмите кнопку <b>ENTER</b> (                                                                                                    |
| 4  | Снова нажмите кнопку ENTER ( 🔁 ).<br><u>Результат</u> : Отобразится меню Режим.                                                                                                    |
| 5  | Нажмите кнопку ENTER ( ा ).<br><u>Результат</u> : Можно выбрать один из следующих вариантов:<br>Динамический - Стандартный - Кино - Польз.                                                                                                    |
| 6  | Выберите параметр, нажимая кнопку 🔺 или 🛡.                                                                                                    |
| 7  | Нажмите кнопку ENTER ( ⊡).                                                                                                    |
| 8  | Выберите параметр, нажимая кнопку ▲ или ▼.<br><u>Результат</u> : Можно выбрать один из следующих вариантов:<br>◆ Контраст - Яркость - Четкость - Цвет - Тон<br>(только для NTSC)<br>◆ Контраст - Яркость : в режиме ПК.                                                                                                    |
| 9  | <ul> <li>Нажмите кнопку ENTER ( → ).</li> <li>Результат: отобразится индикатор состояния параметра (горизонтальная полоса). Нажимайте кнопку &lt; или ▶ до получения оптимального значения.</li> <li>&gt; Чтобы выбрать другие параметры, нажимайте кнопку &lt; или ▼.</li> <li>Эначения параметра настройки могут отличаться в зависимости от источника сигнала. (напр.: антенна, видео, компонент, ПК или HDMI).</li> </ul>                                    |
| 10 | Нажмите кнопку <b>MENU</b> (Щ), чтобы вернуться в меню Режим.<br>Выберите пункт Оттенок, нажимая кнопку ▲ или ▼.<br>Нажмите кнопку <b>ENTER</b> (↔).                                                                                                    |
| 11 | Выберите параметр, нажимая кнопку ▲ или ▼.<br><u>Результат</u> : Можно выбрать один из следующих вариантов:<br>Холодный 2 - Холодный 1 - Нормальный - Теплый 1 - Теплый 2                                                                                                    |
| 12 | Нажмите кнопку ENTER ( ⊡).                                                                                                    |
| 13 | <ul> <li>Для возвращения к заводским стандартным настройкам нажмите кнопку ▲ или ▼, чтобы выбрать Сброс.</li> <li>Нажмите кнопку ENTER ( ).</li> <li>Результат: Ранее настроенные установки цвета будут заменены на установки по умолчанию.</li> <li>Функция сброса установлена для каждого режима (Динамический, Стандартный, Кино, или Польз.).</li> <li>Функция сброса устанавливается для каждого Оттенок (Холодиній 2, Холодиній 1, Нормадиний).</li> </ul> |

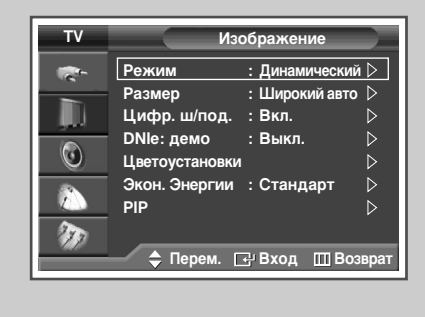

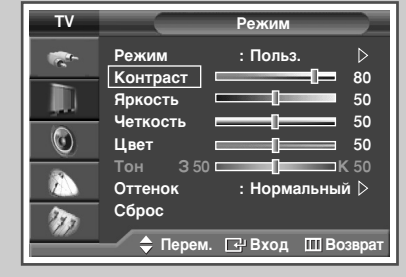

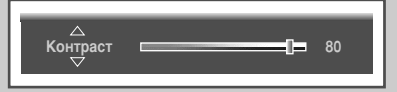

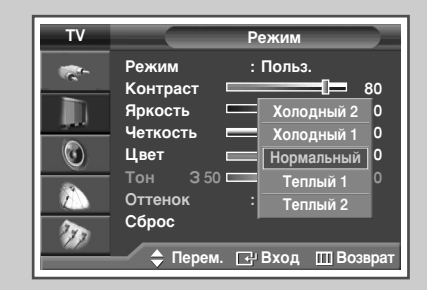

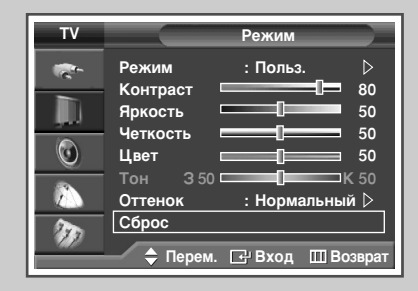

# Настройка изображения (режим работы с ПК)

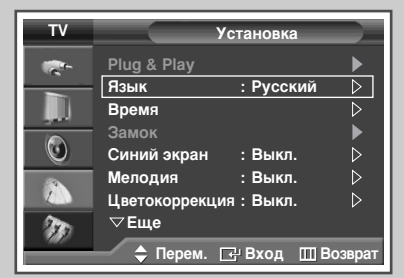

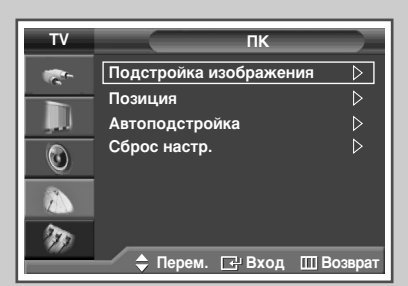

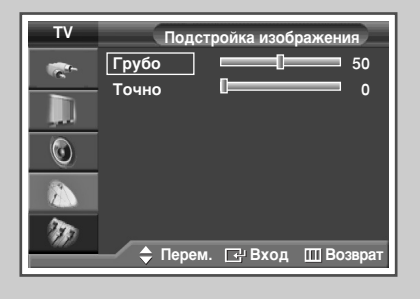

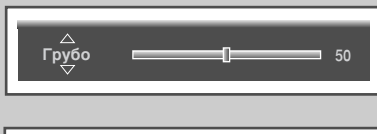

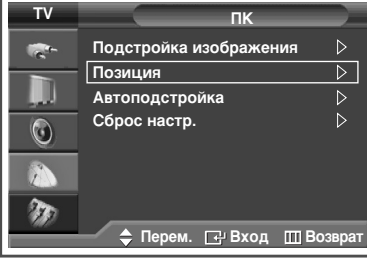

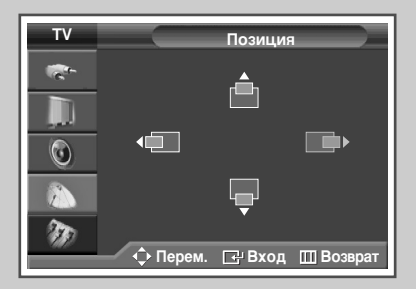

- Переключите телевизор в режим работы с ПК с помощью кнопки SOURCE (--).
- **1** Нажмите кнопку **MENU** (]).

<u>Результат</u>: Отобразится главное меню.

- 2 Выберите пункт Установка, нажимая кнопку ▲ или ▼. Результат: Отобразится меню Установка.
- 3 Нажмите кнопку ENTER ( -).
- 4 Выберите пункт ПК, нажимая кнопку ▲ или ▼. Нажмите кнопку ENTER (⊡).

<u>Результат</u>: Отобразится меню ПК.

- 5 Выберите пункт Подстройка изображения, нажимая кнопку ENTER (⊡).
- 6 При помощи кнопок ▲ или ▼ выберите параметр настройки (Грубо или Точно). Нажмите кнопку ENTER (⊡).
  - <u>Результат</u>: отобразится индикатор состояния параметра (горизонтальная полоса). Нажимайте кнопку ◀ или ► до получения оптимальной настройки.
  - С помощью функции настройки качества изображения можно снизить уровень помех в изображении или избавиться от них полностью.

Если уровень помех не удалось снизить с помощью функции точной настройки, настройте частоты как можно лучше в режиме Грубо, а затем повторите точную настройку. После того, как уровень помех был снижен, настройте изображение таким образом, чтобы оно располагалось по центру экрана.

- > Чтобы выбрать другие параметры, нажимайте кнопку ▲ или ▼.
- 7 Нажмите кнопку ENTER ( ).
- 8 Нажмите кнопку **MENU** ().

<u>Результат</u>: Снова отобразится меню ПК.

- 9 Выберите пункт Позиция, нажимая кнопку ▲ или ▼. Нажмите кнопку ENTER (⊡).
  - Настройте позицию экрана ПК, если он не соответствует экрану телевизора.
- 10 Настройте положение с помощью кнопок ▲, ▼, ⊲, или ►.
- 11 Нажмите кнопку ENTER ( -).

- 12 Выберите пункт Автоподстройка, нажимая кнопку ▲ или ▼. Нажмите кнопку ENTER ( ⊡).
  - <u>Результат</u>: Будет выполнена автоматическая настройка качества и позиции изображения. Все настройки окончены и телевизор автоматически возвращается к предыдущему изображению.
- 13 Для возвращения к заводским стандартным настройкам нажмите кнопку ▲ или ▼, чтобы выбрать Сброс настр.. Нажмите кнопку ENTER ( ⊡ ).
  - <u>Результат</u>: Ранее настроенные установки будут заменены на установки по умолчанию.
- 14 Чтобы выйти, нажмите кнопку EXIT.

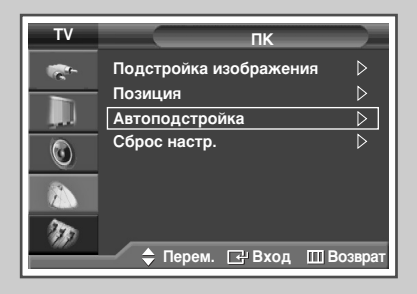

| Выполняется автонастройка. |  |
|----------------------------|--|
| Подождите                  |  |

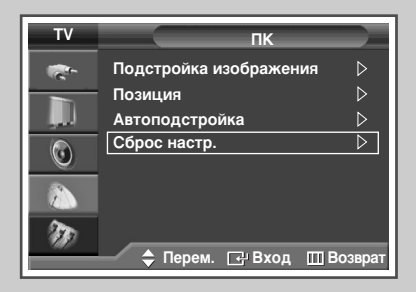

| Сброс настроек завершен |  |
|-------------------------|--|
| Возврат                 |  |

Русский - 29

# Выбор размера изображения

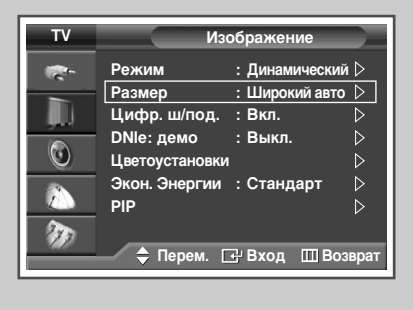

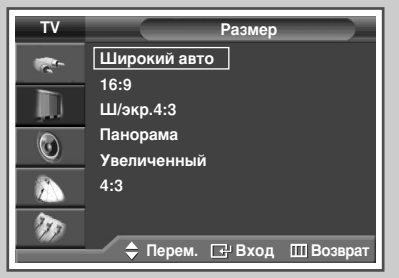

#### Из режима ПК в режим НDМІ

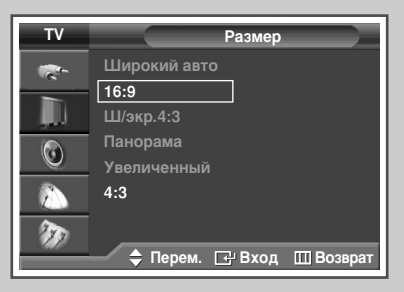

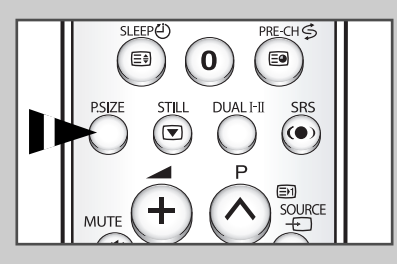

Вы можете выбрать размер изображения по своему усмотрению.

- Нажмите кнопку MENU (□□).
   Результат: Отобразится главное меню.
- 2 Выберите пункт Изображение, нажимая кнопку ▲ или ▼. <u>Результат</u>: Отобразится меню Изображение.
- 3 Нажмите кнопку ENTER ( -).
- 4 Выберите пункт Размер, нажимая кнопку ▲ или ▼. Нажмите кнопку ENTER ( ,).
- 5 Выберите параметр, нажимая кнопку ▲ или ▼. <u>Результат</u>: Можно выбрать один из следующих вариантов:
  - Широкий авто: Расширение и вытягивание изображения из формата 4:3 до формата 16:9.
    - 16:9 : Изображение в широкоэкранном формате 16:9.
  - Ш/экр.4:3 : Увеличение изображения более чем 4:3. Экран можно перемещать вверх/вниз с помощью кнопок ▲ или ▼ после того как вы выбрали пункт 
    кнопками ▶ или ENTER ( → ).
  - Панорама : Режим для отображения широкоэкранного панорамного изображения.
     Увеличенный : Увеличение размера изображения по
  - 4:3
     Изображение в обычном формате 4:3.
- 6 По завершении выполнения настроек нажмите кнопку ENTER (단).
- 7 Чтобы выйти, нажмите кнопку EXIT.

- Эти параметры также можно установить, нажав кнопку P.SIZE на пульте ДУ.
  - Если размер изображения изменяется при включенной функции PIP, она автоматически отключается.
  - В зависимости от выбранного источника, параметры меню P.SIZE могут отличаться.
  - В режимах "TV", "КОМПОНЕНТНЫЙ" (720р, 1080i), "ПК" и HDMI можно настроить исключительно формат изображения 16:9 и 4:3.
  - Поддерживаемое разрешение может отличаться в зависимости от модели изделия.

#### Изменение положения и размера изображения в меню Увеличение

- С помощью функции Увеличенный можно регулировать положение и размер экрана вверх/вниз кнопками ▲ или ▼.
  - Экран можно перемещать вверх/вниз с помощью кнопок ▲ или ▼ после того как вы выбрали пункт кнопками ◄ или ►.
  - - (Чтобы увеличить размер экрана в направлении вверх, нажмите кнопку ▲, а в направлении вниз - кнопку ▼).
  - Функция увеличения экрана доступна только в режиме входного сигнала "TV"/"Video" (Видео)/S-Video.
  - В режимах ПК и HDMI функция увеличения не работает.

Русский - 30

# Просмотр демонстрации DNIe

Этот телевизор оснащен функцией DNIe, предназначенной для обеспечения высокого качества изображения. Если для режима DNIe: демо установлено значение Вкл., на экране, в демонстрационных целях, отобразится одновременно обычное изображение и изображение с применением DNIe. Применение этой функции поможет увидеть разницу в качестве изображения.

- Нажмите кнопку MENU (□□).
   Результат: Отобразится главное меню.
- 2 Выберите пункт Изображение, нажимая кнопку ▲ или ▼. <u>Результат</u>: Отобразится меню Изображение.
- 3 Нажмите кнопку ENTER ( 🖃 ).
- 4 Выберите пункт DNIе: демо, нажимая кнопку ▲ или ▼. Нажмите кнопку ENTER (↔).
- 5 Выберите Вкл. или Выкл., нажимая кнопку ▲ или ▼.
  <u>Результат</u>: Можно выбрать один из следующих вариантов:
  - Вкл. : включает режим DNIe: демо.
  - Выкл. : отключает режим DNIe: демо.
- 6 По завершении выполнения настроек нажмите кнопку ENTER (⊡).
- 7 Чтобы выйти, нажмите кнопку EXIT.

DNIe<sup>™</sup> (Digital Natural Image engine) DNIE<sup>™</sup> Эта функция благодаря трехмерному подавлению шума позволяет получить более четкое изображение, прорисовку деталей, улучшение контраста и яркости. Новый алгоритм компенсации изображения обеспечивает более яркое, чистое и намного более четкое изображение. Технология DNIe<sup>™</sup> позволяет обрабатывать все сигналы для их оптимального восприятия глазами человека.

# Режим стоп-кадра

При просмотре телевизионной программы изображение можно остановить, просто нажав кнопку STILL. Для возврата в режим обычного просмотра снова нажмите эту кнопку.

- В режиме "PIP" оба изображения основное и дополнительное - переводятся в режим стоп-кадра одновременно.
- Эта функция отключается автоматически через 5 минут, чтобы предотвратить выгорание экрана.

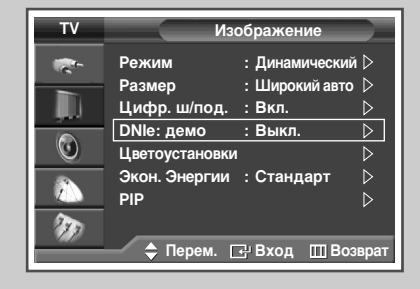

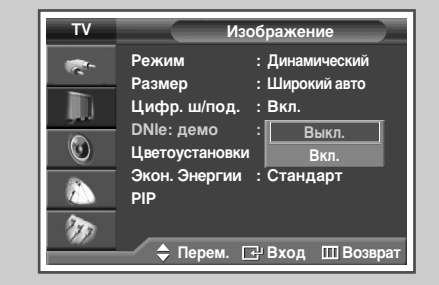

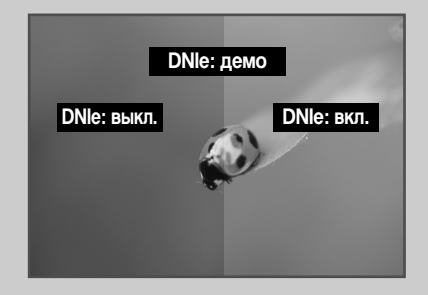

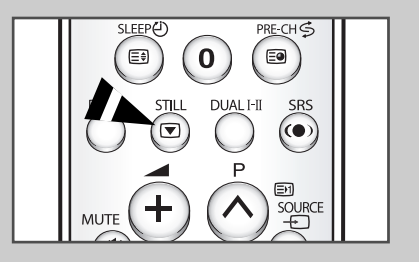

# Установка режима Цветоустановки (Простое управление)

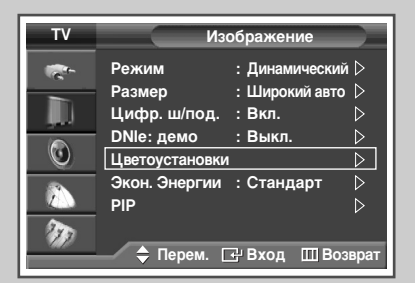

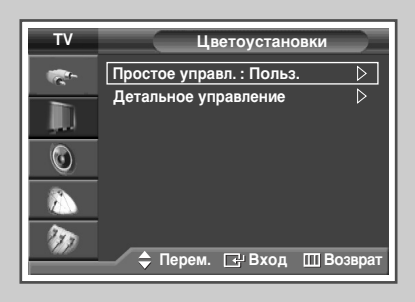

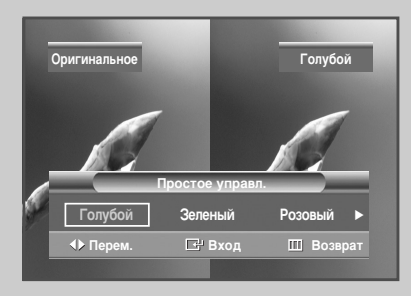

Этот режим позволяет пользователю настраивать оттенки телесного цвета, цвета неба или травы в соответствии с его предпочтениями, используя установки оттенков (Голубой, Зеленый, Розовый, Стандарт, или Пользовательский), и не оказывая влияния на другие цвета изображения.

- Нажмите кнопку MENU (Ш).
   <u>Результат</u>: Отобразится главное меню.
   Выберите пункт Изображение, нажимая кнопку ▲ или ▼.
  - <u>Результат</u>: Отобразится меню Изображение.
- 3 Нажмите кнопку ENTER ( ).
- 4 Для выбора Цветоустановки нажмите кнопку ▲ или ▼. Нажмите кнопку ENTER ( ⊡).
  - <u>Результат</u>: будет выбран пункт Простое управл.
- 5 Снова нажмите кнопку ENTER ( —).
  - > На экране появится текущее изображение.
  - <u>Результат</u>: Можно выбрать один из следующих вариантов:
    - Голубой
       Усиливает ясно голубой цвет.
    - Зеленый
       Усиливает нежно зеленый цвет.
    - Розовый
       Усиливает теплые телесные цвета
    - Стандартный
       Стандартное изображение
    - Польз.
       При изменении настроек в меню Детальное управление режим автоматически изменяется на Польз. (см. следующую страницу).
- 6 Выберите параметр, нажимая кнопку ◄ или ►.

<u>Результат</u>: Исходное изображение (до настройки) отображается слева, а выбранный режим справа.

- 7 По завершении выполнения настроек нажмите кнопку ENTER ( ( ).
- 8 Чтобы выйти, нажмите кнопку EXIT.
  - Пункт Цветоустановки недоступен в режиме ПК.
    - При запуске функции Цветоустановки, текущее изображение перед отображением на экране фиксируется как неподвижный кадр.
    - Эта функция недоступна, если включена функция PIP.

# Установка режима Цветоустановки (Детальное управление)

#### Вы можете настроить цвета изображения в соответствии со своими личными предпочтениями.

- Нажмите кнопку MENU (□□).
   Результат: Отобразится главное меню.
- 2 Выберите пункт Изображение, нажимая кнопку ▲ или ▼. <u>Результат</u>: Отобразится меню Изображение.
- 3 Нажмите кнопку ENTER ( ↔).
- 4 Для выбора Цветоустановки нажмите кнопку ▲ или ▼. Нажмите кнопку ENTER ( ⊡).
- 5 Выберите пункт меню Детальное управление, нажимая кнопку ▲ или ▼. Нажмите кнопку ENTER (⊡).
- 6 Выберите параметр (Розовый, Зеленый или Голубой), нажимая кнопку ▲ или ▼. Нажмите кнопку ENTER ( ←).
- 7 Нажимайте кнопку ◄ или ► до получения оптимальной настройки.
  - <u>Результат</u>: При изменении настройки изображение на экране будет обновлено.
  - Утобы выбрать другие параметры, нажимайте кнопку ▲ или ▼.
- 8 Нажмите кнопку MENU (□□).
   <u>Результат</u>: Снова отобразится меню Детальное управление.
- 9 Для возвращения к заводским стандартным настройкам нажмите кнопку ▲ или ▼, чтобы выбрать Сброс. Нажмите кнопку ENTER ( ⊡ ).

<u>Результат</u>: Ранее настроенные установки цвета будут заменены на установки по умолчанию.

10 Чтобы выйти, нажмите кнопку EXIT.

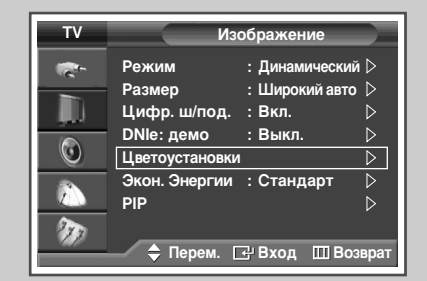

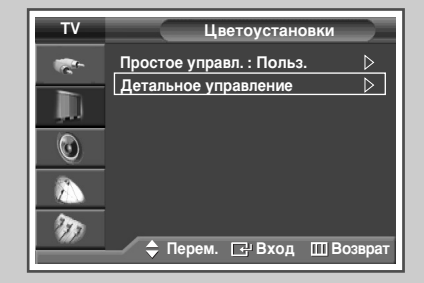

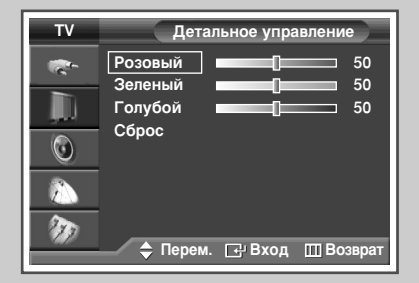

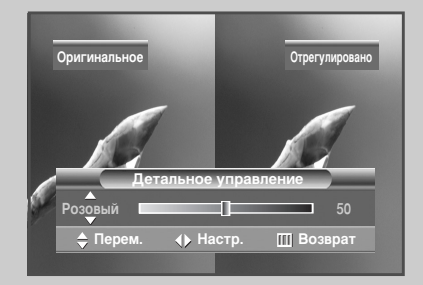

| ΤV       | Детальное управление      |
|----------|---------------------------|
| <b>*</b> | Розовый 50                |
|          | Голубой 50                |
| ٢        |                           |
|          |                           |
| Ð        | 🔷 Перем. 🕞 Вход 🔟 Возврат |

| ΤV | Установка                                                                                      |                  |
|----|------------------------------------------------------------------------------------------------|------------------|
|    | Plug & Play<br>Язык : Русский<br>Время<br>Замок                                                |                  |
|    | Синии экран : Выкл.<br>Мелодия : Выкл.<br>Цветокоррекция : Выкл.<br>⊽Еще<br>◆ Перем. ⊡'Вход ШП | <br>▷<br>Возврат |

Установка Plug & Play Язык : Русский Время Замок  $\odot$ Синий экран : Выкл. Мелодия Вкл Цветокоррекция : Выкл. ▽Еще  $\mathbf{r}$ 🗢 Перем. 🖃 Вход 🔟 Возвра Если сигнал не принимается или сигнал очень слабый, изображение с помехами автоматически заменяется синим экраном. Чтобы продолжать просмотр при плохом качестве изображения, следует установить для параметра Синий экран значение Выкл.

- Нажмите кнопку MENU (□□).
   Результат: Отобразится главное меню.
   Выберите пункт Установка, нажимая кнопку ▲ или ▼.
  - <u>Результат</u>: Отобразится меню Установка.
- 3 Нажмите кнопку ENTER ( 🖃 ).
- 4 Нажимая кнопку ▲ или ▼, выберите пункт Синий экран. Нажмите кнопку ENTER ( —).
- 5 Выберите Вкл. или Выкл., нажимая кнопку ▲ или ▼. Нажмите кнопку ENTER (⊡).
- 6 Чтобы выйти, нажмите кнопку EXIT.
  - При отсутствии сигнала с внешнего устройства в режиме работы от внешнего устройства, Синий экран будет отображаться независимо от настройки параметров в меню.

# Использование функции Цветокоррекция.

Эта функция корректирует красный, зеленый или голубой цвета в соответствии с определенными недостатками цветовосприятия, имеющимися у пользователя.

- Нажмите кнопку MENU (□□).
   Результат: Отобразится главное меню.
- Выберите пункт Установка, нажимая кнопку ▲ или ▼.
   <u>Результат</u>: Отобразится меню Установка.
- **3** Нажмите кнопку ENTER ( ]).
- 4 Выберите пункт Цветокоррекция, нажимая кнопку ▲ или ▼. Нажмите кнопку ENTER (⊡).
  - <u>Результат</u>: Отобразится меню Цветокоррекция.
- 5 Снова нажмите кнопку ENTER (⊡). Нажимая кнопки ▲ или ▼, выберите пункт Вкл.. Нажмите кнопку ENTER (⊡).

<u>Результат</u>: отобразится индикатор состояния параметра (горизонтальная полоса). Нажимайте кнопку или ◀ или ▶ получения оптимальной настройки.

- Утобы выбрать другие параметры, нажимайте кнопку ▲ или ▼.
- 7 По завершении выполнения настроек нажмите кнопку ENTER ( ).
- 8 Чтобы выйти, нажмите кнопку EXIT.

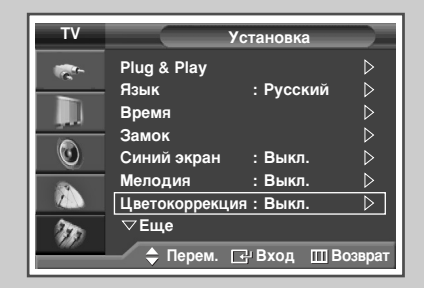

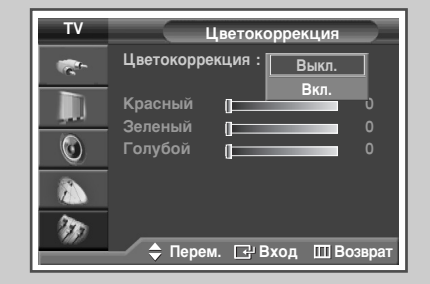

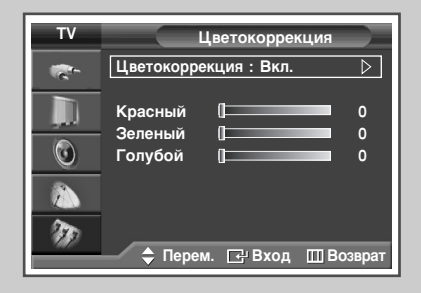

|           | Цве           | гокоррен | кция |         |   |
|-----------|---------------|----------|------|---------|---|
| Красный 🛛 |               |          |      |         | 0 |
| 🔷 Перем.  | $\rightarrow$ | Настр.   | Ш    | Возврат |   |

# Использование функции экономии энергии

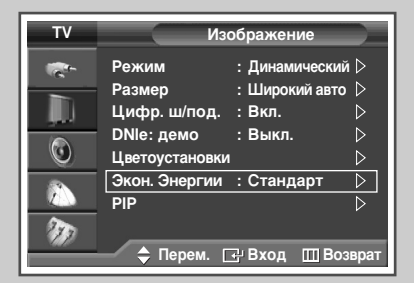

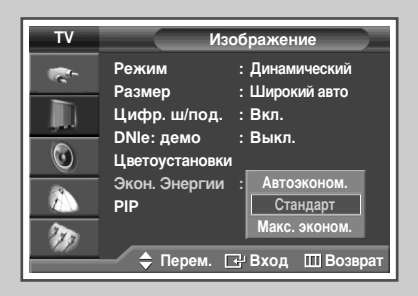

ESAVING SMODE PMODE PIP SOURCE SEE P REW STOP PLAYPAUSE FF REST OP REST Эта функция выполняет регулировку яркости экрана в зависимости от условий внешнего освещения.

- 1 Нажмите кнопку **MENU** (Ш).
  - <u>Результат</u>: Отобразится главное меню.
- 2 Выберите пункт Изображение, нажимая кнопку ▲ или ▼. <u>Результат</u>: Отобразится меню Изображение.
- 3 Нажмите кнопку ENTER ( -).
- 4 Выберите пункт Экон. Энергии, нажимая кнопку ▲ или ▼. Нажмите кнопку ENTER (⊡).
- 5 Выберите вариант, нажимая кнопку ▲ или ▼.
  - <u>Результат</u>: Можно выбрать один из следующих вариантов:
    - Автоэконом. : Автоматически приспосабливается к внешнему освещению.
    - Стандарт : Работает в стандартном режиме независимо от внешнего освещения.
    - Макс. эконом. : Применение максимального энергосберегающего режима без учета окружающего освещения.
- 6 По завершении выполнения настроек нажмите кнопку ENTER ( ( ).
- 7 Чтобы выйти, нажмите кнопку EXIT.
  - Эти параметры также можно установить с помощью кнопки E.SAVING на пульте ДУ.

Русский - 36
# Просмотр изображений в режиме "Картинка в картинке" (PIP)

В пределах основного изображения телевизионной программы или изображения, сигнал которого поступает от внешних А/Вустройств, можно отображать вложенное изображение. Таким образом, при просмотре телепрограмм или видеосигнала с внешнего устройства можно одновременно смотреть и видеосигнал с любого подключенного устройства.

- Нажмите кнопку MENU (□□).
   Результат: Отобразится главное меню.
- 2 Выберите пункт Изображение, нажимая кнопку ▲ или ▼. <u>Результат</u>: Отобразится меню Изображение.
- 3 Нажмите кнопку ENTER ( 🖃 ).
- Нажимая кнопку ▲ или ▼, выберите пункт PIP. Нажмите кнопку ENTER (⊡).
   <u>Результат</u>: Будет выбран пункт PIP.
- 5 Снова нажмите кнопку ENTER (⊡). Чтобы активировать функцию PIP, выберите Вкл., нажимая кнопку ▲ или ▼. Нажмите кнопку ENTER (⊡).
  - Эти параметры можно также установить, нажав кнопку PIP на пульте ДУ.
- 6 Выберите пункт Источник, нажимая кнопку ▲ или ▼. Нажмите кнопку ENTER (⊡).

<u>Результат</u>: Можно выбрать один из следующих вариантов: TV - Внеш.1 - Внеш.2 - AV1 - AV2 - S-Video1 - S-Video2

- Для основного и периферийного изображения нельзя установить один источник входного сигнала. Это возможно только в режиме телевизионных каналов.
- 7 При помощи кнопки ▲ или ▼ выберите источник сигнала для окна дополнительного изображения. Нажмите кнопку ENTER (⊡).
- Выберите пункт Смена, нажимая кнопку ▲ или ▼.
   Нажмите кнопку ENTER (⊡).
   Результат: основное и дополнительное изображения
  - меняются местами.
  - Функция Смена недоступна в режимах ПК, HDMI или Компонентный.
- Выберите пункт Размер, нажимая кнопку ▲ или ▼.
   Нажмите кнопку ENTER (⊡).
   Результат: Можно выбрать один из следующих вариантов:

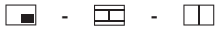

- Функция регулировки размера недоступна в режимах ПК и HDMI.
- 10 Для выбора размера дополнительного изображения нажмите кнопку ▲ или ▼. Нажмите кнопку ENTER ( ⊡).

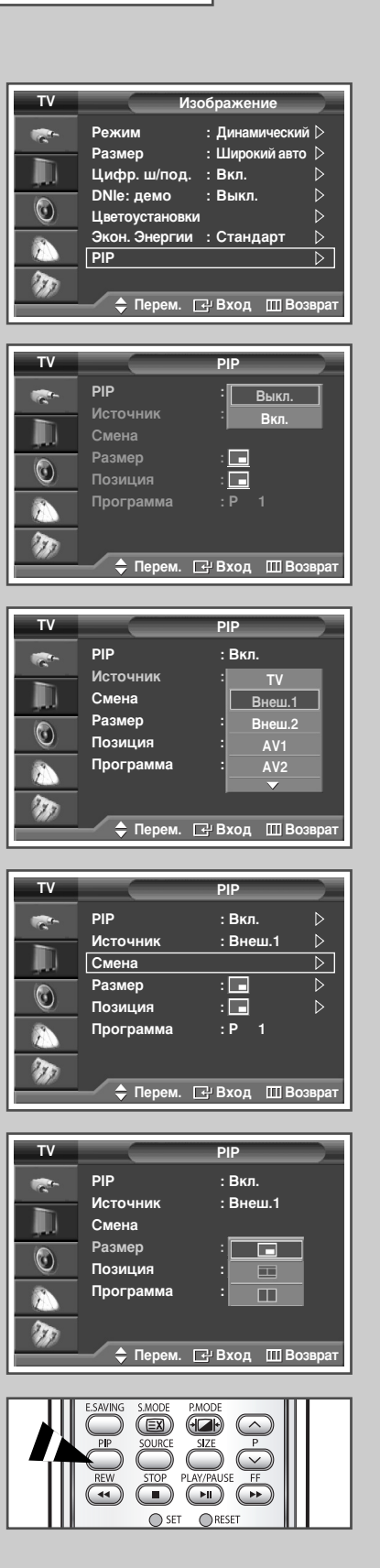

продолжение...

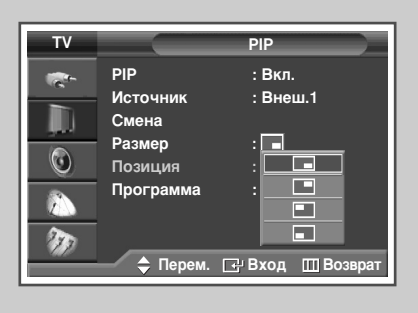

| ΤV   |                                                            | PIP                                     |
|------|------------------------------------------------------------|-----------------------------------------|
|      | РІР<br>Источник<br>Смена<br>Размер<br>Позиция<br>Программа | : Вкл.<br>: Внеш.1<br>: ■<br>: ■<br>:01 |
| ND - | 🔷 Настр.                                                   | 🕂 Вход 🔟 Возврат                        |

11 Выберите пункт Позиция, нажимая кнопку ▲ или ▼. Нажмите кнопку ENTER (근).

<u>Результат</u>: Можно выбрать один из следующих вариантов:

- Применение меню Позиция возможно только в случае, если установлено значение (\_\_\_) для параметра Размер.
- 12 Для выбора положения дополнительного изображения нажмите кнопку ▲ или ▼. Нажмите кнопку ENTER (⊡).
- 13 Нажимая кнопку ▲ или ▼, выберите пункт Программа. Нажмите кнопку ENTER ( ⊡).
- 14 Канал, изображение которого будет выводиться в дополнительное окно, выбирается с помощью кнопки ▲ или ▼.
  - Если в дополнительное окно не поступает никакого сигнала, а сигнал основного изображения поступает от источников Компонент., ПК или HDMI, экран в дополнительном окне будет синим. Если сигнал основного изображения поступает через разъем Video, экран в дополнительном окне будет черным.
- 15 По завершении выполнения настроек нажмите кнопку ENTER ( ).
- 16 Чтобы выйти, нажмите кнопку EXIT.

### Быстрые функции пульта ДУ

| Кнопки | Функция                                                                                                    |
|--------|----------------------------------------------------------------------------------------------------|
| PIP    | Используется для непосредственного включения и<br>выключения функции PIP.                                         |
| SOURCE | Выбор источника сигнала для дополнительного<br>изображения (TV, Внеш.1, Внеш.2, AV1, AV2,<br>S-Video1, S-Video2). |
| SIZE   | Выбор размера дополнительного изображения (🔳,<br>🖽 или 🛄).                                                        |
| P.⊘/.♡ | Используются для выбора канала дополнительного изображения.                                                       |

### Таблица параметров режима PIP

X - эта комбинация PIP недоступна. О - эта комбинация PIP доступна.

| Основной<br>Дополнительный | тν | Внеш.1 | Внеш.2 | AV1 | AV2 | S-Video1 | S-Video2 | Компонентный1 | Компонентный2 | пк | HDMI |
|----------------------------|----|--------|--------|-----|-----|----------|----------|---------------|---------------|----|------|
| тν                         | 0  | 0      | 0      | 0   | 0   | 0        | 0        | 0             | 0             | 0  | 0    |
| Внеш.1                     | 0  | Х      | 0      | 0   | 0   | 0        | 0        | 0             | 0             | 0  | 0    |
| Внеш.2                     | 0  | 0      | Х      | 0   | 0   | 0        | 0        | 0             | 0             | 0  | 0    |
| AV1                        | 0  | 0      | 0      | Х   | 0   | Х        | 0        | 0             | 0             | 0  | 0    |
| AV2                        | 0  | 0      | 0      | 0   | Х   | 0        | Х        | 0             | 0             | 0  | 0    |
| S-Video1                   | 0  | 0      | 0      | 0   | 0   | Х        | 0        | 0             | 0             | 0  | 0    |
| S-Video2                   | 0  | 0      | 0      | 0   | Х   | 0        | Х        | 0             | 0             | 0  | 0    |
| Компонентный1              | Х  | Х      | Х      | Х   | Х   | Х        | Х        | Х             | Х             | Х  | Х    |
| Компонентный2              | Х  | Х      | Х      | Х   | Х   | Х        | Х        | Х             | Х             | Х  | Х    |
| пк                         | Х  | Х      | Х      | Х   | Х   | Х        | Х        | Х             | х             | Х  | Х    |
| HDMI                       | Х  | Х      | Х      | Х   | Х   | Х        | х        | Х             | х             | Х  | х    |

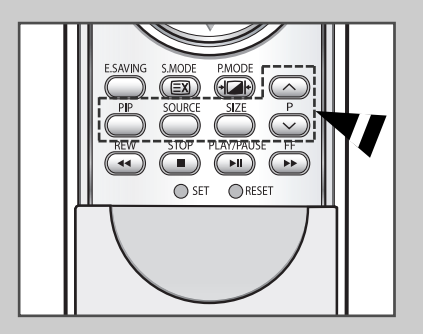

# Использование функции Digital NR (Цифровое шумоподавление)

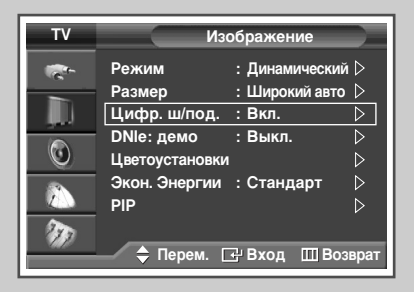

| τv       | Изображение                                                                             |                                                                     |  |  |  |
|----------|-----------------------------------------------------------------------------------------|---------------------------------------------------------------------|--|--|--|
|          | Режим<br>Размер<br>Цифр. ш/под.<br>DNIe: демо<br>Цветоустановки<br>Экон. Энергии<br>РIP | : Динамический<br>: Широкий авто<br>: Выкл.<br>: Вкл.<br>: Стандарт |  |  |  |
| <i>W</i> | 🔷 Перем. 🖸                                                                              | ₽ Вход    Ш Возврат                                                 |  |  |  |

Если телевизором принимается слабый сигнал, можно активизировать функцию подавления радиопомех и устранения двоения изображения.

- Нажмите кнопку MENU (□□).
   Результат: Отобразится главное меню.
- 2 Выберите пункт Изображение, нажимая кнопку ▲ или ▼. <u>Результат</u>: Отобразится меню Изображение.
- 3 Нажмите кнопку ENTER ( -).
- 4 Нажмите кнопку ▲ или ▼, чтобы выбрать пункт Цифр. ш/под.. Нажмите кнопку ENTER ( ↔).
- 5 Выберите Вкл. или Выкл., нажимая кнопку ▲ или ▼. Нажмите кнопку ENTER (⊡).
- 6 Чтобы выйти, нажмите кнопку EXIT.

### Меры для предотвращения выгорания экрана

Для уменьшения вероятности выгорания экрана в устройстве применяются технологии предотвращающие выгорание экрана. Эти технологии позволяют настроить функцию перемещения изображения на экране вверх/вниз (Вертикальные строки) и с одной стороны к другой (Горизонтальные элементы). Функция настройки времени позволяет устанавливать промежутки времени в минутах между перемещениями изображения.

1 Нажмите кнопку **MENU** (Ш).

<u>Результат</u>: Отобразится главное меню.

- 2 Выберите пункт Установка, нажимая кнопку ▲ или ▼. <u>Результат</u>: Отобразится меню Установка.
- 3 Нажмите кнопку ENTER ( . . . ).
- 4 Нажимая кнопку ▲ или ▼, выберите пункт Защита от выгорания экрана. Нажмите кнопку ENTER ( ↔ ).

<u>Результат</u>: Отображается меню Защита от выгорания экрана и в нем выбран пункт Сдвиг пикселов.

- 5 Снова нажмите кнопку ENTER ( 🖃 ).
  - Результат: Выбирается меню Сдвиг пикселов.
- 6 Нажмите кнопку ENTER (⊡). Выберите Вкл., нажав ▲ или ▼, для перемещения изображения в определенное время, во избежание появления остаточного изображения. Нажмите кнопку ENTER (⊡).
  - Сдвиг пикселов: Используя эту функцию можно немного передвигать пиксели на панели в горизонтальном или вертикальном направлении для уменьшения остаточного изображения на экране.
- 7 Выберите нужный параметр, (Горизонт. Точка, Вертик. Линия, или Время) нажимая кнопку ▲ или ▼. Нажмите кнопку ENTER (↔).
- 8 Нажимайте кнопку ▲ или ▼ до получения оптимального значения. Нажмите кнопку ENTER ( ⊡).
  - Оптимальные значения параметров для функции сдвига пикселов.

| Горизонт. Точка | 4 |
|-----------------|---|
| Вертик. Линия   | 1 |
| Время(мин.)     | 4 |

9 Чтобы выйти, нажмите кнопку EXIT.

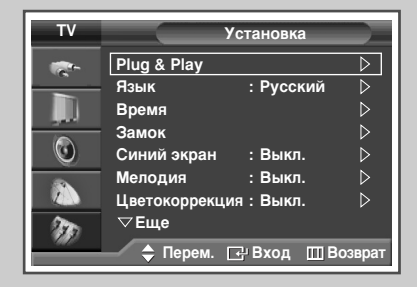

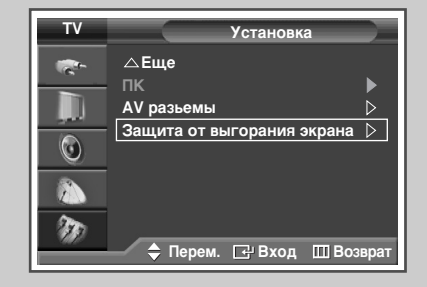

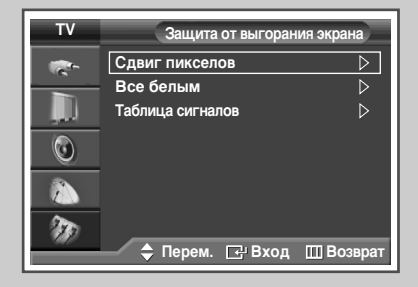

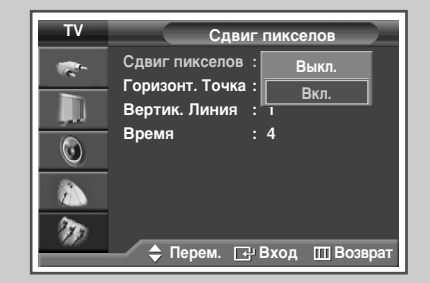

# Уменьшение эффекта выгорания экрана

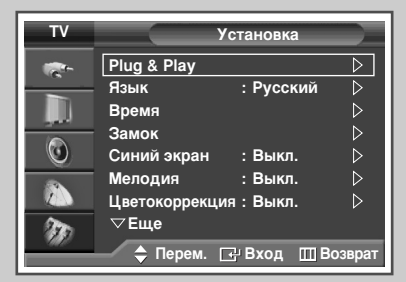

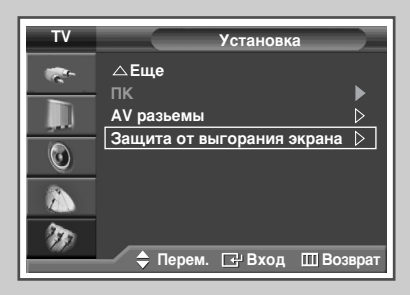

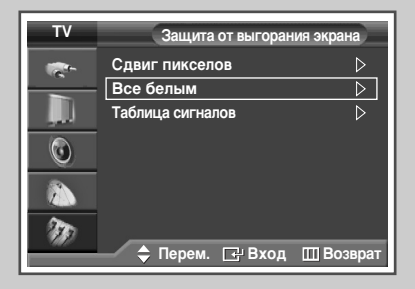

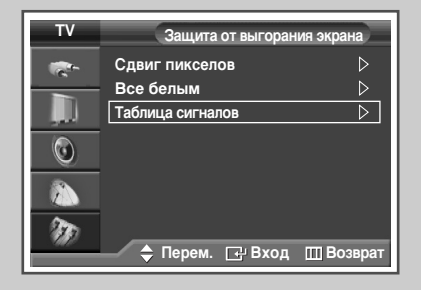

При возникновении эффекта выгорания экрана, для удаления элементов ведущих к выгоранию, можно выбрать функции белого экрана или шаблона сигнала (крутящийся экран).

- 1 Нажмите кнопку **MENU** (]).
  - <u>Результат</u>: Отобразится главное меню.
- 2 Выберите пункт Установка, нажимая кнопку ▲ или ▼. <u>Результат</u>: Отобразится меню Установка.
- 3 Нажмите кнопку ENTER ( -).
- 4 Нажимая кнопку ▲ или ▼, выберите пункт Защита от выгорания экрана. Нажмите кнопку ENTER (⊡).
  - Результат: Отобразится меню Защита от выгорания экрана.
- 5 Нажмите кнопку ▲ или ▼ для выбора одной из функций (Все белым или Таблица сигналов). Нажмите кнопку ENTER (⊡).
  - Все белым: Эта функция позволяет удалять остаточное изображение на экране изменяя цвет всех пикселей на белый. Эта функция применяется в случае появления остаточного изображения или остаточных символов на экране, особенно после долговременного отображения на нем неподвижного изображения.
  - Таблица сигналов: Эта функция помогает удалять остаточное изображение на экране передвигая все пиксели на панели в соответствии с шаблоном (статичным изображением). Эта функция применяется в случае появления остаточного изображения или остаточных символов на экране, особенно после долговременном отображении на нем неподвижного изображения.
- **6** Чтобы отменить выбранную функцию, нажмите любую кнопку на пульте дистанционного управления.
  - Для удаления остаточного изображения с экрана используйте функцию "Все белым" или "Таблица сигналов". Хотя применение обеих функций ведет к удалению остаточного изображения с экрана, "Таблица сигналов" является более эффективной.
  - Функцию удаления остаточного изображения с экрана для достаточной эффективности следует применять продолжительное время (около 1 часа). Если остаточное изображение не улучшается после выполнения этой функции, повторите действия.

Русский - 42

# Изменение стандарта звучания

#### Можно выбрать один из перечисленных ниже специальных звуковых эффектов, который будет использоваться во время просмотра.

- Нажмите кнопку MENU (□□).
   Результат: Отобразится главное меню.
- 2 Нажимая кнопку ▲ или ▼, выберите пункт Звук. <u>Результат</u>: Отобразится меню Звук.
- 3 Нажмите кнопку ENTER ( ↔).
  Результат: будет выбран пункт Режим.
- 4 Снова нажмите кнопку ENTER ( ).
- 5 Выберите вариант, нажимая кнопку ▲ или ▼. <u>Результат</u>: Можно выбрать один из следующих вариантов:

Стандарт - Музыка - Кино - Речь - Польз.

- Выберите Стандарт режим для применения стандартных заводских установок.
  - При просмотре музыкального видео или концертов выберите режим Музыка.
  - При просмотре фильмов выберите режим Кино.
  - Выберите Речь при просмотре телепрограмм, которые в большинстве случаев состоят из диалогов (напр. новости).
  - Для восстановления Ваших личных настроек выберите режим Польз. (см. раздел "Настройка звука пользователем" на стр. 44).
- 6 По завершении выполнения настроек нажмите кнопку ENTER ( ).
- 7 Чтобы выйти, нажмите кнопку **EXIT**.
  - Сделать выбор из этих вариантов можно также с помощью кнопки S.MODE (Режим звука) на пульте ДУ.

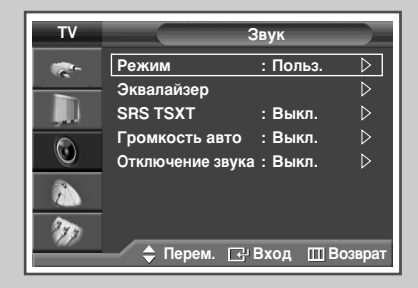

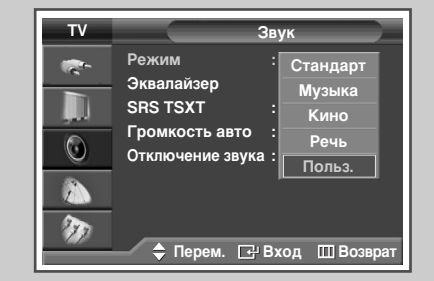

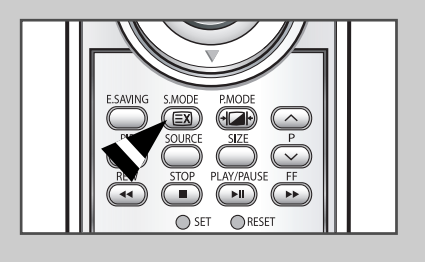

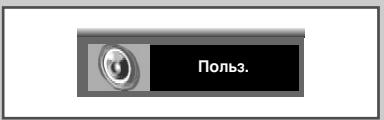

# Настройка звука пользователем

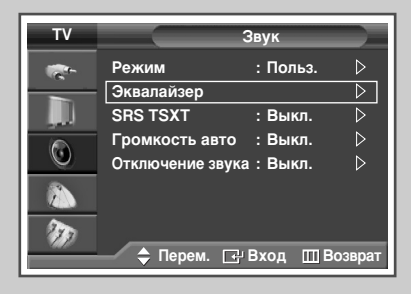

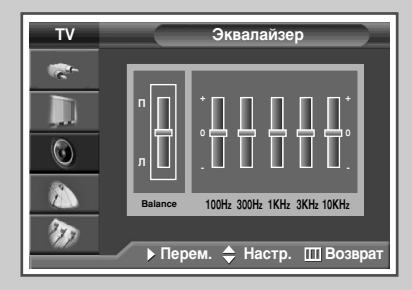

Существует несколько настроек, помогающих управлять качеством звука телевизора.

1 Нажмите кнопку **MENU** (Ш).

<u>Результат</u>: Отобразится главное меню.

- 2 Нажимая кнопку ▲ или ▼, выберите пункт Звук. <u>Результат</u>: Отобразится меню Звук.
- 3 Нажмите кнопку ENTER ( 🖃 ).
- 4 Выберите пункт Эквалайзер, нажимая кнопку ▲ или ▼. Нажмите кнопку ENTER (⊡).
  - <u>Результат</u>: Отобразится меню Эквалайзер.
- 5 Выберите требуемое значение (баланс или эквалайзер), нажимая кнопку *◄* или *▶*.
- 6 Нажимайте кнопку ▲ или ▼ до получения оптимальной настройки. Нажмите кнопку ENTER ( ( ).
- 7 Чтобы выйти, нажмите кнопку EXIT.
  - При изменении какого-либо из настраиваемых параметров, автоматически выбирается стандарт звука Польз..
  - Регулировка баланса звука Л/П
     Позволяет настроить громкость звука для левого и правого громкоговорителя.
    - Регулировка диапазонов (100Hz, 300Hz, 1KHz, 3KHz, 10KHz)

Служит для регулировки уровня звука в разных частотных диапазонах.

# Настройка функции TruSurround XT

TruSurround XT является запатентованной технологией SRS, которая позволяет воспроизводить 5.1 канальный звук через два громкоговорителя. Функция TruSurround обеспечивает воспроизведение впечатляющего виртуального окружающего звука через акустическую систему, состоящую из двух громкоговорителей, в том числе через встроенные громкоговорители телевизора. Функция совместима со всеми многоканальными форматами.

- Нажмите кнопку MENU (Ш).
   <u>Результат</u>: Отобразится главное меню.
- 2 Нажимая кнопку ▲ или ▼, выберите пункт Звук. <u>Результат</u>: Отобразится меню Звук.
- 3 Нажмите кнопку ENTER ( -).
- 4 Выберите пункт SRS TSXT, нажимая кнопку ▲ или ▼. Нажмите кнопку ENTER ( ......).
- 5 Выберите параметр, нажимая кнопку ▲ или ▼. <u>Результат</u>: Можно выбрать один из следующих вариантов: Выкл. - 3D моно - Стерео
- 6 По завершении выполнения настроек нажмите кнопку ENTER ( ( ).
- 7 Чтобы выйти, нажмите кнопку EXIT.
  - Эти параметры можно также установить, нажав кнопку SRS ((•)) на пульте ДУ.
  - TruSurround XT, SRS и символ (•) являются торговыми знаками корпорации SRS Labs. Технология TruSurround XT использована по лицензии корпорации SRS Labs.

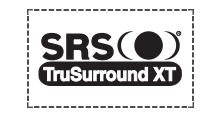

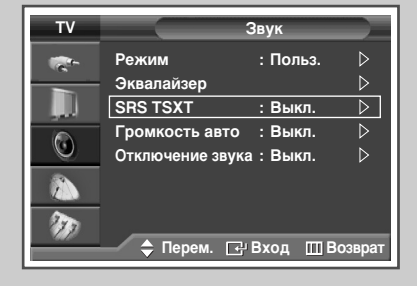

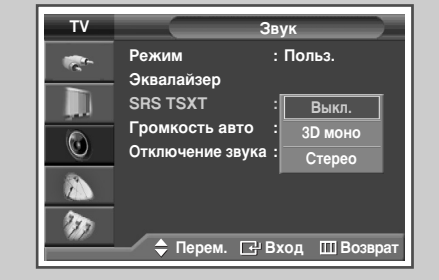

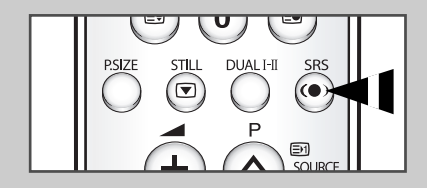

# Автоматическая регулировка громкости

Звук, транслируемый каждой телевизионной станцией, имеет различные характеристики, в связи с чем зачастую приходится подстраивать громкость при каждом переключении канала, что не очень удобно. Эта функция позволяет автоматически подстраивать громкость необходимого канала, понижая громкость, если модуляционный сигнал слишком велик, или повышая громкость, если модуляционный сигнал слишком слабый.

- Нажмите кнопку MENU (□□).
   Результат: Отобразится главное меню.
- 2 Нажимая кнопку ▲ или ▼, выберите пункт Звук. <u>Результат</u>: Отобразится меню Звук.
- 3 Нажмите кнопку ENTER ( 🕑 ).
- 4 Выберите пункт Громкость авто, нажимая кнопку ▲ или ▼. Нажмите кнопку ENTER (⊡).
- 5 Выберите Вкл. или Выкл., нажимая кнопку ▲ или ▼. Нажмите кнопку ENTER (⊡).
- 6 Чтобы выйти, нажмите кнопку EXIT.

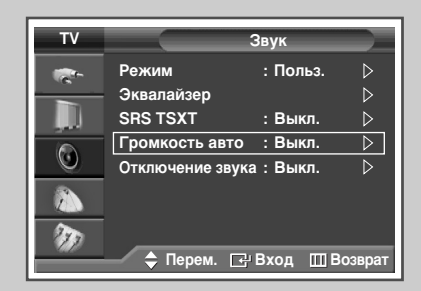

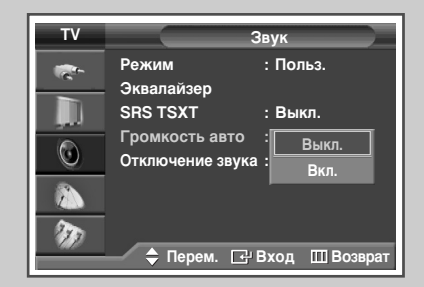

Русский - 45

### Отключение звука телевизора

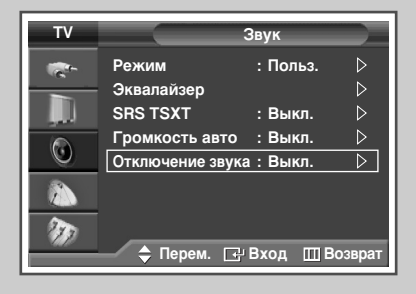

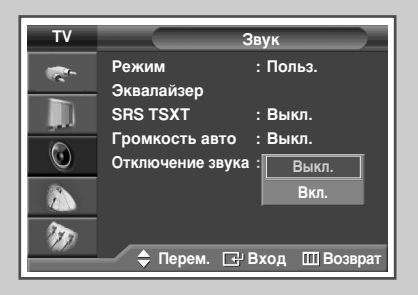

#### При желании прослушивать звук через отдельные громкоговорители отключите внутренний усилитель.

- Нажмите кнопку MENU (□□).
   Результат: Отобразится главное меню.
- 2 Нажимая кнопку ▲ или ▼, выберите пункт Звук. <u>Результат</u>: Отобразится меню Звук.
- 3 Нажмите кнопку ENTER ( -).
- 4 Выберите пункт Отключение звука, нажимая кнопку ▲ или ▼. Нажмите кнопку ENTER ( ↔ ).
- 5 Выберите Вкл. или Выкл., нажимая кнопку ▲ или ▼. Нажмите кнопку ENTER (⊡).
- 6 Чтобы выйти, нажмите кнопку EXIT.
  - Кнопки VOL +, VOL и Mute не работают, если включена функция Отключение звука.

# Выбор мелодии

| TV    | Установ                               | ка             |
|-------|---------------------------------------|----------------|
|       | Plug & Play<br>Язык : Рус             | ⊳<br>ский ⊳    |
| <br>0 | время<br>Замок<br>Синий экран : Вык   | ⊳<br>⊳<br>ທ.⊳  |
|       | Мелодия : Вык<br>Цветокоррекция : Вык | ίπ. ▷<br>ίπ. ▷ |
| Ð     | ✓ Еще                                 | Ш Возврат      |

| τv | Установка                                                               |
|----|-------------------------------------------------------------------------|
|    | Plug & Play<br>Язык : Русский<br>Время<br>Замок                         |
|    | Синий экран : Выкл.<br>Мелодия : Выкл.<br>Цветокоррекция : Вкл.<br>⊽Еще |
|    | 🔷 🖨 Перем. 🖃 Вход 🛄 Возврат                                             |

#### Можно установить воспроизведение мелодии при включении или выключении телевизора.

| 1 | Нажмите кнопку <b>MENU</b> (Ш).<br><u>Результат</u> : Отобразится главное меню.                     |
|---|----------------------------------------------------------------------------------------------------|
| 2 | Выберите пункт Установка, нажимая кнопку ▲ или ▼.<br><u>Результат</u> : Отобразится меню Установка. |
| 3 | Нажмите кнопку ENTER ( ा).                                                                          |
| 4 | Выберите пункт Мелодия, нажимая кнопку ▲ или ▼.<br>Нажмите кнопку ENTER (↔).                        |
| 5 | Выберите Вкл. или Выкл., нажимая кнопку ▲ или ▼.<br>Нажмите кнопку ENTER ( ⊡).                      |

6 Чтобы выйти, нажмите кнопку EXIT.

Кнопка "DUAL I-II" позволяет отображать процесс обработки и вывода звукового сигнала и управлять им. При включении питания режим воспроизведения звука автоматически устанавливается в значение "DUAL-I" или "Стерео", в зависимости от текущих параметров передачи сигнала.

|              | Тип телевещания                           | Отображение на экране                         |
|--------------|-------------------------------------------|-----------------------------------------------|
|              | Обычное телевещание<br>(стандартный звук) | Моно (обычное использование)                  |
| NICAM        | Обычное +<br>NICAM моно                   | NICAM Моно ↔ Моно                             |
| стерео       | NICAM Stereo                              | NICAM Stereo ↔ Моно<br>(Принудительное моно)  |
|              | NICAM DUAL-I/II                           | NICAM DUAL-I→<br>NICAM DUAL-II→<br>Моно       |
|              | Обычное телевещание<br>(стандартный звук) | Моно                                          |
| А2<br>стерео | Двуязычный или DUAL-I/II                  | DUAL-I ↔ DUAL-II                              |
|              | стерео                                    | <b>Stereo ↔ Моно</b><br>(Принудительное моно) |

- При слабом приеме сигнала рекомендуется установить режим Моно.
  - Если стереосигнал слишком слабый и происходит автоматическое переключение режимов, выберите режим Моно.
  - При получении монофонического звука в режиме AV подсоединитесь к входному разъему "AUDIO-L" на передней или боковой панели, в зависимости от модели. Если монофонический звук слышен только из левого громкоговорителя, нажмите кнопку DUAL I-II.

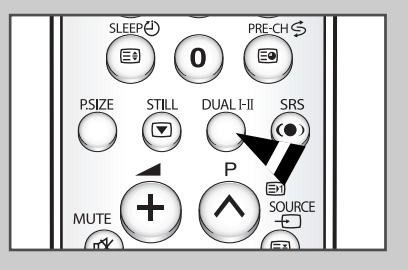

# Установка и отображение текущего времени

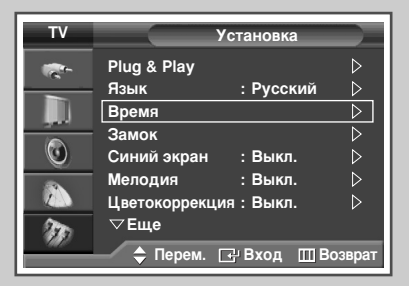

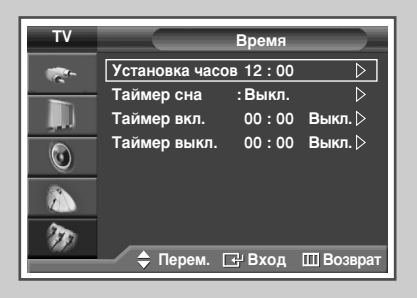

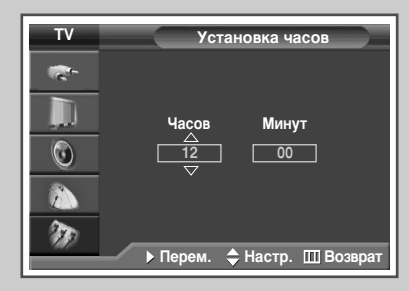

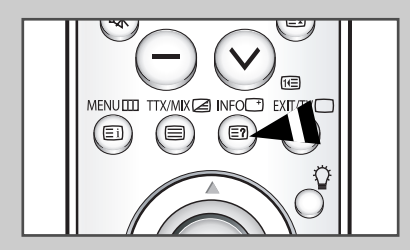

Вы можете настроить часы телевизора таким образом, чтобы при нажатии кнопки "INFO ( )" на экран выводилось текущее время. Кроме того, установка текущего времени необходима, если вы хотите использовать таймеры автоматического включения и выключения.

1 Нажмите кнопку **MENU** (ПП). Результат: Отобразится главное меню. 2 Выберите пункт Установка, нажимая кнопку ▲ или ▼. <u>Результат</u>: Отобразится меню Установка. 3 Нажмите кнопку ENTER ( -). 4 Нажимая кнопку ▲ или ▼, выберите пункт Время. Нажмите кнопку ENTER ( -). Результат: Выбирается пункт Установка часов. 5 Снова нажмите кнопку ENTER ( -). 6 Нажимая кнопку ◀ или ▶, выберите режим Часов или Минут. Установите значение с помощью кнопки ▲ или ▼.  $\succ$ Можно также установить значение времени (часы и минуты) с помощью цифровых кнопок на пульте дистанционного управления. 7 По завершении выполнения настроек нажмите кнопку ENTER ( +). 8 Чтобы выйти, нажмите кнопку EXIT.

В случае сбоя в энергоснабжении или выключения устройства настройки времени будут утеряны.

Русский - 48

### Установка таймера переключения в режим ожидания

# Можно задать период времени (от 30 до 180 минут), по истечении которого телевизор автоматически переключится в режим ожидания.

- Нажмите кнопку MENU (□□).
   Результат: Отобразится главное меню.
- Выберите пункт Установка, нажимая кнопку ▲ или ▼.
   <u>Результат</u>: Отобразится меню Установка.
- **3** Нажмите кнопку ENTER ( ]).
- 4 Нажимая кнопку ▲ или ▼, выберите пункт Время. Нажмите кнопку ENTER ( ⊡ ).

<u>Результат</u>: Отобразится меню Время.

- 5 Нажимая кнопки ▲ или ▼, выберите пункт Таймер сна. Нажмите кнопку ENTER (⊡).
- 6 Нажимая кнопку ▲ или ▼, выберите нужный временной интервал (Выкл., , 30, 60, 90, 120, 150, 180). Нажмите кнопку ENTER ( ↔ ).
- 7 Чтобы выйти, нажмите кнопку EXIT.
  - Эти параметры можно также установить, нажав кнопку SLEEP на пульте ДУ.
    - Если таймер сна еще не включен, отобразится параметр Выкл..
       Если таймер сна уже установлен, на экране отобразится время, оставшееся до перехода в режим ожидания.

| тν       | Ус             | тановка   |                  |
|----------|----------------|-----------|------------------|
| <b>*</b> | Plug & Play    |           |                  |
|          | Язык           | : Русский |                  |
|          | Время          |           | $\triangleright$ |
|          | Замок          |           | $\triangleright$ |
|          | Синий экран    | : Выкл.   |                  |
| -        | Мелодия        | : Выкл.   |                  |
|          | Цветокоррекция | і : Выкл. |                  |
| 22       | ▽Еще           |           |                  |
|          | 🔷 Перем. 💽     | ¦Вход ШВо | озврат           |

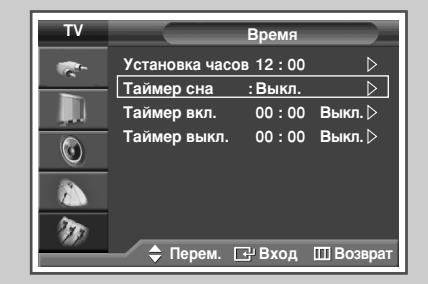

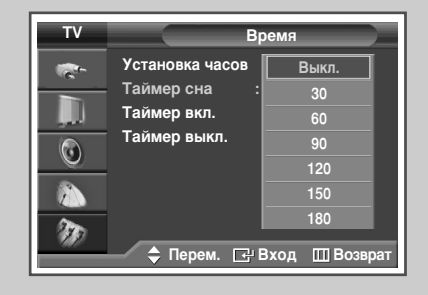

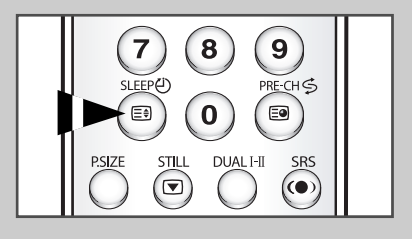

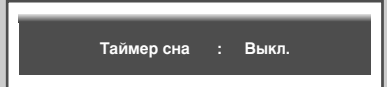

### Автоматическое включение и выключение телевизора

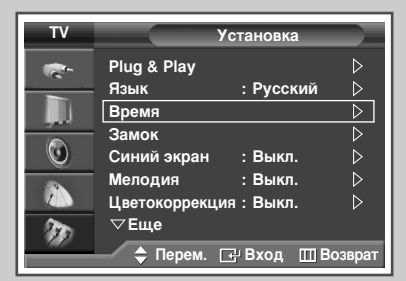

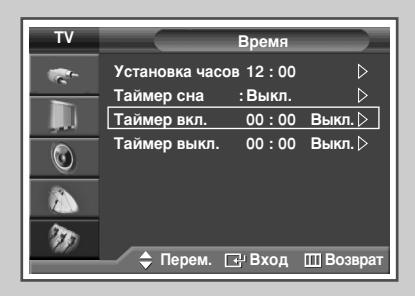

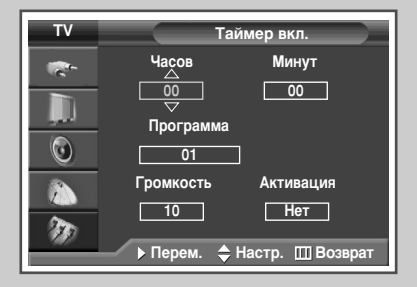

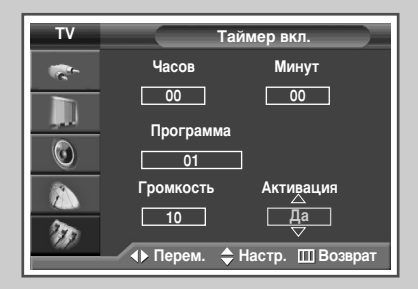

Таймеры включения и выключения можно устанавливать таким образом, чтобы:

- телевизор автоматически включался и настраивался на выбранный канал в заданное время;
- автоматически выключался в заданное время.
- Сначала необходимо задать точное время в часах телевизора (обратитесь к разделу "Установка и отображение текущего времени" на стр. 48).
- Нажмите кнопку MENU (Ⅲ).
   Результат: Отобразится главное меню.
- 2 Выберите пункт Установка, нажимая кнопку ▲ или ▼.
  - Результат: Отобразится меню Установка.
- **3** Нажмите кнопку ENTER ( ).
- 4 Нажимая кнопку ▲ или ▼, выберите пункт Время. Нажмите кнопку ENTER (⊡).
  - <u>Результат</u>: Отобразится меню Время.
- 5 Нажимая кнопку ▲ или ▼, выберите пункт Таймер вкл.. Нажмите кнопку ENTER (⊡).
  - <u>Результат</u>: Появится меню Таймер вкл.
- 6 Нажимая кнопку ◀ или ►, выберите Часов, Минут, Программа и Громкость. Установите значение с помощью кнопки ▲ или ▼.
  - Можно также установить значение времени (часы и минуты) с помощью цифровых кнопок на пульте дистанционного управления.
- 7 Выберите пункт Активация, нажимая кнопку ◀ или ►.
- 8 Для активизации функции Таймер вкл. с установленными значениями выберите Да нажатием кнопки ▲ или ▼.
- 9 Нажмите кнопку ENTER ( ↔). <u>Результат</u>: Снова отобразится меню Время.

10 Нажимая кнопку ▲ или ▼, выберите пункт Таймер выкл.. Нажмите кнопку ENTER ( ⊡).

Результат: Отобразится меню Таймер выкл.

- 11 Выберите Часов или Минут с помощью кнопки < или ►. Установите значение с помощью кнопки ▲ или ▼.
  - Можно также установить значение времени (часы и минуты) с помощью цифровых кнопок на пульте дистанционного управления.
- 12 Выберите пункт Активация, нажимая кнопку ◄ или ►.
- 13 Для активизации функции Таймер выкл. с установленными значениями выберите Да нажатием кнопки ▲ или ▼.
- 14 По завершении выполнения настроек нажмите кнопку ENTER ( —).
- 15 Чтобы выйти, нажмите кнопку EXIT.
  - Автоматическое отключение питания Если телевизор включается согласно настройкам таймера включения, но на протяжении 3 часов после включения не задействуется ни один элемент управления, телевизор автоматически выключится. Данная функция применяется при установке таймера в значение Вкл. Она предотвращает возможный перегрев или попадания воды, которые могут произойти, если оставить телевизор включенным на продолжительный срок (например, на время отпуска).
  - Телевизор отключается автоматически, если на протяжении 15 минут отсутствует сигнал.

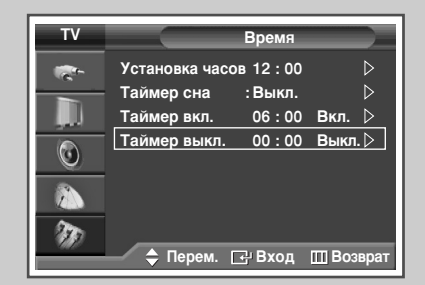

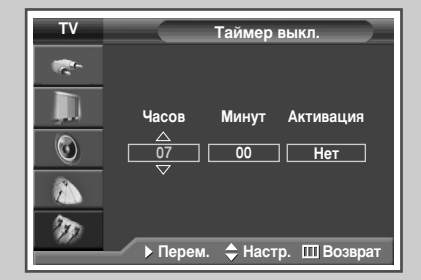

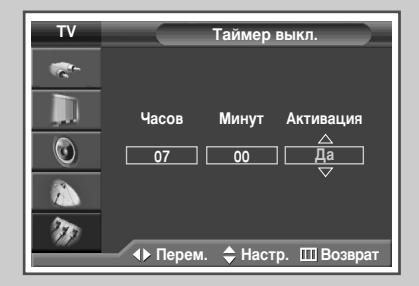

### Просмотр сигнала от внешнего источника

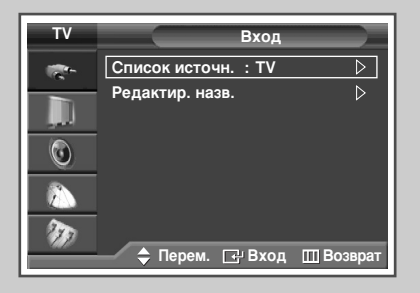

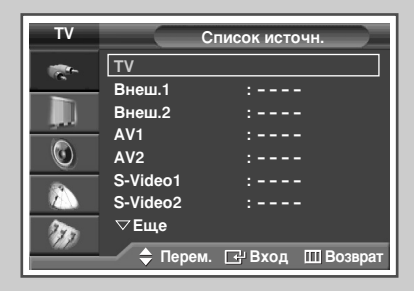

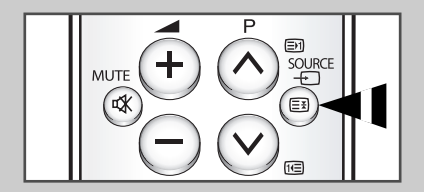

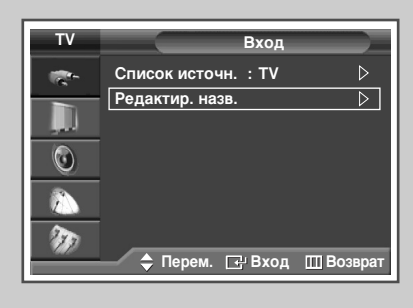

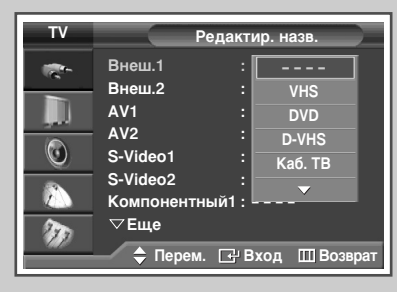

Используйте пульт ДУ для переключения между принимаемым сигналом от подключенного оборудования, такого как видеомагнитофон, DVD-проигрыватель, видеоприставка и телевизионный источник (антенный или кабельный).

- Нажмите кнопку MENU (□□).
   Результат: Отобразится главное меню.
- 3 Нажмите кнопку ENTER (↔). <u>Результат</u>: Отобразится Список источн..
- 4 Снова нажмите кнопку ENTER ( .....).
- 5 Нажимая кнопку ▲ или ▼, выберите нужный источник сигнала, затем нажмите кнопку ENTER ( ).

<u>Результат</u>: Появится список доступных источников.

- ТV, Внеш.1, Внеш.2, AV1, S-Video1, Компонентный1, Компонентный2, ПК или HDMI : на задней панели телевизора.
  - AV2, S-Video2 : на боковой панели телевизора.
     Эти параметры можно также установить, нажав
  - кнопку SOURCE (--) на пульте ДУ.
- 6 Нажмите кнопку MENU (Ш).
  - <u>Результат</u>: Отобразится главное меню.
- 7 Выберите пункт Вход, нажимая кнопку ENTER ( []).
  - <u>Результат</u>: Снова отобразится меню Вход.
- 8 Выберите пункт Редактир. назв., нажимая кнопку ▲ или ▼. Нажмите кнопку ENTER (⊡).
- 9 Выберите название внешнего источника сигнала, которое нужно отредактировать, нажимая кнопку ▲ или ▼. Нажмите кнопку ENTER ( ↔ ).
  - <u>Результат</u>: Приведен список доступных устройств.

VHS, DVD, D-VHS, Каб. ТВ, ТВЧ, Спутн. прист., АВ-ресивер, DVD-ресивер, Игра, Камера, DVD Комбо, Ц. рекордер, ПК

- 10 Выберите требующееся устройство, нажимая кнопку ▲ или ▼. Нажмите кнопку ENTER (⊡).
- 11 Чтобы выйти, нажмите кнопку EXIT.

Если вы изменяете источник внешнего сигнала во время просмотра изображения, новое изображение может появляться на экране не сразу.

Русский - 52

### Перенаправление входного сигнала на выходы для внешних устройств

Ваш телевизор позволяет выбирать, какие аудио/видеосигналы направлять на разъемы для внешних устройств

- Нажмите кнопку MENU (□□).
   Результат: Отобразится главное меню.
- 2 Выберите пункт Установка, нажимая кнопку ▲ или ▼. <u>Результат</u>: Отобразится меню Установка.
- 3 Нажмите кнопку ENTER ( 🖃 ).
- 4 Выберите пункт АV разъемы, нажимая кнопку ▲ или ▼. Нажмите кнопку ENTER (⊡).

<u>Результат</u>: Появится меню AV разъемы.

- 5 Выберите нужный разъем (Внеш.2), нажимая кнопку ▲ или ▼. Нажмите кнопку ENTER (↔). Выберите источник, который должен быть направлен на выход, нажимая кнопку ▲ или ▼.
  - Внеш. 1 : По умолчанию (TV)
    - ◆ Внеш. 2 : По выбору (TV, Внеш.1, Внеш.2, AV1, AV2, S-Video1, S-Video2, ИЛИ Вых. на монит.)
- 6 По завершении выполнения настроек нажмите кнопку ENTER ( ).
- 7 Чтобы выйти, нажмите кнопку EXIT.

| τv      | Устан              | ювка             |
|---------|--------------------|------------------|
| -       | Plug & Play        | $\triangleright$ |
|         | Язык : Р           | усский 🗅         |
|         | Время              |                  |
|         | Замок              |                  |
| $\odot$ | Синий экран : В    | выкл. ▷          |
|         | Мелодия : В        | выкл. ⊳          |
|         | Цветокоррекция : В | ыкл. ▷           |
| 20      | ▽Еще               |                  |
|         | 🔷 Перем. 🖃 Вх      | код 🔟 Возврат    |

| τv       |         | AV разьем | ы                |
|----------|---------|-----------|------------------|
| <b>*</b> | Внеш.1  | : TV      |                  |
|          | Внеш.2  | : TV      | $\triangleright$ |
| 0        |         |           |                  |
|          |         |           |                  |
| <b>W</b> |         |           |                  |
|          | 🔶 Перем | . 🗗 Вход  | Ш Возврат        |

### Функция телетекста

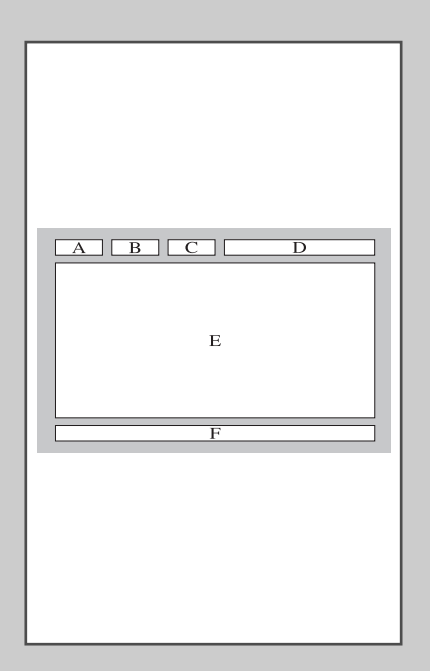

Большинство телеканалов передают текстовую информацию, которая называется "телетекст". Предоставляемая информация включает:

- Программу телепередач
- Основные новости и прогноз погоды
- Спортивные сводки
- Информацию о путешествиях

#### Страницы телетекста разбиты на следующие категории:

| Область | Содержание                                   |
|---------|----------------------------------------------|
| А       | Номер выбранной страницы.                    |
| В       | Идентификатор телевизионного канала.         |
| С       | Номер текущей страницы или индикации поиска. |
| D       | Дата и время.                                |
| E       | Текст.                                       |
| F       | Информация о состоянии.                      |
|         | Информация FASTEXT.                          |

- Обычно информация телетекста разделяется на несколько страниц, которые последовательно отображаются и могут быть просмотрены следующим образом:
  - Вводом номера выбранной страницы;
  - Вводом заголовка из списка;
  - Вводом цветного заголовка (система FASTEXT).

# Отображение информации телетекста

#### Информацию телетекста можно отобразить на экране телевизора в любое время.

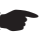

Чтобы информация телетекста была отображена надлежащим образом, сигнал принимаемого канала должен быть устойчивым, иначе:

- Могут возникать пропуски информации
- Некоторые страницы могут быть не отображены
- Выберите канал, который предоставляет услугу телетекста, с помощью кнопок Р ⊙ или ⊙.
- 2 Нажмите кнопку **ТТХ/МІХ** ( ), чтобы включить режим телетекста.
  - <u>Результат</u>: Отображается страница содержания. Ее можно вызвать повторно в любое время нажатием кнопки () (указатель).
- 3 Снова нажмите кнопку **ТТХ/МІХ** ( ).
  - <u>Результат</u>: экран будет разделен на две части. Эта функция двойного телетекста позволяет отдельно просматривать на экране текущую программу и телетекст.
- 4 Если необходимо отобразить текущий канал и страницу телетекста на одном экране, нажмите кнопку TTX/MIX () еще раз.
- 5 Нажмите кнопку EXIT/TV, чтобы выйти из режима телетекста.

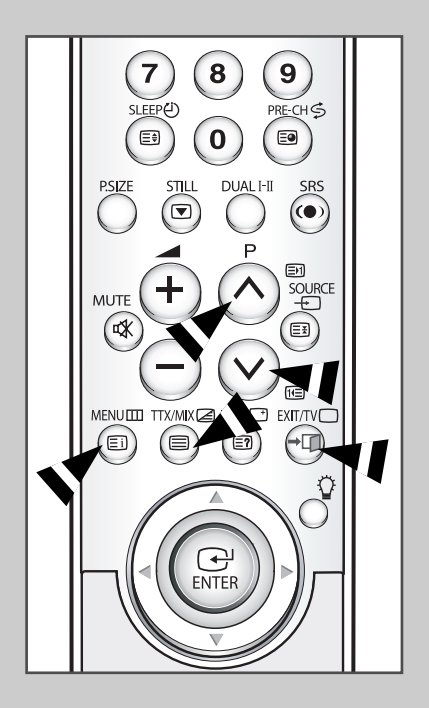

# Выбор параметров отображения телетекста

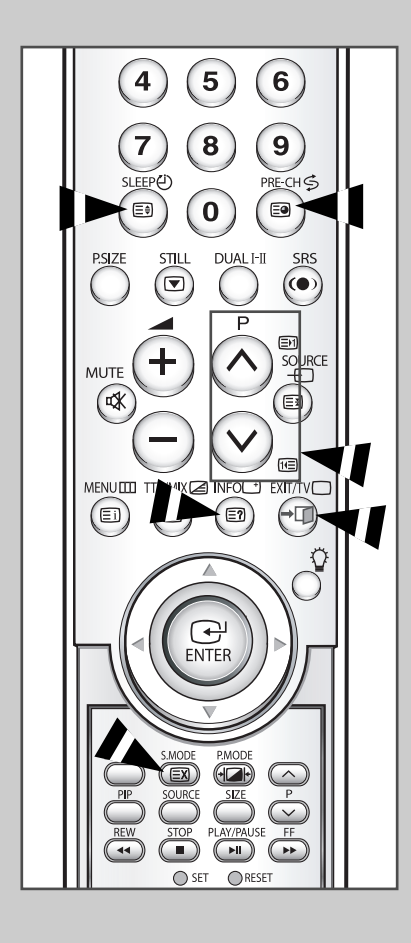

При отображении страницы телетекста можно выбрать множество различных параметров, которые позволят надлежащим образом настроить изображение.

| Для того чтобы отобразить…                                                                                  | Нажмите                                 |
|----------------------------------------------------------------------------------------------------|-----------------------------------------|
| <ul> <li>скрытый текст<br/>(например, ответы на вопросы викторины)</li> </ul>                               | 🖃 (открыть)                             |
| <ul> <li>Обычный экран</li> </ul>                                                                           | ≡?) (открыть) еще раз                   |
| • Дополнительную страницу                                                                                   | (дополнительная страница)               |
| • Телеканал, пока идет поиск страницы                                                                       | 🖾 (отменить)                            |
| • Следующую страницу                                                                                        | (страница вверх)                        |
| <ul> <li>Предыдущую страницу</li> </ul>                                                                     | 🖭 (страница вниз)                       |
| <ul> <li>Буквы двойного размера в:</li> <li>Верхней части экрана</li> <li>Нижней половине экрана</li> </ul> | Е€ (размер)<br>• Один раз<br>• два раза |
| <ul> <li>Обычный экран</li> </ul>                                                                           | • три раза                              |

Чтобы вернуться к обычному отображению после использования функций размера или открытия, нажмите кнопку EXIT/TV.

# Выбор страницы телетекста

Номер страницы можно ввести непосредственно, нажав соответствующую кнопку на пульте ДУ.

- 1 Введите трехзначный номер страницы из списка страниц в содержании, нажимая соответствующие цифровые кнопки.
  - Результат: Значение счетчика текущей страницы увеличивается и появляется отображение страницы. Если выбранная страница связана с несколькими дополнительными страницами, дополнительные страницы будут отображаться последовательно. Чтобы остановиться на отображаемой странице, нажмите кнопку (фиксация). Чтобы продолжить, нажмите кнопку еще раз.
- 2 Если компания телевещания использует систему FASTEXT, то различные разделы страницы телетекста будут обозначены цветами, и их можно будет выбрать, нажимая цветные кнопки на пульте ДУ. Нажмите цветную кнопку, соответствующую разделу, который вы хотите просмотреть (доступные разделы указаны в строке состояния).
  - <u>Результат</u>: Отображается страница с другой цветовой информацией, которая может быть выбрана таким же образом.
- **3** Чтобы отобразить предыдущую или следующую страницу, нажмите соответствующую цветную кнопку.
- 4 Инструкции по отображению дополнительных страниц см. ниже.
  - Нажмите кнопку (=) (дополнительная страница).
     <u>Результат</u>: Появляются доступные дополнительные страницы.
  - Выберите требуемую дополнительную страницу. Дополнительные страницы можно прокручивать при помощи кнопки () или ().
- 5 По окончании нажмите кнопку EXIT/TV для возврата к обычному телеприему.

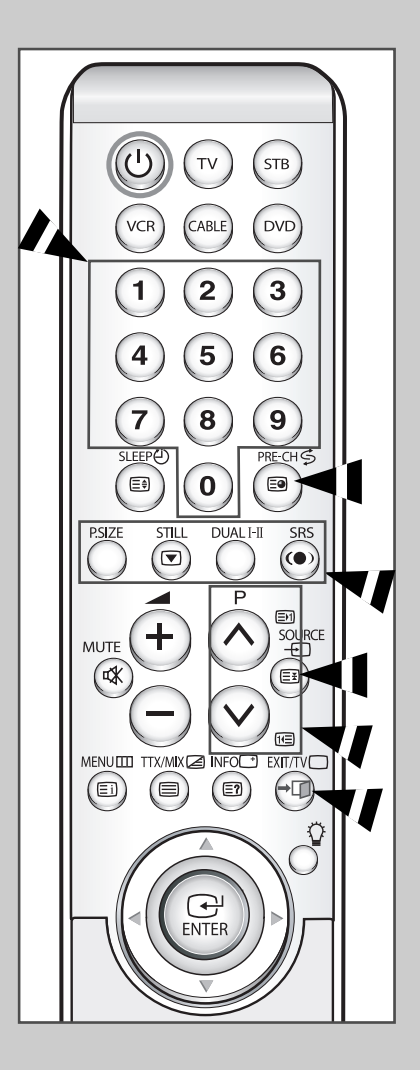

### Подсоединение к внешним источникам и приемникам сигнала

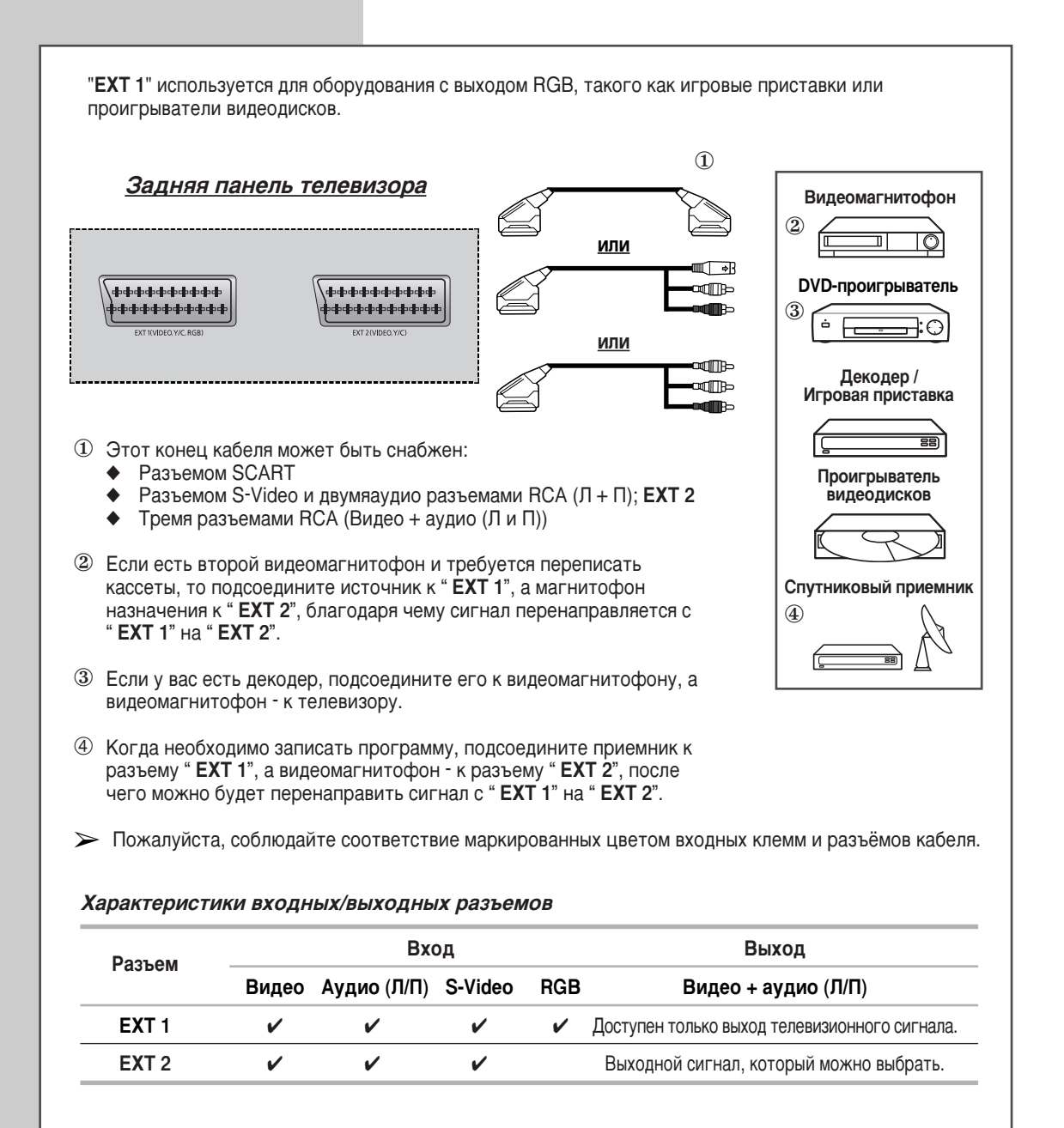

При подключении аудио или видео системы к телевизору следите за тем, чтобы все компоненты были выключены.

Дополнительные инструкции по подсоединению и правилам безопасности смотрите в руководствах по эксплуатации соответствующего оборудования.

### Подключение к аудио и видео выходам

Разъемы "AV OUT" и "A/V IN" используются для такого оборудования, как игровые приставки или проигрыватели видеодисков. Задняя панель Боковая панель <u>телевизора</u> <u>телевизора</u> Видеомагнитофон 2 AV OU AV IN 2 6 0 1 DVD-проигрыватель S-VIDEO 2 000 ė 70 VIDEO ШЪ 6 Декодер / **T**Po ... 0 Игровая приставка 0 0 0 Проигрыватель видеодисков ① Этот конец кабеля может быть снабжен: Тремя разъемами RCA (Видео + аудио (Л и П)) Спутниковый приемник 2 Если есть второй видеомагнитофон и требуется переписать кассеты, то подсоедините источник к "AV IN1 (AV IN2)", а магнитофон назначения к "AV OUT", после чего можно будет 3 перенаправить сигнал с "AV IN1 (AV IN2)" на "AV OUT". ③ Когда необходимо записать программу, подсоедините приемник к разъему "AV IN1 (AV IN2)", а видеомагнитофон - к разъему "AV OUT", после чего можно будет перенаправить сигнал с "AV IN1 (AV IN2)" на "AV OUT". > Пожалуйста, соблюдайте соответствие маркированных цветом входных клемм и разъёмов кабеля.

# Подсоединение к входным разъемам RCA

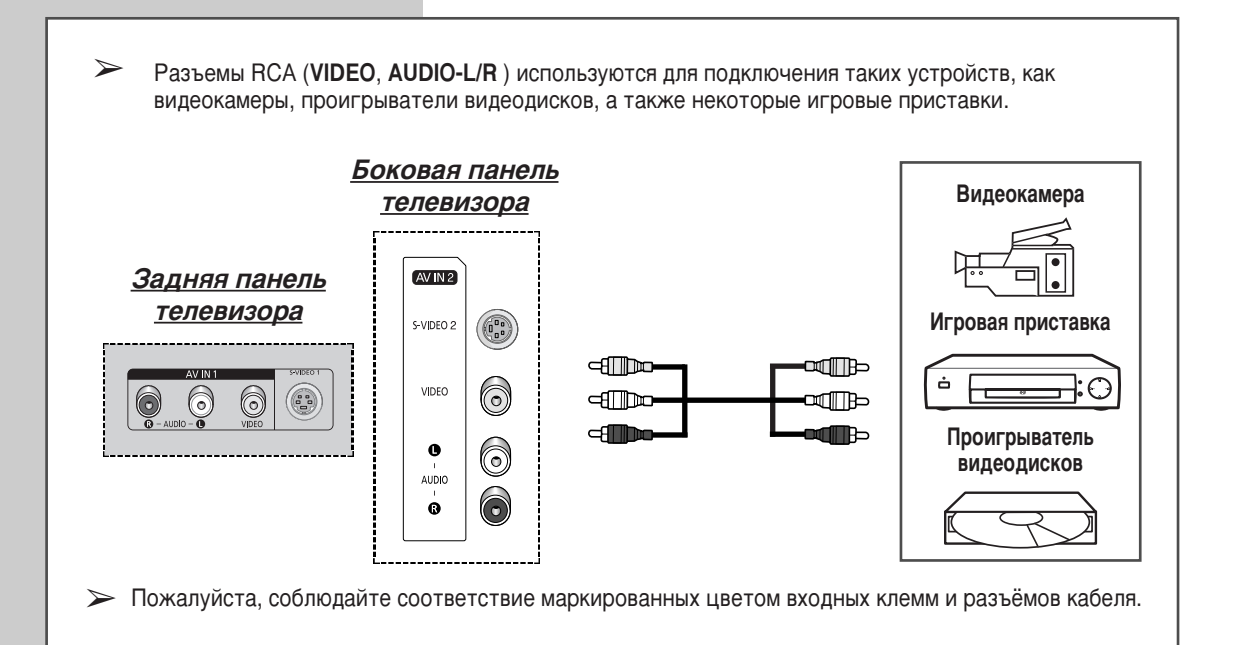

# Подсоединение к входному разъему S-Video

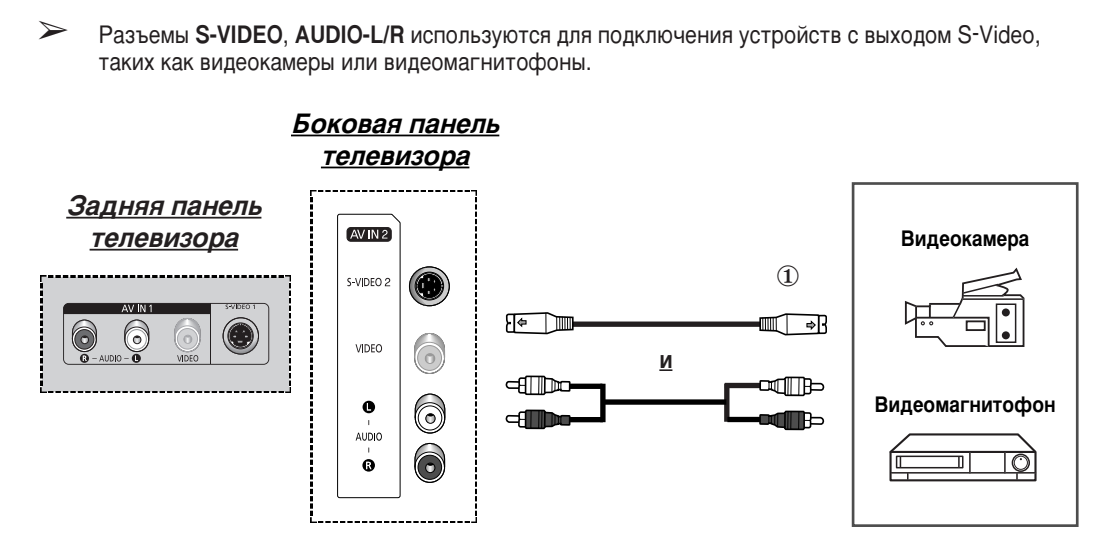

- Пля воспроизведения изображения и звука необходимо использовать и разъем S-VIDEO (1, 2) и AUDIO-L/R.
- Пожалуйста, соблюдайте соответствие маркированных цветом входных клемм и разъёмов кабеля.

При подключении аудио или видео системы к телевизору следите за тем, чтобы все компоненты были выключены. Дополнительные инструкции по подсоединению и правилам безопасности смотрите в руководствах по эксплуатации соответствующего оборудования.

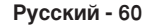

### Подсоединение к разъемам компонентного входа

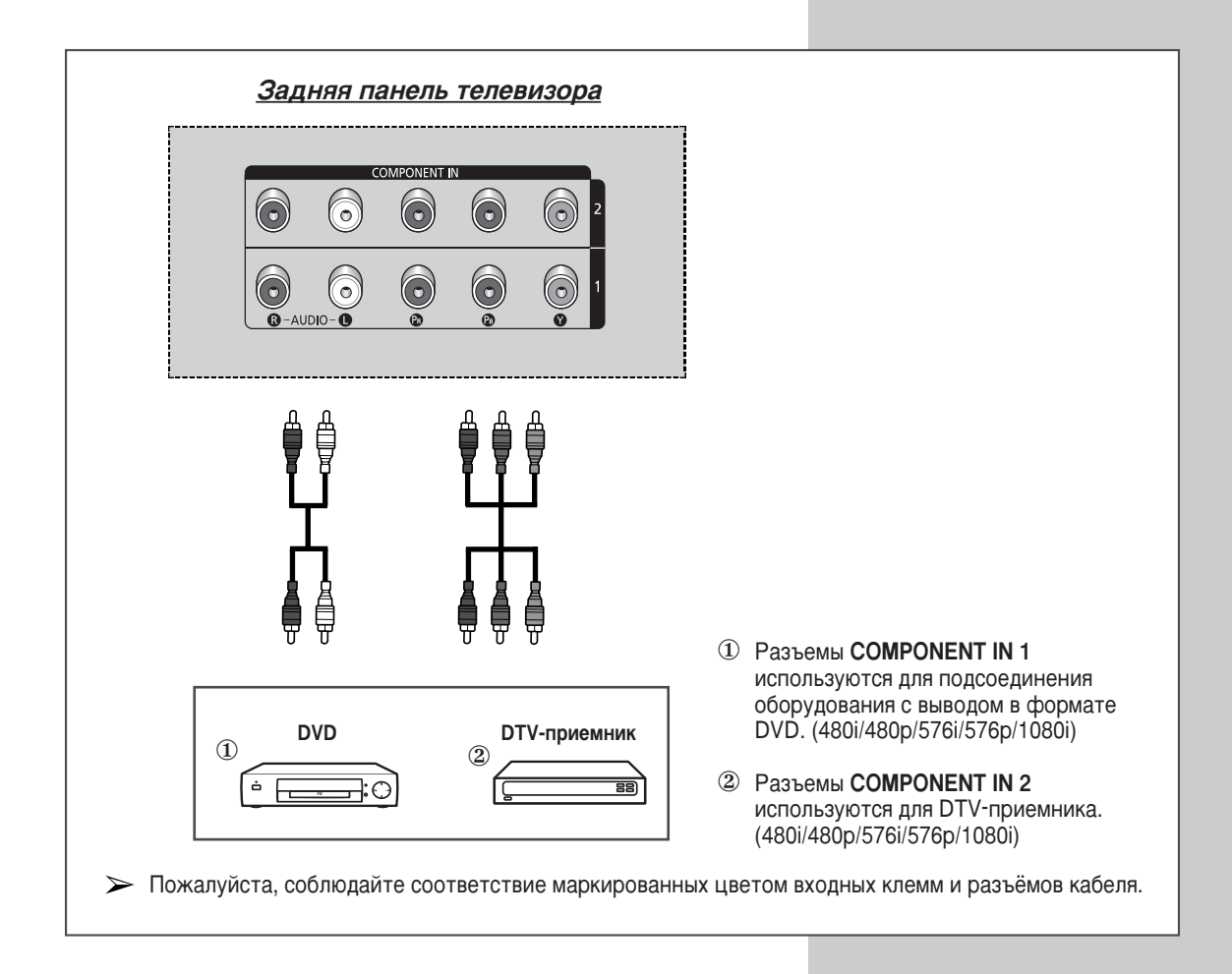

# Подключение компьютера

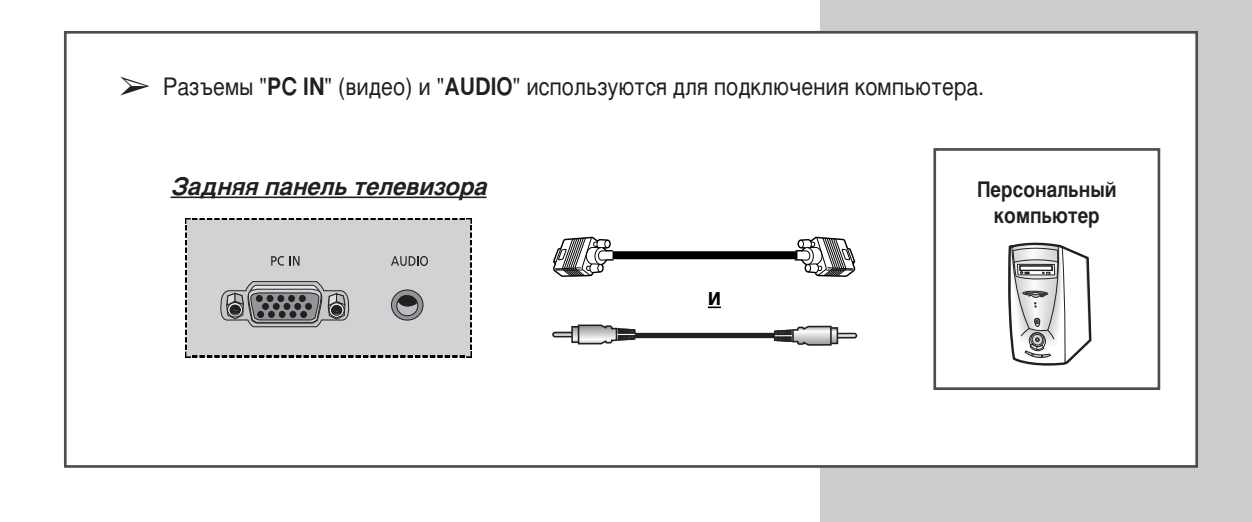

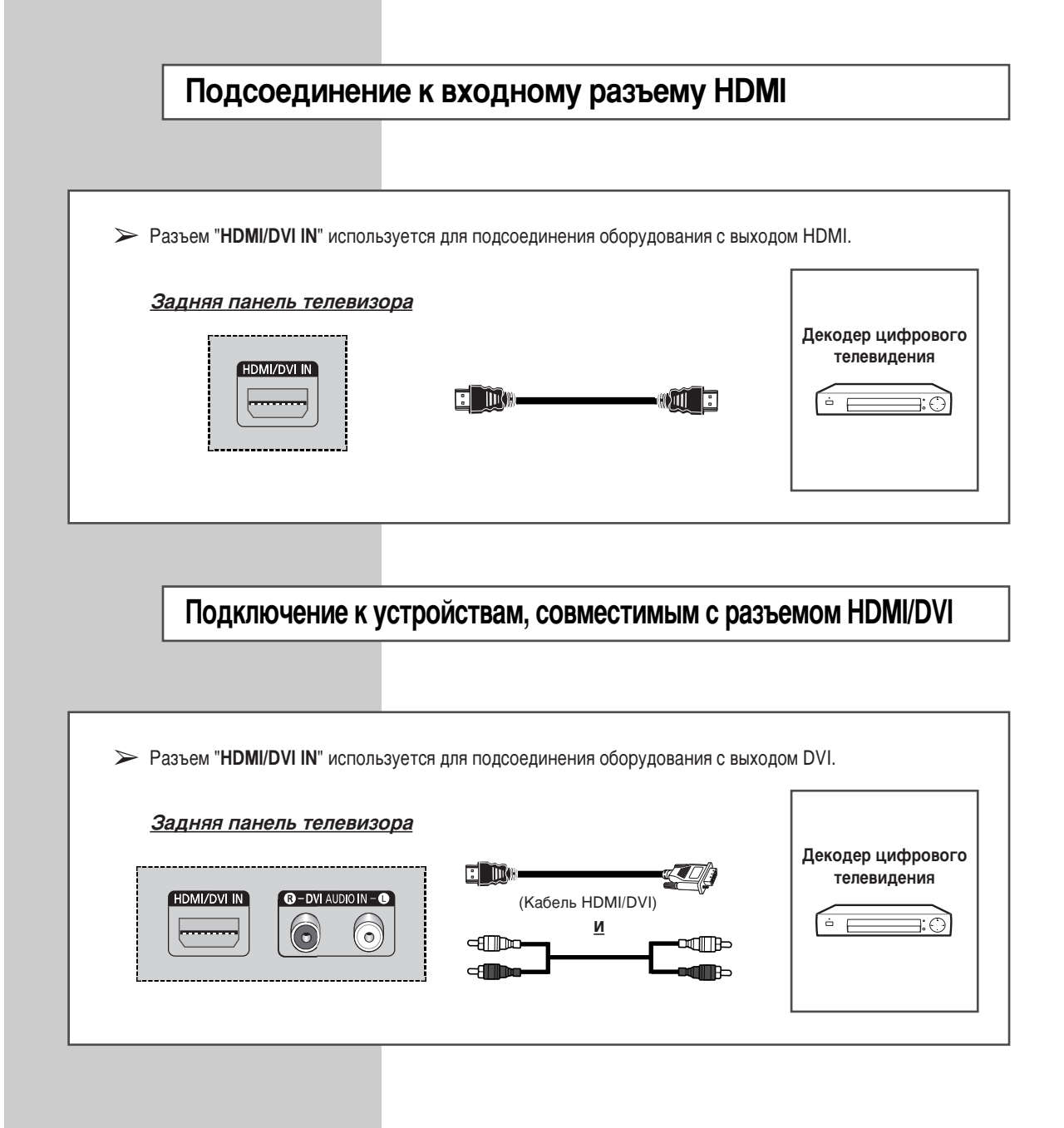

### Подключение системы домашнего кинотеатра

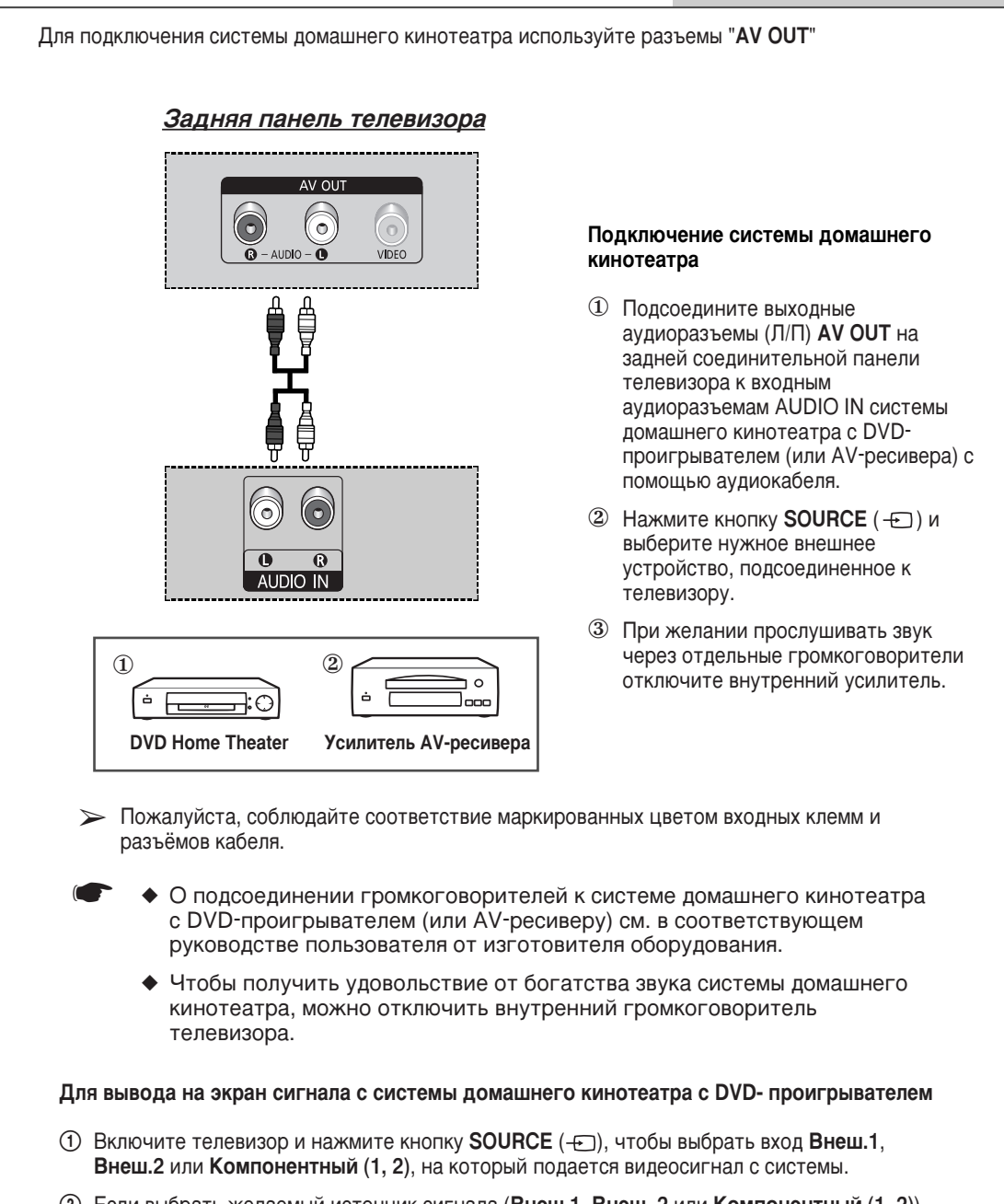

- (2) Если выбрать желаемый источник сигнала (Внеш.1, Внеш. 2 или Компонентный (1, 2)) невозможно, проверьте подключение видеокабеля.
- После включения системы домашнего кинотеатра с DVD-проигрывателем можно воспроизводить DVD-диски.
- Эпри просмотре записи с использованием системы домашнего кинотеатра, когда звук телевизора отключен, громкость регулируется на панели самой системы.

# Настройка свойств экрана (только для OC Windows)

Свойства экрана, настраиваемые в Windows (MS Windows XP), показаны ниже. Экраны на вашем компьютере могут отличаться, это зависит от версии Windows и видеокарты. Но даже в этом случае практически во всех случаях основные сведения о настройке свойств экрана будут действительны. (В противном случае обратитесь к изготовителю вашего компьютера или к торговому представителю компании Samsung.)

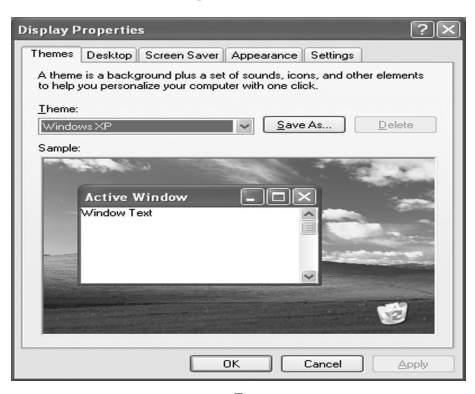

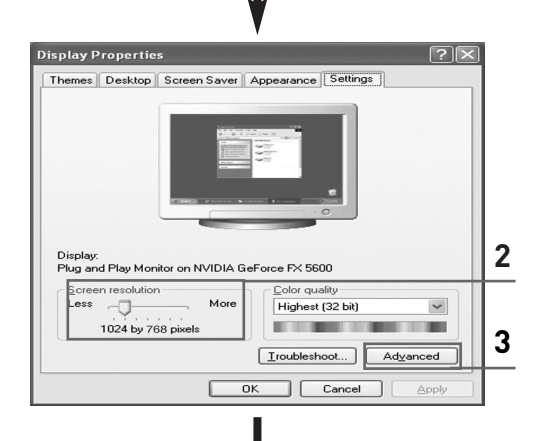

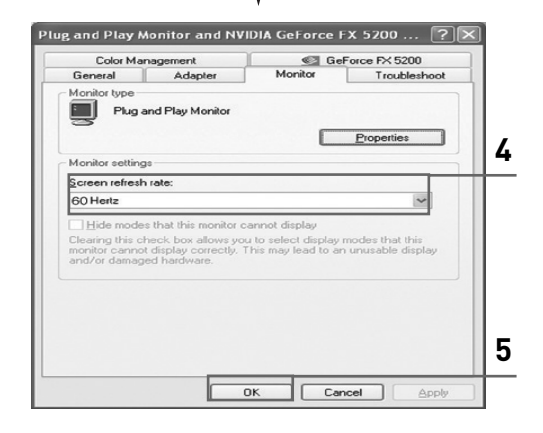

- Щелкните правой кнопкой мыши на рабочем столе Windows, затем щелкните Properties (Свойства). Отобразится окно Display Properties (Свойства: Экран).
- 2 Щелкните на вкладке Settings (Параметры), затем установите разрешение экрана, пользуясь указаниями таблицы режимов синхронизации. Нет необходимости изменять настройку качества цветопередачи.
- Щелкните по кнопке Advanced (Дополнительно). Отобразится диалоговое окно дополнительных настроек.
- 4 Щелкните вкладку Monitor (Монитор), затем установите параметр Screen refresh rate (Частота обновления экрана), пользуясь указаниями таблицы режимов синхронизации. Если ваш видеоадаптер дает возможность индивидуально устанавливать строчную и кадровую частоту, вы можете установить их вместо настройки Screen refresh rate (Частота обновления экрана).
- 5 Нажмите кнопку OK, закройте окно, затем нажмите кнопку OK в окне Display Properties (Свойства: Экран). В этот момент может произойти автоматическая перезагрузка.
- 6 Выключите компьютер и подсоедините его к телевизору. (см. "Подключение компьютера" на стр. 61)
  - Действительный вид окон на экране компьютера может выглядеть иначе, в зависимости от установленной версии ОС Windows и типа компьютера.
    - При использовании телевизора в качестве монитора компьютера поддерживается качество цветопередачи до 32 бит.
    - В этом случае изображение на экране телевизора может выглядеть иначе в зависимости от установленной версии ОС Windows и производителя компьютера.
    - При подсоединении компьютера необходимо установить режим синхронизации, поддерживаемый телевизором. Иначе будет отображаться сообщение Out of input range (Вне входного диапазона).

# Режимы синхронизации при работе с ПК

| Видеосигнал   | Разрешение<br>(точки X строки) | Частота кадров<br>(Гц) | Частота строк<br>(кГц) | Полярность кадровых<br>синхроимпульсов | Полярность строчных синхроимпульсов |
|---------------|--------------------------------|------------------------|------------------------|----------------------------------------|-------------------------------------|
|               | 640 x 350                      | 70.086                 | 31.469                 | Р                                      | Ν                                   |
|               | 720 x 400                      | 70.087                 | 31.469                 | Ν                                      | Р                                   |
|               |                                | 59.940                 | 31.469                 | Ν                                      | Ν                                   |
|               | 640 × 490                      | 70.000                 | 35.000                 | N/P                                    | N/P                                 |
|               | 040 X 400                      | 72.809                 | 37.861                 | Ν                                      | Ν                                   |
|               |                                | 75.000                 | 37.500                 | Ν                                      | Ν                                   |
|               | 800 x 600                      | 56.250                 | 35.156                 | N/P                                    | N/P                                 |
| Сормастимость |                                | 60.317                 | 37.879                 | Р                                      | Р                                   |
| IBM PC / AT   |                                | 70.000                 | 43.750                 | N/P                                    | N/P                                 |
|               |                                | 72.188                 | 48.077                 | Р                                      | Р                                   |
|               |                                | 75.000                 | 46.875                 | Р                                      | Р                                   |
|               | 1024 x 768                     | 60.004                 | 48.363                 | Ν                                      | Ν                                   |
|               |                                | 70.069                 | 56.476                 | Ν                                      | Ν                                   |
|               |                                | 72.000                 | 57.672                 | N/P                                    | N/P                                 |
|               |                                | 75.029                 | 60.023                 | Р                                      | Р                                   |
|               | 1280 x 720                     | 59.855                 | 44.772                 | Ν                                      | Р                                   |
|               | 1360 x 768                     | 60.015                 | 47.712                 | Р                                      | Р                                   |

Положение изображения на экране и его размер варьируются в зависимости от выбранного типа монитора компьютера и разрешения. В данной таблице приведены все поддерживаемые режимы синхронизации:

Режим чересстрочной развертки не поддерживается.

- Телевизор может работать неправильно, если выбран нестандартный режим синхронизации.
- Форматы 480i/p, 576i/p, 720p или 1080i не доступны в режиме работы с ПК.

### Примечания

- Качество отображения текста с ПК является оптимальным в режиме WXGA (1360 x 768, 60 Гц).
- При использовании телевизора в качестве монитора компьютера поддерживается качество цветопередачи до 32 бит.
- Окна настройки свойств экрана могут отличаться от изображенных здесь в зависимости от производителя компьютера (и версии Windows). Информацию о подключении телевизора к вашему компьютеру смотрите в руководстве пользователя вашего компьютера.
- ◆ Если есть возможность выбора частоты кадров и строк, выберите 60 Гц (частота кадров) и 31.5 кГц (частота строк). После выключения или отсоединения ПК на экране дисплея могут появиться аномальные сигналы (например, полосы). В этом случае переключите дисплей в режим Видео, нажав кнопку SOURCE (--). Проверьте также, подсоединен ли компьютер.
- При подсоединении к телевизору ноутбука убедитесь, что изображение с ноутбука выведено только на телевизор (иначе на экране могут отображаться случайные сигналы).
- Если в режиме работы с компьютером сигналы строчной синхронизации прерываются, проверьте состояние режима энергосбережения, установленного на компьютере, и правильность соединения кабелей.
- Приведенная выше таблица режимов синхронизации соответствует стандартам IBM/VESA и основана на использовании аналогового входа.
- Оптимальной для каждого режима синхронизации является частота кадров 60 Гц.

(N: отрицательная / Р: положительная)

# Программирование пульта ДУ для других компонентов

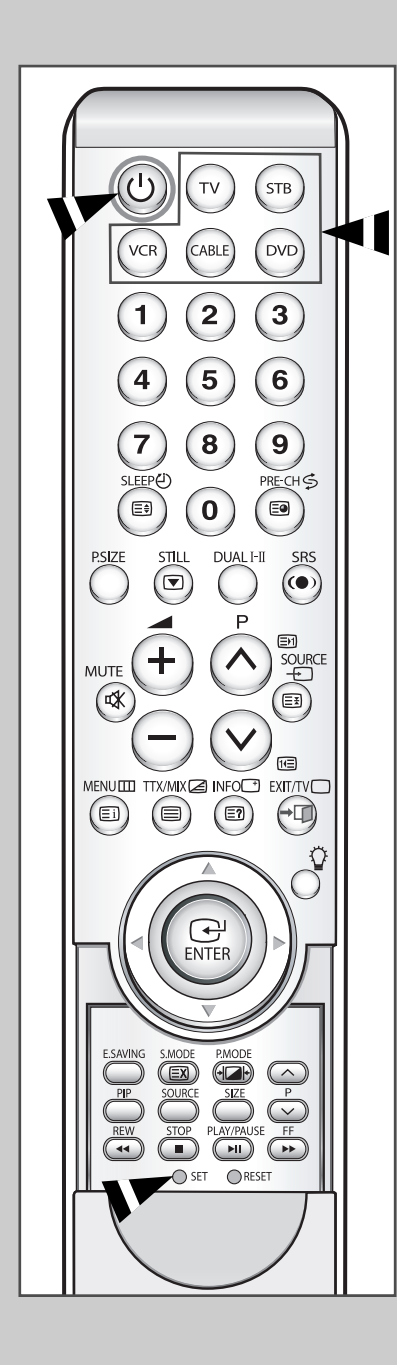

В комплект поставки телевизора входит универсальный пульт дистанционного управления. Кроме телевизора, пульт ДУ можно также использовать для управления видеомагнитофоном, декодером кабельного телевидения, проигрывателем дисков DVD и некоторыми моделями цифровых приставок Samsung (видеомагнитофон, декодер кабельного телевидения и проигрыватель дисков DVD не обязательно должны быть продукцией компании Samsung).

- Пульт ДУ может поддерживать управление не всеми DVD проигрывателями, кабельными коробкам и видеоприставками.
- 1 Выключите свой видеомагнитофон (декодер кабельного телевидения или DVD-проигрыватель).
- 2 Переключите пульт ДУ в режим работы с видеомагнитофоном (декодером кабельного телевидения или DVD-проигрывателем) с помощью кнопки **MODE**.
  - Для пульта ДУ предусмотрено пять режимов: TV, STB, VCR, CABLE и DVD.
- **3** Нажмите кнопку **SET**.
- 4 Введите трехзначный код видеомагнитофона (декодера кабельного телевидения или DVD-проигрывателя), указанный на следующей странице для вашего видеомагнитофона (декодера кабельного телевидения или DVD-проигрывателя).
  - <u>Example</u>: Для ввода кода "6" нажмите 0, 0 и 6. Чтобы ввести "76", нажмите 0, 7 и 6.
- 5 Нажмите кнопку питания ((©)). Видеомагнитофон (декодер кабельного телевидения или DVD-проигрыватель) должен включиться. Если он включается, то пульт ДУ настроен надлежащим образом.
  - Если он не включается, повторите шаги, указанные выше или попробуйте один из других кодов для данной марки компонента.
- 6 После того, как пульт ДУ будет настроен, нажмите кнопку **MODE**, когда понадобится воспользоваться пультом ДУ для управления видеомагнитофоном (декодером кабельного телевидения или DVD-проигрывателем).
  - Если пульт ДУ находится в режиме STB, VCR, CABLE или DVD, кнопки громкости, тем не менее, регулируют громкость телевизора.
    - Когда пульт ДУ находится в режиме TV, кнопки управления видеомагнитофоном или DVD-проигрывателем (перемотка вперед/назад, стоп, пауза/воспроизведение) работают для видеомагнитофона или DVD-проигрывателя.

Русский - 66

| Admiral 020,                                               | Montgomery Ward 020                                         |
|------------------------------------------------------------|-------------------------------------------------------------|
| Aiwa 025                                                   | MTC 002, 025                                                |
| Akai 027, 004, 032                                         | Multitech 002, 025, 038, 005                                |
| Audio Dynamics 007, 026                                    | NEC 018, 007, 026, 037, 008, 062, 064                       |
| Bell&Howell 018                                            | Optimus 020                                                 |
| Broksonic 022                                              | Panasonic 021, 056, 071, 072                                |
| Candle 002, 006, 003, 015, 008, 055                        | Pentax 019.041.075                                          |
| Canon 021,056                                              | Pentex Research 008                                         |
| Citizen 002.006.003.015.008.055                            | Philco 021, 056, 059                                        |
| Colortyme 007                                              | Philips 021, 080                                            |
| Craig 002.024                                              | Pioneer 019.026.039.053                                     |
| Curtis Mathes 017, 002, 021, 007, 025, 008, 056, 064, 066  | Portland 049, 015, 055                                      |
| Daewoo 003,015,016,010,011,012,013,014                     | ProScan 017                                                 |
| DB 007 026                                                 | Quartz 018                                                  |
| Dimensia 017                                               | Quasar 021 056                                              |
| Dvnatech 025                                               | Badio Shack/Bealistic 018 020 021 006 024 025               |
| Electrohome 034                                            | 029 034 048 056                                             |
| Ernerson 021 006 022 003 025 030 032 034 040               | BCA 017 019 002 021 035 041 043 057 068 076                 |
|                                                            | Samsung 000 001 002 003 004 005 077 078 079                 |
| Fisher 018 024 028 029 048 051 061                         | Sansui 026                                                  |
| Funai 025                                                  | Sanvo 018 024                                               |
| Genneral Electric 017 002 021 005 056                      | Scott 003 047 052 067                                       |
| Go Video 002                                               | Sears 018, 019, 006, 024, 028, 029, 041, 048, 051           |
| Goldstar 006, 007, 008, 009, 010                           | Sharp 020, 034, 045, 015                                    |
| Harman Kardon 007                                          | Shimom 027, 033, 038, 058                                   |
| Hitachi 019. 025. 041. 042.074                             | Signature 025                                               |
| Instant Replay 021                                         | Sonv 027. 033. 044                                          |
| JC Renney 018, 019, 002, 021, 007, 026, 037, 041, 054, 056 | Svlvania 021, 025, 056, 059                                 |
| JCL 021.018.007.026.037.008                                | Symphonic 025                                               |
| Kenwood 018, 007, 026, 037, 008                            | Tandy 018.025                                               |
| KLH 070                                                    | Tashika 006                                                 |
| Liovd 025                                                  | Tatung 037                                                  |
| Logik 038                                                  | Teac 025, 037, 068                                          |
| LXI 025                                                    | Technics 021                                                |
| JVC 081,082,083                                            | Teknika 021, 006, 025, 031                                  |
| Magnavox 021, 056, 059                                     | TMK 066                                                     |
| Marantz 018, 021, 007, 026, 037, 008, 062                  | Toshiba 019, 003, 029, 051, 052                             |
| Marta 006                                                  | Totevision 002,006                                          |
| KONIA 036                                                  | Unitech 002                                                 |
| ORION 073.074.075.076                                      | Vector Research 007. 026                                    |
| MEI 021                                                    | Victor 026                                                  |
| Memorex 021, 006, 024, 025                                 | Video Concepts 007. 026                                     |
| MGA 034                                                    | Videosonic 002                                              |
| Midland 005                                                | Wards 019, 020, 002, 021, 006, 024, 003, 025, 034, 038, 041 |
| Minolta 019.041.075                                        | Yamaha 018. 007. 026. 037. 008                              |
| Mitsubishi 019, 034, 041, 046                              | Zenith 023, 027, 033,                                       |

продолжение...

| GI        | 041                      | SA                 | 042, 043                               |
|-----------|--------------------------|--------------------|----------------------------------------|
| Hamlin    | 003, 024, 031,           | Samsung            | 000, 005, 003, 004, 006, 007, 001, 002 |
| Hitachi   | 025, 030,                | Scientific Atlanta | 042, 043                               |
| Jerrold   | 038, 039                 | Sprucer            | 022                                    |
| macom     | 025, 030                 | Stargate 2000      | 036                                    |
| magnavox  | 019, 023, 028,           | Sylvania           | 016,                                   |
| Oak       | 026,                     | Texscan            | 016,                                   |
| Panasonic | 003, 022, 027, 037, 044, | Tocom              | 032                                    |
| Phlips    | 019, 021, 023, 028,      | Universal          | 033, 034                               |
| Pioneer   | 018, 020, 004, 044,      | viewstar           | 019, 021,023, 028,                     |
| RCA       | 014, 022, 040            | wamer amex         | 046                                    |
| Regal     | 003,                     | zenith             | 017, 029, 035, 037, 045                |
| Regency   | 015, 023                 |                    |                                        |

### Коды дистанционного управления для декодеров кабельного ТВ (CATV)

#### Коды дистанционного управления для видеоприставки (STB)

| samsung            | 000,001,002,003,004,008,009,010,     | LG          | 044,073                              |
|--------------------|--------------------------------------|-------------|--------------------------------------|
|                    | 011,012,013,014                      | Magnavox    | 016,021,036,038,039,040,041,042      |
| Alphastar          | 023                                  | Memorex     | 016                                  |
| ANAM               | 043                                  | Motorola    | 064                                  |
| Channel Master     | 018,034                              | Macom       | 018                                  |
| Crossdigital       | 019                                  | Mitsubishi  | 015                                  |
| Chaparral          | 035                                  | Next Level  | 047,048,064                          |
| Direc TV           | 015,016,017,019,022,045,060,061,062, | Philips     | 015,016,017,021,033,036,038,039,040, |
|                    | 065,066,067,068                      |             | 041,042,067                          |
| DAEWOO             | 074                                  | Primestar   | 046,049,050,063                      |
| Dish Network Syste | em 069,070                           | Panasonic   | 058,059,061,062                      |
| Dishpro            | 069                                  | Paysat      | 016                                  |
| Drake              | 018,024,032                          | Proscan     | 065,066                              |
| DX Antenna         | 027                                  | RCA         | 051,052,053,065,066                  |
| Echostar           | 025,069,070,071                      | Radioshack  | 064                                  |
| Expressvu          | 069                                  | Realistic   | 057                                  |
| GOI                | 069                                  | STS         | 020                                  |
| GE                 | 065                                  | Star Trak   | 026                                  |
| General Instrument | 046,047,048,063,064                  | STS         | 027                                  |
| HTS                | 069                                  | Sky         | 031                                  |
| Home Cable         | 056                                  | Sky life    | 005,006,007                          |
| Hitachi            | 022                                  | Shack       | 064                                  |
| Hughes Network     | 015,017                              | Star Choice | 064                                  |
| IQ                 | 020                                  | SONY        | 054,060                              |
| IQ Prism           | 020                                  | Toshiba     | 015,017,028,029,030,072              |
| Janeil             | 059                                  | Ultimate TV | 060,066                              |
| Jerroid            | 063                                  | Uniden      | 016,021,037,055,056,057              |
| JVC                | 069,070                              | Zenith      | 024,031,068                          |

| Коды дистанционного | управления для | я DVD-проигрывателей |
|---------------------|----------------|----------------------|
|---------------------|----------------|----------------------|

| SAMSUNG 00       | 00,001,002,003,004,005,006,007,008,009, | Monyka                   | 073                             |
|------------------|-----------------------------------------|--------------------------|---------------------------------|
| 010,011,012,0    | 13,014,015,016,017,018,019,020,021,022  | Norcent                  | 048,049,050                     |
| ANAM             | 030,                                    | Next Base                | 052                             |
| Audiovox         | 075                                     | NEC                      | 053                             |
| Audiologic       | 085                                     | nantaus                  | 144                             |
| Anaba            | 072                                     | Nesa                     | 074                             |
| Apex Digital     | 070,071,086,083,084,074,088,111,112     | OptoMedia Electronics    | 105                             |
| Aiwa             | 114                                     | Optiview                 | 072                             |
| Broksonic        | 062                                     | Onkyo                    | 076,092,119                     |
| Blaupunkt        | 074                                     | Philco                   | 044,045                         |
| B&K              | 122,123                                 | Princeton                | 046,047                         |
| CURTIS MATHES    | 6 027                                   | ProScan                  | 023                             |
| Cyber Home       | 077,078,079,082                         | Panasonic                | 024,034,124,134,136,137,138     |
| Clarion          | 080,125                                 | Philips                  | 036,076                         |
| Cirrus           | 081                                     | Pioneer                  | 037,143                         |
| Cyber Home       | 065                                     | Rotel                    | 117,118                         |
| Cinevision       | 095                                     | Rio                      | 120                             |
| Daewoo           | 066                                     | RCA                      | 023.131.132                     |
| DENON            | 146                                     | Baite                    | 073                             |
| Farenheit        | 067.068                                 | BCA                      | 035 074 075                     |
| Fisher           | 090                                     | Bowa                     | 038                             |
| GPX              | 060                                     | Samno                    | 104                             |
| Go Video         | 061 089 133 135                         | SONY                     | 026 029 126 127 128 129 130 141 |
| GE               | 069,074                                 | Sherwood                 | 039 041                         |
| Greenhill        | 074                                     | SVA                      | 042                             |
| Hitachi          | 064.113                                 | Svlvania                 | 043.093                         |
| Hiteker          | 071                                     | Sharp                    | 140                             |
| Hovo             | 073                                     | Sansui                   | 062                             |
| Harman/Kardon    | 091 110                                 | Sanvo                    | 062                             |
| IBT              | 089                                     | Shinsonic                | 094                             |
| Integra          | 092                                     | Sanvo                    | 090                             |
| JBI              | 091                                     | THOMSON                  | 145                             |
| JVC              | 022 033 115 116                         | TOSHIBA                  | 028.062.076                     |
| Jaton            | 073                                     | Technics                 | 139                             |
| Kenwood          | 051 108 109                             | Tview                    | 072                             |
| Kiss             | 073                                     | Tokai                    | 073                             |
| Konka            | 059 100 106 107                         | Teac                     | 096                             |
| KIH              | 074 075                                 | Techwood                 | 097                             |
| IG               | 025.031                                 | Tredex                   | 098 099 101                     |
|                  | 057                                     | Lirban Concents          | 000,000,101                     |
| Lasonic          | 058                                     | Venturer                 | 075                             |
| Mobile Authority | 054                                     | Vocopro                  | 102                             |
| Momorey          | 054                                     | <u>νουορίο</u><br>VΔΜΔΗΔ | 022 062                         |
| Malata           | 000                                     | Vamakawa                 | 0/0 072                         |
| Magnavov         | 000                                     | Ywaya                    | 102                             |
| Mintok           | 070,093                                 | Zonith                   | 076 101                         |
|                  | 074,094                                 |                          | 076,121                         |

# Прежде чем обратиться в службу технической поддержки Samsung, попытайтесь выполнить приведенные ниже инструкции.

Если эти инструкции не помогут устранить неполадку, запишите номер модели и серийный номер телевизора, после чего обратитесь к местному представителю торговой сети Samsung.

| Отсутствуют звук или изображение                      | <ul> <li>Проверьте надежность подсоединения кабеля электропитания.</li> <li>Убедитесь, что вы нажали кнопку питания (Вкл/Выкл) и кнопку ((30)).</li> <li>Проверьте значения параметров контрастности и яркости.</li> <li>Проверьте уровень громкости.</li> <li>Проверьте, не включена ли функция Отключение звука.</li> </ul> |
|-------------------------------------------------------|----------------------------------------------------------------------------------------------------|
| Изображение нормальное, но звук отсутствует.          | <ul> <li>Проверьте уровень громкости.</li> <li>Проверьте, не была ли нажата на пульте ДУ кнопка<br/>выключения звука MUTE (दХ).</li> </ul>                                                                                                    |
| Нет изображения или изображение<br>черно-белое        | <ul> <li>Отрегулируйте настройки цвета изображения.</li> <li>Убедитесь, что выбрана правильная система телевещания.</li> </ul>                                                                                                    |
| Помехи в звуке и изображении                          | <ul> <li>Попытайтесь найти электрическое устройство, которое влияет<br/>на телевизор, и переставьте его в другое место.</li> <li>Подсоедините телевизор к другой розетке электропитания.</li> </ul>                                                                                                    |
| Размытое или рябящее<br>изображение и искаженный звук | <ul> <li>Проверьте направление, месторасположение и подключение<br/>своей антенны.</li> <li>Помехи часто возникают при использовании комнатной<br/>антенны.</li> </ul>                                                                                                    |
| Неисправности в работе пульта ДУ                      | <ul> <li>Замените батареи в пульте ДУ.</li> <li>Почистите верхнюю грань пульта ДУ (окно передачи сигналов ДУ).</li> <li>Проверьте контакты батарей.</li> </ul>                                                                                                    |
| Экран остается черным, а индикатор<br>питания мигает  | <ul> <li>Проверьте на компьютере: Питание, Сигнальный кабель</li> <li>В телевизоре включен режим энергосбережения.</li> <li>Переместите мышь или нажмите любую клавишу на клавиатуре.</li> </ul>                                                                                                    |
|                                                       | <ul> <li>Проверьте на подключенном оборудовании (декодере, DVD-проигрывателе, и т.д.): Питание, Сигнальные кабели.</li> <li>В телевизоре включен режим энергосбережения.</li> <li>Нажмите на пульте ДУ или на панели управления кнопку Source (Источник).</li> <li>Выключите и снова включите телевизор.</li> </ul>           |

# Технические характеристики

#### Спецификации

| МОДЕЛЬ                                   |                                    | PS-50P5H                                                                                                    | PS-63P5H                                                                                                    |
|------------------------------------------|------------------------------------|----------------------------------------------------------------------------------------------------|----------------------------------------------------------------------------------------------------|
| Размер экрана                            |                                    | 127 см / 50 дюйма (16:9)                                                                                                    | 160.5 см / 63 дюйма (16:9)                                                                                                    |
| Размеры                                  | Дисплей                            | 1230 (Ш) х 94.4 (Г) х 826 (В)                                                                                                    | 1505 (Ш) х 97.9 (Г) х 990.9 (В)                                                                                                    |
|                                          | Пульт дистанционного<br>управления | 48 (Ш) x 28 (Г) x 234 (В)                                                                                                    | 48 (Ш) x 28 (Г) x 234 (В)                                                                                                    |
| Bec                                      | Дисплей                            | 53.5 кг                                                                                                    | 87 кг                                                                                                    |
|                                          | Пульт дистанционного<br>управления | 246 г (с батареями)                                                                                                    | 396 г (с батареями)                                                                                                    |
| Питание                                  |                                    | 100 ~ 240 В переменного тока / 50,60 Гц                                                                                                    | 100 ~ 240 В переменного тока / 50,60 Гц                                                                                                    |
| Система                                  | цвета                              | PAL, SECAM, NT4.43, PAL60, NT3.58<br>(только в режиме AV)                                                                                                    | PAL, SECAM, NT4.43, PAL60, NT3.58<br>(только в режиме AV)                                                                                                    |
| Система                                  | звука                              | BG, DK, I, L                                                                                                    | BG, DK, I, L                                                                                                    |
| Количес                                  | тво пикселов                       | 1366 (Г) X 768(В)                                                                                                    | 1366 (Г) X 768(В)                                                                                                    |
| Видеовход                                |                                    | Ext.1 Ext.2<br>AV1, AV2 (Сбоку)<br>S-VIDEO1, S-VIDEO2 (Сбоку)<br>КОМПОНЕНТ 1 (480i,P / 576i,P / 720P / 1080i)<br>КОМПОНЕНТ 2 (480i,P / 576i,P / 720P / 1080i)<br>КОМПЬЮТЕР (MINI D-SUB 15P)<br>HDMI (480P / 640 x 480P / 576P / 720P / 1080i) | Еxt.1 Ext.2<br>AV1, AV2 (Сбоку)<br>S-VIDEO1, S-VIDEO2 (Сбоку)<br>КОМПОНЕНТ 1 (480i,P / 576i,P / 720P / 1080i)<br>КОМПОНЕНТ 2 (480i,P / 576i,P / 720P / 1080i)<br>КОМПЬЮТЕР (MINI D-SUB 15P)<br>HDMI (480P / 640 x 480P / 576P / 720P / 1080i) |
| Выбор источников                         |                                    | AV1 / S-VIDEO1<br>AV2 (Сбоку) / S-VIDEO2<br>КОМПОНЕНТ 1<br>КОМПОНЕНТ 2<br>КОМПЬЮТЕР<br>HDMI                                                                                                    | AV1 / S-VIDEO1<br>AV2 (Сбоку) / S-VIDEO2<br>КОМПОНЕНТ 1<br>КОМПОНЕНТ 2<br>КОМПЬЮТЕР<br>HDMI                                                                                                    |
| Выход монитора (Л/П)                     |                                    | Видео, аудио (левый / правый)                                                                                                    | Видео, аудио (левый / правый)                                                                                                    |
| Выходная мощность на<br>громкоговорители |                                    | 15 Вт+15 Вт (на нагрузке 8Ω)                                                                                                    | 15 Вт+15 Вт (на нагрузке 8Ω)                                                                                                    |
| Принадлежности                           |                                    | Пульт дистанционного управления /<br>батареи ААА, кабель питания<br>Кабель антенны, руководства пользователя                                                                                                    | Пульт дистанционного управления /<br>батареи ААА, кабель питания<br>Кабель антенны, руководства пользователя                                                                                                    |

• Подлежит использованию по назначению в нормальных условиях Рекомендуемый лериод : 60,000 часов

# - СЕРВИСНОЕ ОБСЛУЖИВАНИЕ

 Если изменения в работе изделия указывают на возможную его неисправность, незамедлительно обратитесь к продавцу изделия или к представителю службы технической поддержки.

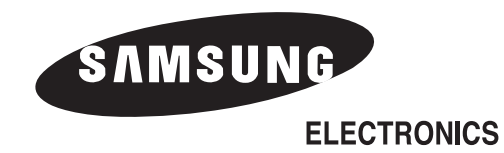